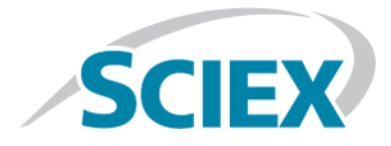

# Sistema TripleTOF<sup>®</sup> 6600

## Guía del usuario del sistema

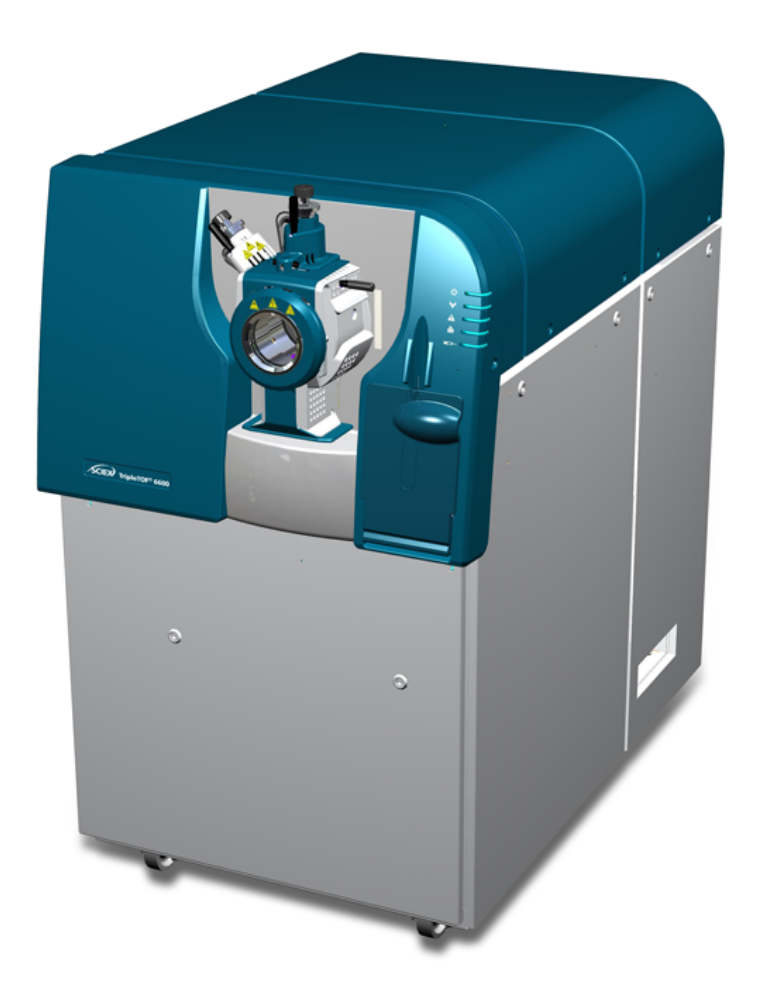

Este documento se proporciona a los clientes que han adquirido un equipo SCIEX, para que lo usen durante el funcionamiento de dicho equipo SCIEX. Este documento está protegido por derechos de propiedad y queda estrictamente prohibida cualquier reproducción total o parcial, a menos que SCIEX lo autorice por escrito.

El software que se describe en este documento se proporciona bajo un acuerdo de licencia. Está legalmente prohibida la copia, modificación o distribución del software en cualquier medio, a menos que se permita específicamente en el acuerdo de licencia. Además, es posible que el acuerdo de licencia prohíba igualmente desensamblar, realizar operaciones de ingeniería inversa o descompilar el software con cualquier fin. Las garantías son las indicadas en ese documento.

Algunas partes de este documento pueden hacer referencia a otros fabricantes o sus productos, que pueden contener piezas cuyos nombres se han registrado como marcas comerciales o funcionan como marcas comerciales de sus respectivos propietarios. El uso de dichos nombres en este documento pretende únicamente designar los productos de esos fabricantes suministrados por SCIEX para la incorporación en su equipo y no supone ningún derecho o licencia de uso, ni permite a terceros el empleo de dichos nombres de productos o fabricantes como marcas comerciales.

Las garantías de SCIEX están limitadas a aquellas garantías expresas proporcionadas en el momento de la venta o licencia de sus productos, y son representaciones, garantías y obligaciones únicas y exclusivas de SCIEX. SCIEX no ofrece otras garantías de ningún tipo, expresas o implícitas, incluyendo, entre otras, garantías de comercialización o adecuación para un fin específico, ya se deriven de un estatuto, cualquier tipo de legislación, uso comercial o transcurso de negociación; SCIEX rechaza expresamente todas estas garantías y no asume ninguna responsabilidad, general o accidental, por daños indirectos o derivados del uso por parte del comprador o por cualquier circunstancia adversa derivada de este.

Para uso exclusivo en investigación. No para uso en procedimientos diagnósticos.

AB Sciex está haciendo negocios como SCIEX.

Las marcas comerciales aquí mencionadas son propiedad de AB Sciex Pte. Ltd. o sus respectivos propietarios.

AB SCIEX<sup>™</sup> se está usando bajo licencia.

© 2018 AB Sciex

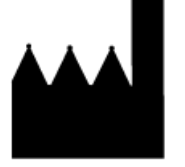

AB Sciex Pte. Ltd. Blk 33, #04-06 Marsiling Ind Estate Road 3 Woodlands Central Indus. Estate. SINGAPUR 739256

# Contenido

| 1 Precauciones y limitaciones de funcionamiento                     | 6  |
|---------------------------------------------------------------------|----|
| Información general de seguridad                                    | 6  |
| Cumplimiento normativo                                              | 6  |
| Australia y Nueva Zelanda                                           | 6  |
| Canadá                                                              | 7  |
| Unión Europea                                                       | 7  |
| Estados Unidos                                                      | 7  |
| Internacional                                                       | 8  |
| Precauciones eléctricas                                             | 8  |
| Sobrecargas, suministro de CA                                       | 8  |
| Conductor de protección de tierra                                   | 9  |
| Precauciones químicas                                               | 9  |
| Precauciones de ventilación                                         | 10 |
| Precauciones medioambientales                                       | 11 |
| Entorno electromagnético                                            | 12 |
| Desmantelamiento y eliminación                                      | 13 |
| Personal cualificado                                                | 13 |
| Condiciones de laboratorio                                          | 13 |
| Condiciones de funcionamiento                                       | 13 |
| Especificaciones de rendimiento                                     | 14 |
| Uso y modificación del equipo                                       | 14 |
| Contacto                                                            | 15 |
| Asistencia técnica                                                  | 15 |
| Símbolos y convenciones de la documentación                         | 15 |
| Documentación relacionada                                           | 16 |
| 2 Principios de funcionamiento                                      | 17 |
| Descripción general del sistema                                     | 17 |
| Descripción general del hardware                                    | 17 |
| Símbolos del panel                                                  | 21 |
| Teoría de funcionamiento                                            | 21 |
| Manipulación de los datos                                           | 22 |
| 3 Instrucciones de funcionamiento: Hardware                         | 23 |
| Inicio del sistema                                                  | 23 |
| Apagado del sistema                                                 | 24 |
| Ajuste de la posición de la bomba de jeringa integrada              | 25 |
| Restablecimiento de la bomba de jeringa                             | 28 |
| 4 Instrucciones de funcionamiento: flujos de trabajo para la        |    |
| muestra                                                             | 30 |
| 5 Instrucciones de funcionamiento: perfiles de hardware y proyectos | 33 |
| Perfiles de hardware                                                | 33 |
| Creación de un perfil de hardware                                   | 33 |

| Adición de dispositivos a un perfil de hardware                                       | 38              |
|---------------------------------------------------------------------------------------|-----------------|
| Solución de problemas de activación del perfil de hardware                            |                 |
| Provectos v subprovectos                                                              |                 |
| Creación de provectos y subprovectos                                                  | 40              |
| Crear subprovectos.                                                                   | 42              |
| Copiar subprovectos                                                                   | 42              |
| Cambio entre provectos y subprovectos                                                 | 42              |
| Carpetas de provecto instaladas                                                       | 43              |
| Copia de seguridad de la carpeta API Instrument                                       | 43              |
| Recuperación de la carpeta API Instrument                                             | 44              |
| 6 Ajuste y calibración                                                                | 45              |
| Optimización del espectrómetro de masas                                               | 46              |
| Acerca del cuadro de diálogo Verifying or Adjusting Performance                       | 46              |
| Resumen de resultados                                                                 | 47              |
| 7 Instrucciones de funcionamiento: métodos de adquisición                             | 48              |
| Creación de un método de adquisición utilizando el Acquisition Method                 |                 |
| Editor                                                                                |                 |
| Adición de un experimento                                                             | 49              |
| Creación de un período                                                                |                 |
| Copia de un experimento en un período                                                 |                 |
| Copia de un experimento dentro de un período                                          |                 |
| Creación de un método de adquisición mediante el asistente de método                  |                 |
| Técnicas de análisis                                                                  | 51              |
| Espectrometría de masas simple                                                        |                 |
| Espectrometria de masas simple de cuadrupolo                                          |                 |
| Espectrometría de masas simple con tiempo de vuelo                                    |                 |
| Espectrómetro de masas en tándem                                                      |                 |
| Espectrometria de masas de ión producto                                               |                 |
| Espectrometria de masas de ion precursor                                              |                 |
| Acerca de la adquisición de datos de espectro                                         | 52              |
|                                                                                       |                 |
| 8 Instrucciones de funcionamiento: lotes                                              |                 |
| Configuración de las opciones de cola                                                 |                 |
| Adición de conjuntos y muestras a un lote                                             | 60              |
| Enviar una muestra o conjunto de muestras                                             |                 |
| Configuración de la calibración de muestras                                           |                 |
| Campiar el orden de las muestras                                                      |                 |
| Adquisición de datos                                                                  | 64              |
| Definición de la ubicación de las muestras en el editor Batch Editor                  |                 |
| Selección de la posición de los viales mediante la pestana Locations                  | CE              |
| (Opcional)<br>Detensión de la adquisición de muestres                                 |                 |
| Manú contextual del Patch Editor                                                      |                 |
| Fistadas da sala y da dispositiva                                                     |                 |
| Estados de colo                                                                       | 00<br>20        |
| Licultzación de los iconos de estado de instrumento y dispositivo                     | 00              |
| Menú contextual de Oueue                                                              |                 |
| Q Instruccionas de funcionamiento: análisis y explorestán de datos                    |                 |
| 5 instructiones de funcionamiento, analisis y exploración de datos                    | <b>//</b><br>רד |
| Apertura de dictitivos de datos<br>Novagoción par los muestros de un orchive de dotes | ///۲<br>دح      |
| וימיבשמכוטוו אטו זמג ווועבגו מג על עון מוכווויט על עמנטג                              |                 |

| Visualización de las condiciones experimentales                                    | 73       |
|------------------------------------------------------------------------------------|----------|
| Mostrar datos en tablas                                                            | 74       |
| Mostrar datos de ADC                                                               |          |
| Mostrar los datos cuantitativos básicos                                            |          |
| Cromatogramas                                                                      | 77       |
| Visualización de TIC desde un espectro                                             |          |
| Visualización de un espectro desde un TIC                                          |          |
| Acerca de la generación de los XIC                                                 |          |
| Generación de un XIC mediante el método de rango seleccionado                      |          |
| Generación de un XIC mediante el método de pico máximo                             |          |
| Generación de un XIC mediante el método de masas de pico base                      |          |
| Extracción de iones mediante el método de selección de masas                       |          |
| Generación de BPC                                                                  |          |
| Generacion de XWC                                                                  |          |
| Datos de DAD                                                                       |          |
| Generacion de TWC                                                                  |          |
| Ajuste dei umbrai                                                                  | ۲۵<br>مر |
| Paneles de cromatograma                                                            | ۵۵<br>۲۰ |
| Paneles de espectro                                                                |          |
| Créfices                                                                           | 00       |
| Administrar datos                                                                  |          |
| Ampliar al aia V                                                                   | ۵۵<br>۵۵ |
| Ampliar el eje Y                                                                   | 90       |
|                                                                                    |          |
| 10 Información de servicio técnico y mantenimiento                                 | 91       |
| Calendario de mantenimiento recomendado                                            | 91       |
| Limpieza de las superficies                                                        | 94       |
| Limpieza de la parte delantera                                                     |          |
| Síntomas de la contaminación                                                       |          |
| Materiales necesarios                                                              |          |
| Prácticas correctas de limpieza                                                    |          |
| Preparación del espectrometro de masas                                             |          |
| Limpieza de la placa de chapa                                                      |          |
| Limpieza de la parte delantera de la placa del orificio                            |          |
| Puesta en servicio del espectrometro de masas                                      |          |
| vaciado de la botella de drenaje de escape de la fuente                            |          |
| Inspección del nivel de aceite de la bomba de vacio preliminar                     | 102      |
| do mosos                                                                           | 102      |
| UE IIIdodos<br>Requisitos ambientales para la manipulación y el almacenamiente del |          |
| ococrection de masac                                                               | 105      |
| espectionietto de masas                                                            |          |
| 11 Solución de problemas del espectrómetro de masas                                | 107      |
| A lones de calibración recomendados                                                | 110      |
| B Masas exactas y fórmulas químicas                                                |          |
| C Iconos de la barra de herramientas                                               | 116      |
| D Glosario de símbolos                                                             | 125      |
| E Glosario de advertencias                                                         | 130      |
|                                                                                    |          |

# Precauciones y limitaciones de funcionamiento

**Nota:** Lea cuidadosamente todas las secciones de esta guía antes de manejar el sistema.

Esta sección contiene información general relacionada con la seguridad y proporciona información sobre el cumplimiento de las normativas. También describe los posibles riesgos para el sistema y las advertencias, así como las precauciones que se deben tener en cuenta para reducir al mínimo los peligros.

Además de esta sección, consulte Glosario de símbolos en la página 125 para obtener información sobre los símbolos y convenciones utilizados en el entorno del laboratorio, en el sistema y en esta documentación. Consulte la *Guía de planificación del centro* para ver los requisitos del centro, entre los que se incluyen los requisitos de alimentación de CA, escape de la fuente, ventilación, aire comprimido, nitrógeno y bomba de vacío preliminar.

## Información general de seguridad

Para evitar lesiones personales o daños en el sistema, debe leer, comprender y seguir todas las advertencias y precauciones de seguridad de este documento, de la ficha técnica de seguridad química del fabricante y de la información de la etiqueta del producto. Las etiquetas del espectrómetro de masas se muestran con símbolos reconocidos internacionalmente. En caso de no atender estas advertencias, podrían provocarse lesiones graves.

El objetivo de la información de seguridad es complementar las normativas y leyes sobre medioambiente, higiene y seguridad (EHS) federales, estatales, provinciales y locales. La información proporcionada incluye la información de seguridad relacionada con el sistema aplicable al funcionamiento del sistema. No describe todos los procedimientos de seguridad que deben aplicarse. El usuario y su organización son los responsables últimos del cumplimiento de las normativas federales, estatales, provinciales y locales de EHS, así como del mantenimiento de un entorno seguro en el laboratorio.

Consulte el material de referencia de laboratorio adecuado y los procedimientos de funcionamiento estándar.

## **Cumplimiento normativo**

Este sistema cumple con las normativas y normas indicadas en esta sección. Para obtener referencias con fechas, consulte la Declaración de conformidad incluida con el sistema y sus componentes individuales. Este sistema está marcado con las etiquetas correspondientes.

#### Australia y Nueva Zelanda

- **Compatibilidad electromagnética (EMC):** Ley de Comunicaciones por Radio de 1992 según lo establecido en estas normas:
  - Interferencia electromagnética: AS/NZS CISPR 11/ EN 55011/ CISPR 11 (Clase A). Consulte Interferencias electromagnéticas en la página 12.

• Seguridad: AS/NZ 61010-1 y IEC 61010-2-061

#### Canadá

- Interferencias electromagnéticas (EMI): CAN/CSA CISPR11. Este dispositivo ISM cumple con la norma Canadiense ICES-001. Consulte Interferencias electromagnéticas en la página 12.
- Seguridad:
  - CAN/CSA C22.2 N.º 61010-1
  - CAN/CSA C22.2 N.º 61010-2-061

#### **Unión Europea**

- **Compatibilidad Electromagnética (CEM):** Directiva sobre Compatibilidad Electromagnética 2014/ 30/UE según lo establecido en las siguientes normas:
  - CISPR 61326-1

• EN 55011 (Clase A) Consulte Compatibilidad electromagnética en la página 12.

- Seguridad: Directivas de Baja Tensión 2014/35/UE según lo establecido en los siguientes estándares:
  - CISPR 61010-1
  - EN 61010-2-061
- Residuos de aparatos eléctricos y electrónicos (RAEE): directiva sobre Residuos de aparatos eléctricos y electrónicos 2012/96/CEE según lo establecido en la norma EN 40519. Consulte Residuos de aparatos eléctricos y electrónicos en la página 13.
- Envases y residuos de envases (PPW): Directiva 94/62/CE relativa a los envases y residuos de envases
- Restricción de sustancias peligrosas (RoHS): Directiva RoHS 2011/65/UE

#### **Estados Unidos**

- Normativas de emisiones de radio: 47 CFR 15, según lo establecido en FCC Parte 15 (Clase A)
- **Seguridad:** Normativa de higiene y seguridad en el trabajo 29 CFR 1910 según lo establecido en los siguientes estándares:
  - CISPR 61010-1
  - IEC 61010-2-061

#### Internacional

- Compatibilidad electromagnética (ECM):
  - IEC 61326-1
  - IEC CISPR 11 (Clase A)
  - IEC 61000-3-2
  - IEC 61000-3-3

Consulte Compatibilidad electromagnética en la página 12.

- Seguridad:
  - IEC 61010-1
  - IEC 61010-2-061

## **Precauciones eléctricas**

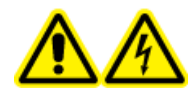

¡ADVERTENCIA! Peligro de descarga eléctrica. No retire las cubiertas. Si lo hace, puede provocar lesiones o un funcionamiento incorrecto del sistema. Las cubiertas no tienen que retirarse para las tareas de mantenimiento rutinario, inspección o ajuste. Póngase en contacto con un representante del servicio técnico de SCIEX cuando haya que hacer reparaciones en las que sea necesario quitar las cubiertas.

- Siga las prácticas de trabajo seguro con electricidad.
- Utilice las prácticas de administración de cables para controlar los cables eléctricos. Esto reducirá el riesgo de tropezar.

Para obtener información sobre las especificaciones eléctricas del sistema, consulte la *Guía de planificación del centro*.

#### Sobrecargas, suministro de CA

Conecte el sistema a una toma de alimentación de CA compatible indicada en esta guía.

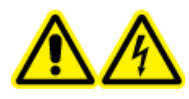

¡ADVERTENCIA! Peligro de descarga eléctrica. Emplee únicamente personal cualificado para la instalación de todos los elementos y suministros eléctricos, y asegúrese de que todas las instalaciones cumplen las normativas y los estándares de seguridad locales.

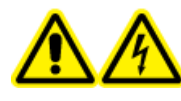

¡ADVERTENCIA! Peligro de descarga eléctrica. Asegúrese de que el sistema puede desconectarse de la toma de alimentación en caso de emergencia. No bloquee la toma de alimentación.

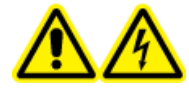

¡ADVERTENCIA! Peligro de descarga eléctrica. Utilice únicamente los cables de alimentación suministrados con el sistema. No utilice cables de alimentación que no estén clasificados correctamente para el funcionamiento de este sistema.

No se necesita un transformador de línea externo para el espectrómetro de masas o bomba de vacío preliminar.

## Conductor de protección de tierra

La alimentación debe incluir un conductor de protección de tierra correctamente instalado. El conductor de protección de tierra debe ser instalado o comprobado por un electricista cualificado antes de conectar el sistema.

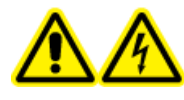

¡ADVERTENCIA! Peligro de descarga eléctrica. No interrumpa intencionadamente el conductor de protección de tierra. Cualquier interrupción del conductor de protección de tierra crea un peligro de descarga eléctrica.

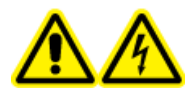

¡ADVERTENCIA! Peligro de descarga eléctrica. Verifique que se ha conectado un conductor de protección de tierra (cable de puesta a tierra) entre el bucle de la muestra y un punto de conexión a tierra adecuado en la fuente de iones. Esta conexión a tierra adicional reforzará la configuración de seguridad especificada por SCIEX.

## Precauciones químicas

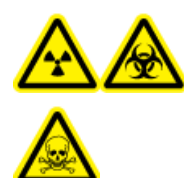

¡ADVERTENCIA! Riesgo de radiación ionizante, material biológico o sustancias químicas tóxicas. Determine si se precisa descontaminación antes de proceder a la limpieza o el mantenimiento. El cliente debe descontaminar el sistema antes de limpiarlo o realizar tareas de mantenimiento si se han utilizado materiales radiactivos, agentes biológicos o sustancias químicas tóxicas con el sistema.

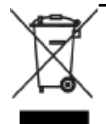

¡ADVERTENCIA! Peligro medioambiental. No elimine los componentes del sistema como residuos urbanos sin clasificar. Siga las normas locales de eliminación de componentes.

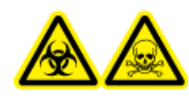

¡ADVERTENCIA! Peligro de material biológico o sustancias químicas tóxicas. Conecte correctamente los tubos de drenaje al espectrómetro de masas y a la botella de drenaje de escape de la fuente para evitar fugas.

- Determine qué productos químicos se han utilizado en el sistema antes de su reparación y mantenimiento habituales. Consulte las *fichas de datos de seguridad* para conocer las precauciones de higiene y seguridad que deben seguirse con respecto a los productos químicos. Las fichas de datos de seguridad de SCIEX se encuentran en sciex.com/tech-regulatory.
- Trabaje en zonas bien ventiladas o en las que se disponga de una campana extractora.
- Utilice siempre el equipo de protección individual adecuado, lo que incluye guantes de neopreno o nitrilo sin talco, gafas de seguridad y una bata de laboratorio.
- Siempre que trabaje con materiales inflamables, evite cualquier fuente de ignición, como el isopropanol, el metanol y otros disolventes inflamables.
- Adopte las precauciones pertinentes al utilizar y desechar productos químicos. Posible riesgo de sufrir lesiones personales si los productos químicos no se manipulan ni desechan como es debido.
- Evite que los productos químicos entren en contacto con la piel durante los procedimientos de limpieza y lávese las manos después de utilizarlos.
- Asegúrese de que todas las mangueras de escape están conectadas correctamente y de que todas las conexiones funcionan según el modo en que fueron diseñadas.
- Recoja todo el líquido que se haya derramado y deséchelo como residuo peligroso.
- Debe cumplir las normativas locales de manipulación, almacenamiento y eliminación de materiales de riesgo biológico, tóxicos o radioactivos.
- (Recomendado) Utilice las cubetas secundarias de recogida debajo de las bombas de vacío preliminar, las botellas de disolvente y el contenedor de recogida de residuos para recoger los derrames de sustancias químicas que puedan producirse.

## Precauciones de ventilación

La ventilación de los gases y el desecho de los residuos se deben llevar a cabo de acuerdo con las normas de higiene y seguridad estatales, provinciales y locales. Es responsabilidad del cliente asegurarse de que la calidad del aire se mantiene en cumplimiento con las normas de higiene y seguridad locales.

El sistema de escape de la fuente y la bomba de vacío preliminar deben tener una ventilación hacia un sistema de escape externo o una campana extractora específicos del laboratorio.

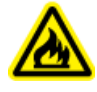

¡ADVERTENCIA! Peligro de incendio. Asegúrese de que el sistema de escape de la fuente esté conectado y funcionando para evitar que se acumulen vapores inflamables en la fuente de iones.

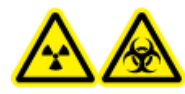

¡ADVERTENCIA! Riesgo de radiación ionizante, material biológico o sustancias químicas tóxicas. Tome las precauciones necesarias para ventilar los gases de escape a una campana extractora o un sistema de escape específicos del laboratorio, y asegúrese de que los tubos de ventilación estén asegurados con pinzas. Asegúrese de que el laboratorio tiene una tasa de intercambio de aire adecuada para el trabajo realizado.

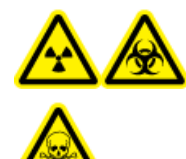

¡ADVERTENCIA! Riesgo de radiación ionizante, material biológico o sustancias químicas tóxicas. No ponga en funcionamiento el espectrómetro de masas si las mangueras de escape de la fuente y de la bomba de vacío preliminar no están correctamente conectadas al sistema de ventilación del laboratorio. Revise periódicamente los tubos de escape para asegurarse de que no presentan fugas. El uso de espectrómetros de masas sin el sistema de ventilación adecuado puede suponer un peligro para la salud y podría provocar lesiones graves.

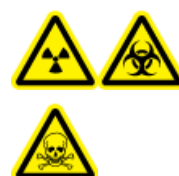

¡ADVERTENCIA! Riesgo de radiación ionizante, material biológico o sustancias químicas tóxicas. Utilice la fuente de iones solo si dispone de los conocimientos y la formación adecuados para utilizar, contener y evacuar los materiales tóxicos o nocivos que se emplean con la fuente de iones.

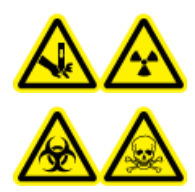

¡ADVERTENCIA! Riesgo de perforación, riesgo de radiación ionizante, riesgo biológico o riesgo por sustancias químicas tóxicas. Deje de usar la fuente de iones si la ventana de la misma está agrietada o rota y póngase en contacto con un representante del servicio técnico de SCIEX. Cualquier material tóxico o nocivo introducido en el equipo estará presente en la salida de escape de la fuente. Deseche los objetos con filo siguiendo los procedimientos de seguridad establecidos del laboratorio.

## **Precauciones medioambientales**

La instalación de los suministros y elementos de alimentación eléctrica, calefacción, ventilación y fontanería debe llevarla a cabo personal cualificado. Asegúrese de que todas las instalaciones cumplan los reglamentos y normativas de riesgo biológico locales. Para obtener más información sobre las condiciones medioambientales del sistema, consulte la *Guía de planificación del centro*.

Permita espacio de acceso alrededor del equipo cuando configure el sistema.

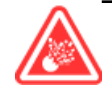

¡PELIGRO! Peligro de explosión. No utilice el sistema en un entorno en el que existan gases explosivos. El sistema no está diseñado para utilizarse en un entorno explosivo.

¡ADVERTENCIA! Peligro de material biológico. Para el uso de materiales de riesgo biológico, deben cumplirse en todo momento las correspondientes normativas locales de evaluación de riesgos, control y manipulación. Este sistema o cualquier otra pieza no están previstos para actuar como un contenedor de residuos biológicos. PRECAUCIÓN: Posible cambio de masa. Mantenga una temperatura ambiente estable. Si la temperatura varía en más de 2 °C por hora, la resolución y la calibración de masas pueden verse afectadas.

#### Entorno electromagnético

#### Compatibilidad electromagnética

**Entorno electromagnético básico:** entorno existente en los lugares caracterizados por recibir un suministro de baja tensión directamente de la red eléctrica pública.

**Criterios de rendimiento B (Criterios A):** el equipo debe funcionar según lo previsto sin degradación del rendimiento ni pérdida de su funcionamiento durante o después de la prueba.

**Criterios de rendimiento B (Criterios B):** el equipo puede sufrir una pérdida de sus funciones (una o más) durante la prueba, pero debe funcionar según lo previsto con alguna degradación del rendimiento y de sus funciones, que deben recuperarse automáticamente después de la prueba.

**Criterios de rendimiento C (Criterios C):** el equipo puede sufrir una pérdida de sus funciones (una o más) durante la prueba, pero debe funcionar según lo previsto con alguna degradación del rendimiento y de sus funciones, que debe poder recuperar el operador después de la prueba.

El equipo está destinado a su uso en un entorno electromagnético básico.

La pérdida de rendimiento esperada en las condiciones de inmunidad electromagnética es un cambio menor al 20 % en el recuento total de iones (TIC).

Asegúrese de mantener un entorno electromagnético compatible para que el equipo se mantenga adecuadamente y que el dispositivo funcione de la forma prevista. Si la línea de alimentación eléctrica está sometida a alto ruido eléctrico, instale un protector de sobretensión.

#### Interferencias electromagnéticas

**Equipo de clase A:** equipo que es adecuado para su uso en todos los establecimientos que no sean domésticos y los conectados directamente a una red de suministro de energía de baja tensión que abastezca a edificios destinados a viviendas. [Derivada de CISPR 11:2009, 5.3] El equipo clase A debe respetar los límites de la clase A.

Este equipo se ha sometido a pruebas y se ha comprobado que cumple los límites para dispositivos digitales de clase A, de conformidad con la Parte 15 de las normativas de la FCC (Comisión Federal de Comunicaciones).

Estos límites se han establecido para proporcionar una protección adecuada contra posibles interferencias perjudiciales cuando el equipo se utiliza en un entorno comercial. Este equipo genera, utiliza y puede radiar energía de radiofrecuencia y, en caso de no instalarse de acuerdo con el manual del operador, puede causar interferencias perjudiciales para las comunicaciones por radio.

El uso de este equipo en una zona residencial puede causar interferencias perjudiciales, en cuyo caso deberá corregir los problemas de interferencias asumiendo los costos. Los cambios o las modificaciones que el fabricante no haya aprobado explícitamente pueden anular su autorización para operar el equipo.

#### Desmantelamiento y eliminación

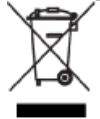

¡ADVERTENCIA! Peligro medioambiental. No elimine los componentes del sistema como residuos urbanos sin clasificar. Siga las normas locales de eliminación de componentes.

Antes de desmantelarlo, descontamine el sistema completo de acuerdo con las normas locales.

Cuando el sistema vaya a retirarse del servicio, será preciso separar los distintos materiales y reciclarlos de acuerdo con las normativas medioambientales nacionales y locales. Consulte Requisitos ambientales para la manipulación y el almacenamiento del espectrómetro de masas en la página 105.

**Nota:** SCIEX no aceptará ninguna devolución del sistema si no se ha rellenado un formulario de descontaminación. Póngase en contacto con un representante del servicio técnico para obtener una copia del formulario.

No elimine los componentes o subconjuntos del sistema, incluidas las piezas de ordenador, como residuos urbanos sin clasificar.

#### Residuos de aparatos eléctricos y electrónicos

Siga las normas de las ordenanzas locales sobre residuos urbanos para su adecuada eliminación con el fin de reducir el impacto medioambiental de los residuos de aparatos eléctricos y electrónicos (RAEE). Para desechar de forma segura este equipo, póngase en contacto con una oficina local del Servicio de atención al cliente para solicitar la recogida y reciclaje gratuitos del equipo.

## Personal cualificado

Solo el personal cualificado de SCIEX puede instalar y realizar el mantenimiento del equipo. Una vez instalado el sistema, el representante del servicio técnico (FSE) utiliza la *Lista de comprobación de familiarización del cliente* para enseñar al cliente a utilizar, limpiar y realizar un mantenimiento básico del sistema.

Únicamente personal cualificado por el fabricante debe realizar el mantenimiento del equipo. La persona designada por el laboratorio se familiarizará con los procedimientos del personal de mantenimiento cualificado durante la instalación. La persona de mantenimiento cualificada es la que conoce debidamente los riesgos eléctricos y químicos asociados al mantenimiento de equipos de laboratorio.

## **Condiciones de laboratorio**

#### Condiciones de funcionamiento

El sistema está diseñado para funcionar con seguridad en estas condiciones:

- Interiores
- Altitud: hasta 2000 m (6400 pies) sobre el nivel del mar
- Temperatura ambiente: de 5 °C (41 °F) a 40 °C (104 °F)

- Humedad relativa: del 80 % para temperaturas de hasta 31 °C (88 °F), linealmente decreciente hasta el 50 % a 40 °C (104 °F)
- Fluctuaciones de tensión del suministro eléctrico: ±10 % de la tensión nominal.
- Sobretensiones transitorias: hasta los niveles de categoría de sobretensión II
- Sobretensiones temporales del suministro eléctrico
- Grado de contaminación: grado de contaminación 2

#### Especificaciones de rendimiento

El sistema está diseñado para cumplir las especificaciones en estas condiciones:

- Una temperatura ambiente de 18 °C a 25 °C (de 64 °F a 77 °F). Con el tiempo, la temperatura debe mantenerse dentro de un rango de 2 °C (3,6 °F) respecto a la temperatura en el momento de la última calibración, con una velocidad de cambio de temperatura no superior a 2 °C (3,6 °F) por hora. Las fluctuaciones de temperatura ambiental que excedan estos límites pueden provocar cambios de masa en los espectros.
- Humedad relativa de 20 % a 80 %, sin condensación

## Uso y modificación del equipo

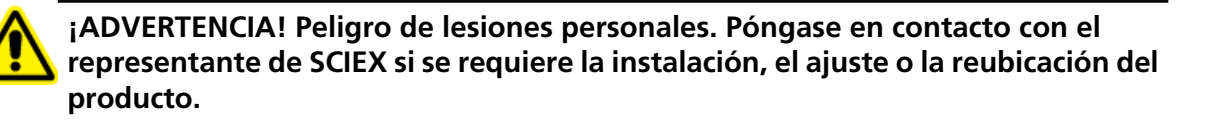

¡ADVERTENCIA! Peligro de descarga eléctrica. No retire las cubiertas. Si lo hace, puede provocar lesiones o un funcionamiento incorrecto del sistema. Las cubiertas no tienen que retirarse para las tareas de mantenimiento rutinario, inspección o ajuste. Póngase en contacto con un representante del servicio técnico de SCIEX cuando haya que hacer reparaciones en las que sea necesario quitar las cubiertas.

ADVERTENCIA! Peligro de lesiones personales. Use las piezas recomendadas por SCIEX. El uso de las piezas no recomendadas por SCIEX o el uso de piezas para un propósito que no sea el previsto puede poner al usuario en riesgo de sufrir lesiones o afectar negativamente al rendimiento del sistema.

Utilice el espectrómetro de masas y la fuente de iones en el interior de un laboratorio que cumpla con las condiciones medioambientales recomendadas en la *Guía de planificación y suministros de instalación*.

Si el espectrómetro de masas y la fuente de iones se utilizan en un entorno o en un modo diferentes a los indicados por el fabricante, esto podría afectar al grado de protección que ofrece el equipo.

La modificación o uso no autorizados del espectrómetro de masas y de la fuente de iones podría causar lesiones personales o daños en el equipo y puede anular la garantía. Se pueden generar datos erróneos si el

espectrómetro de masas y la fuente de iones se utilizan sobrepasando o no llegando a las condiciones medioambientales recomendadas o con modificaciones no autorizadas. Póngase en contacto con un representante del servicio técnico (FSE) para obtener información sobre el mantenimiento del sistema.

## Contacto

## Soporte SCIEX

- sciex.com/contact-us
- sciex.com/request-support

#### Formación del cliente

- En América del Norte: NA.CustomerTraining@sciex.com
- En Europa: Europe.CustomerTraining@sciex.com
- Fuera de la UE y América del Norte, visite sciex.com/education para obtener información de contacto.

## Centro de aprendizaje en línea

• SCIEXUniversity

## Ciberseguridad

Para obtener las directrices más recientes sobre ciberseguridad para los productos de SCIEX, visite sciex.com/Documents/brochures/win7-SecurityGuidance.pdf.

## Asistencia técnica

SCIEX y sus representantes cuentan con un equipo de especialistas técnicos y de servicio totalmente cualificados en todo el mundo. Ellos sabrán resolver sus dudas y preguntas sobre el sistema y cualquier problema técnico que pueda surgir. Para obtener más información, visite el sitio web de SCIEX en sciex.com.

## Símbolos y convenciones de la documentación

En la guía se utilizan los siguientes símbolos y convenciones:

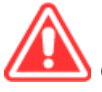

¡PELIGRO! Peligro hace referencia a una acción que puede provocar lesiones graves o la muerte.

ADVERTENCIA! Advertencia hace referencia a una acción que podría conllevar lesiones personales en caso de no seguir las precauciones correspondientes.

## PRECAUCIÓN: Precaución se aplica a aquellas operaciones que podrían causar daños en el sistema o los datos, o la pérdida de estos, en caso de no seguir las precauciones.

Nota: Las notas resaltan información importante de un procedimiento o una descripción.

**¡Sugerencia!** Las sugerencias proporcionan información útil que ayuda a aplicar las técnicas y los procedimientos de la guía con un fin específico. También proporcionan métodos de acceso directo, pero no son esenciales para la finalización de un procedimiento.

## Documentación relacionada

Para buscar la documentación relacionada con el producto de software, consulte las notas de la versión o la guía de instalación del software que se suministra con el software. La documentación relacionada con los productos de hardware se encuentra en el DVD *de referencia del cliente* que se suministra con el sistema o componente.

Para obtener las versiones más recientes de la documentación, visite el sitio web de SCIEX sciex.com.

# Principios de funcionamiento

El sistema TripleTOF<sup>®</sup> 6600 está destinado al análisis cualitativo y cuantitativo de sustancias químicas.

En esta sección se incluye información sobre el espectrómetro de masas y el software Analyst<sup>®</sup> TF. Consulte la *Guía del operador* de la fuente de iones para obtener una descripción general de esta última.

Para obtener información acerca del ordenador y el software, consulte la *Guía de instalación del software* para el software Analyst<sup>®</sup> TF.

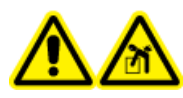

¡ADVERTENCIA! Peligro de carga: No mover el sistema. Riesgo de lesiones personales o daños al sistema. Si se debe mover el sistema, póngase en contacto con un representante del servicio técnico.

## Descripción general del sistema

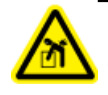

¡ADVERTENCIA! Peligro de carga. Siga los procedimientos establecidos para la elevación segura de cargas. Consulte los pesos de los componentes del sistema en la *Guía de planificación del centro*.

El sistema TripleTOF<sup>®</sup> 6600 incluye los componentes siguientes:

- Un espectrómetro de masas TripleTOF<sup>®</sup> 6600 con una bomba de vacío preliminar.
- Una fuente de iones DuoSpray<sup>™</sup>. Consulte la *Guía del operador de la fuente de iones DuoSpray<sup>™</sup>*.
- Ordenador y monitor suministrados por SCIEX con el software Analyst<sup>®</sup> TF para la optimización de instrumentos, el desarrollo de métodos de adquisición y la adquisición de datos. Para conocer las especificaciones y los requisitos del ordenador, consulte la *Guía de instalación del software* para Analyst<sup>®</sup> TF.
- Sistema de administración de calibrador opcional (CDS)

#### Descripción general del hardware

La Figura 2-1 y la Figura 2-2 muestran los componentes y conexiones del espectrómetro de masas.

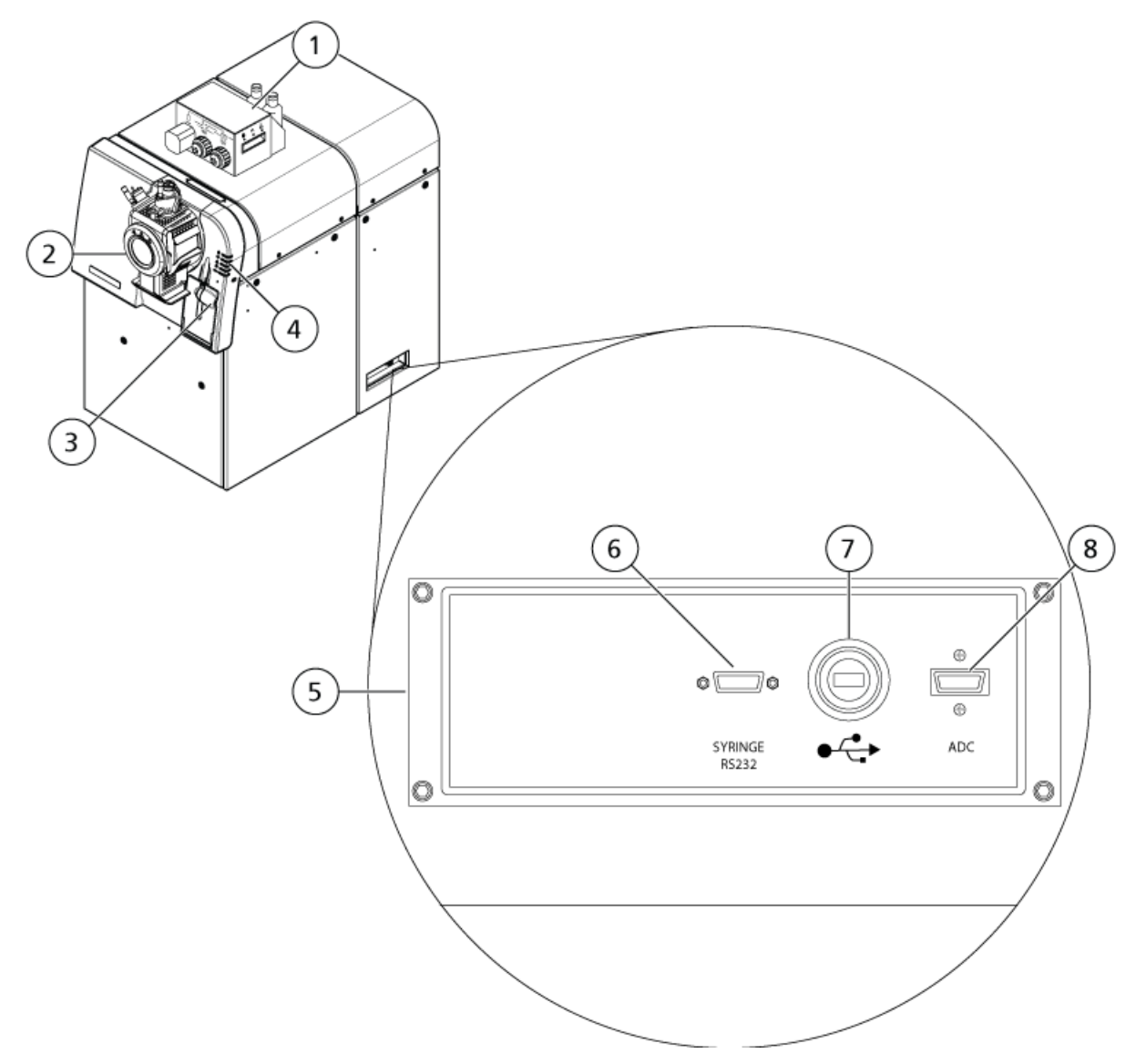

Figura 2-1 Vista frontal y lateral derecha

| Elemento | Descripción                              | Para obtener más información                                                                        |
|----------|------------------------------------------|----------------------------------------------------------------------------------------------------|
| 1        | CDS opcional                             | Consulte la <i>Guía del operador de</i><br>CDS.                                                     |
| 2        | DuoSpray™                                | Consulte la Guía del operador de la fuente de iones $DuoSpray^{TM}$ para sistemas $TripleTOF^{®}$ . |
| 3        | Bomba de jeringa                         | Consulte la Ajuste de la posición de la<br>bomba de jeringa integrada en la página<br>25.           |
| 4        | LED de estado del espectrómetro de masas | Consulte la Símbolos del panel.                                                                     |

| Elemento | Descripción                                                      | Para obtener más información                                               |
|----------|------------------------------------------------------------------|----------------------------------------------------------------------------|
| 5        | Compartimento de comunicaciones                                  | Póngase en contacto con un representante<br>del servicio técnico de SCIEX. |
| 6        | Conexión por cable en serie (RS-232) para<br>la bomba de jeringa | Póngase en contacto con un representante<br>del servicio técnico.          |
| 7        | Conexión por cable USB para la tarjeta<br>USB-GPIB               | Póngase en contacto con un representante<br>del servicio técnico.          |
| 8        | Conexión del cable InfiniBand para la<br>tarjeta ADC             | Póngase en contacto con un representante<br>del servicio técnico.          |

#### Figura 2-2 Vista lateral izquierda

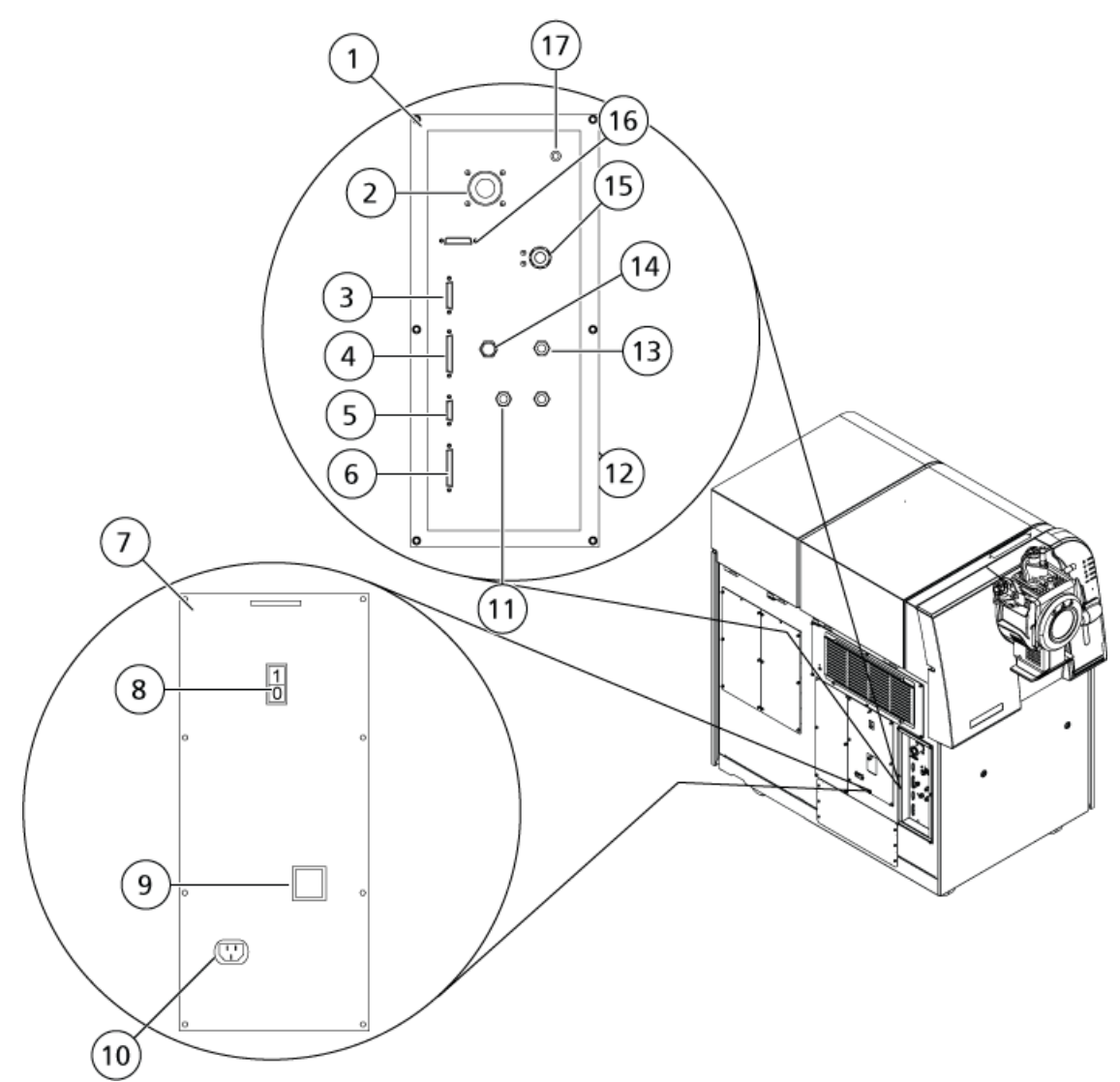

| Elemento | Descripción                                                                                       | Para obtener más información                                                                                                    |
|----------|---------------------------------------------------------------------------------------------------|----------------------------------------------------------------------------------------------------|
| 1        | Compartimento para gases y vacío                                                                  | Póngase en contacto con un representante<br>del servicio técnico.                                                                   |
| 2        | Conexión de vacío de la bomba de vacío preliminar                                                 | Póngase en contacto con un representante<br>del servicio técnico.                                                                   |
| 3        | Conexión para el control de calibración                                                           | Consulte la <i>Guía del operador de</i><br>CDS.                                                                                     |
| 4        | Conexión E/S auxiliar. La señal de inicio del<br>sistema opcional LC se conecta a este<br>puerto. | Póngase en contacto con un representante<br>del servicio técnico.                                                                   |
| 5        | Conexión de control externo. Este puerto está previsto para uso futuro.                           | Póngase en contacto con un representante<br>del servicio técnico.                                                                   |
| 6        | Conexión de fuentes. Algunas fuentes de iones se conectan a este puerto.                          | Póngase en contacto con un representante<br>del servicio técnico.                                                                   |
| 7        | Tablero de conexiones CA                                                                          | Póngase en contacto con un representante<br>del servicio técnico.                                                                   |
| 8        | Interruptor de encendido del instrumento                                                          | Consulte la Inicio del sistema en la página<br>23.                                                                                  |
| 9        | Cubierta sobre disyuntor                                                                          | Consulte la Inicio del sistema en la página<br>23. Utilice el interruptor de encendido y<br>no el disyuntor para apagar el sistema. |
| 10       | Conexión de alimentación                                                                          | Consulte la Inicio del sistema en la página<br>23.                                                                                  |
| 11       | Curtain Gas <sup>™</sup> (nitrógeno)                                                              | Póngase en contacto con un representante del servicio técnico.                                                                      |
| 12       | Conexión del suministro de Gas 1 y Gas 2<br>(cero)                                                | Póngase en contacto con un representante<br>del servicio técnico.                                                                   |
| 13       | Conexión del suministro de gas de escape<br>de la fuente (aire cero o nitrógeno)                  | Póngase en contacto con un representante<br>del servicio técnico.                                                                   |
| 14       | Conexión del suministro de gas CAD<br>(nitrógeno)                                                 | Póngase en contacto con un representante<br>del servicio técnico.                                                                   |
| 15       | Conexión de residuos de escape de la fuente                                                       | Póngase en contacto con un representante<br>del servicio técnico.                                                                   |
| 16       | Conexión de DISPOSITIVOS no utilizada                                                             | N/A                                                                                                    |
| 17       | Conexión de SALIDA DEL MEZCLADOR<br>DMS no usada                                                  | N/A                                                                                                    |

## Símbolos del panel

La Tabla 2-1 describe los LED de estado del espectrómetro de masas.

| Tabla 2-' | l Símbolos | del panel |
|-----------|------------|-----------|
|-----------|------------|-----------|

| LED  | Color | Nombre                           | Descripción                                                                                                    |
|------|-------|----------------------------------|----------------------------------------------------------------------------------------------------|
| G    | Verde | Power                            | Se ilumina cuando se enciende el sistema.                                                                                                    |
| ≯    | Verde | Vacuum                           | Se ilumina cuando se ha alcanzado el nivel de<br>vacío correcto. Parpadea cuando el vacío no se<br>encuentra en el nivel correcto (durante la<br>evacuación y ventilación). |
| 8    | Verde | Ready                            | Se ilumina cuando el sistema se encuentra en<br>estado Ready. El sistema debe estar en estado<br>Ready para funcionar.                                                      |
| ıllı | Azul  | Scanning                         | Se ilumina cuando el sistema está adquiriendo<br>datos.                                                                                                    |
|      | Rojo  | Fault                            | Se ilumina cuando el sistema encuentra un fallo<br>del sistema.                                                                                                    |
|      | Verde | Estado de la bomba<br>de jeringa | Se enciende cuando la bomba de jeringa está<br>funcionando.                                                                                                    |

Al encender el sistema, se iluminan todos los LED. El LED de alimentación permanece encendido. Los otros parpadean durante dos segundos y se apagan. El LED de vacío comienza a parpadear. Una vez que se ha alcanzado el nivel de vacío correcto, este LED permanece iluminado.

## Teoría de funcionamiento

La espectrometría de masas mide la relación masa/carga de los iones para identificar compuestos desconocidos, cuantificar compuestos conocidos y proporcionar información sobre las propiedades estructurales y químicas de las moléculas.

El sistema TripleTOF<sup>®</sup> 6600 cuenta con una serie de filtros mediante cuadrupolos que transfieren los iones en función de la relación masa/carga (*m/z*) de estos. El primer cuadrupolo de esta serie es la guía de iones QJet<sup>®</sup> situada entre la placa del orificio y la zona Q0. La guía de iones QJet<sup>®</sup> no filtra los iones, sino que los concentra antes de que entren en la zona Q0. Al preconcentrar el flujo de iones más grande creado por el orificio más ancho, la guía de iones QJet<sup>®</sup> aumenta la sensibilidad del instrumento y mejora la relación señal/ruido. En la zona Q0, los iones se vuelven a concentrar antes de pasar al cuadrupolo Q1.

El cuadrupolo Q1 clasifica los iones antes de que entren en la celda de colisión Q2. El cuadrupolo Q1 tiene dos modos de funcionamiento:

- Trasferir todos los iones de un rango de *m/z* específico a la celda de colisión Q2. Se trata de un análisis de MS de TOF. Todos los iones se analizan mediante el sistema de TOF.
- Trasferir un ión con una relación de *m*/*z* específica a la celda de colisión Q2. Se trata de un análisis de MS/ MS de TOF. Solo se analiza el ión seleccionado.

En la celda de colisión Q2, la energía interna de los iones se aumenta mediante colisiones con moléculas de gas hasta el punto en que los enlaces moleculares se rompen, creando iones producto. Esta técnica permite a los usuarios diseñar experimentos que miden la relación *m/z* de los iones producto para determinar la composición de los iones primarios y proporcionar información sobre las propiedades químicas y estructurales de las moléculas.

Después de trasferir la celda de colisión Q2, los iones pasan a la zona de TOF para someterse a más análisis de masas. Alcanzan el detector en diferentes momentos en función de su relación *m/z*. En el detector, los iones crean una corriente que se convierte en un impulso de tensión. Se cuentan estos impulsos de tensión y el número de impulsos es directamente proporcional a la cantidad de iones que llegan al detector. El espectrómetro de masas convierte los impulsos de tensión en una señal y, a continuación, relaciona la señal con el tiempo que tarda cada ión en alcanzar el detector. La señal representa la intensidad del ión y el tiempo que tarda en alcanzar el detector representa un valor *m/z* específico. El espectrómetro de masas muestra estos datos como un espectro de masas.

## Manipulación de los datos

El software Analyst<sup>®</sup> TF necesita un ordenador con el sistema operativo Windows 7 (32 o 64 bits) o Windows 10 (64 bits). El ordenador y su software de sistema trabajan con el controlador del sistema y su firmware para controlar el sistema y la adquisición de datos. Al utilizar el sistema, los datos adquiridos se envían al software Analyst<sup>®</sup> TF, donde se pueden mostrar como espectros de masa completos, intensidad de uno o varios iones en el tiempo o corriente total de iones en el tiempo.

# Instrucciones de funcionamiento: Hardware

¡ADVERTENCIA! Peligro de lesiones personales. Siga las instrucciones contenidas en la documentación al utilizar el sistema. La protección que proporciona el equipo puede verse negativamente afectada si se utiliza de una forma que no sea la indicada por SCIEX.

## Inicio del sistema

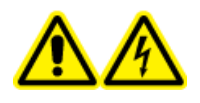

¡ADVERTENCIA! Peligro de descarga eléctrica. Asegúrese de que el sistema puede desconectarse de la toma de alimentación en caso de emergencia. No bloquee la toma de alimentación.

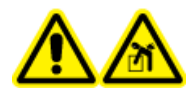

¡ADVERTENCIA! Peligro de carga: No mover el sistema. Riesgo de lesiones personales o daños al sistema. Si se debe mover el sistema, póngase en contacto con un representante del servicio técnico.

**Nota:** Antes de utilizar el instrumento, lea la información de seguridad en Precauciones y limitaciones de funcionamiento en la página 6.

#### **Requisitos previos**

- Los requisitos de la instalación especificados en la *Guía de planificación y suministros de instalación* se han cumplido. La *Guía de planificación del centro* incluye información sobre el suministro eléctrico y las conexiones, el aire comprimido, el nitrógeno, la bomba de vacío preliminar, la ventilación, el escape y los requisitos del espacio libre en torno al instrumento. Póngase en contacto con nosotros para obtener una copia de la *Guía de planificación del centro*, si es necesario. Para obtener los datos de contacto, vaya a sciex.com/contact-us.
- Los gases de escape de la fuente de iones, el aire comprimido y los gases del nitrógeno están conectados con el espectrómetro de masas.
- La botella de drenaje de escape de la fuente de 4 l está conectada a la conexión de residuos de escape en la parte posterior del espectrómetro de masas y al sistema de ventilación del laboratorio.
- Las mangueras de escape de la fuente de iones instalada están bien fijadas al espectrómetro de masas, la botella de drenaje y las conexiones de ventilación.
- El interruptor de alimentación del instrumento está apagado y el cable de alimentación está enchufado al espectrómetro de masas.
- Los cables de alimentación del espectrómetro de masas y de la bomba de vacío preliminar están enchufados a la alimentación eléctrica de 200 VCA a 240 VCA.
- 1. Conecte la bomba de vacío preliminar.
- 2. Retire la cubierta del interruptor del disyuntor en el lado izquierdo del espectrómetro de masas, si se mira desde la parte delantera, y encienda el disyuntor. Consulte Figura 2-2.
- 3. Vuelva a colocar la cubierta sobre el interruptor del disyuntor y después apriete a mano el tornillo que sujeta la cubierta hasta que quede bien apretado.
- 4. Encienda el interruptor de alimentación del instrumento. Consulte Figura 2-2.
- 5. Encienda el ordenador.
- 6. Abra el software Analyst<sup>®</sup> TF.

## Apagado del sistema

Algunos procedimientos requieren que el sistema se apague. Otros requieren que también se ventile. Siga estos pasos para apagarlo y, si es necesario, ventile el sistema.

Nota: Si se deben desconectar los tubos de gas, libere la presión de las líneas de gas antes de desconectarlos.

**¡Sugerencia!** Si el espectrómetro de masas no se va a utilizar durante un periodo de tiempo prolongado, déjelo en modo Standby con la fuente de iones colocada. Si es necesario apagar el espectrómetro de masas, siga estas instrucciones. No apague la bomba de vacío preliminar hasta que las bombas turbo hayan dejado de girar.

1. Finalice o detenga todos los análisis en curso.

# PRECAUCIÓN: Posibles daños al sistema. Detenga el flujo de muestra antes de apagar el sistema.

- 2. Detenga el flujo de muestra hacia el sistema.
- 3. En el software Analyst<sup>®</sup> TF, desactive el perfil de hardware si está activado.
- 4. Cierre el software.
- 5. Apague el interruptor de alimentación del instrumento en el lado izquierdo del instrumento. Consulte Descripción general del hardware.
- 6. (En caso necesario) Siga los siguientes pasos para ventilar el sistema:

**Nota:** Ventile el sistema antes de realizar una limpieza completa de la interfaz de vacío, antes de limpiar la zona Q0 y antes de sustituir el aceite de la bomba de vacío preliminar. Para obtener más información, póngase en contacto con personal de mantenimiento cualificado o un representante del servicio técnico.

Nota: Deje la fuente de iones instalada para que la ventilación se realice correctamente.

- a. Apague la bomba de vacío preliminar. Deje ventilar el sistema durante 20 minutos.
- 7. Retire la cubierta del interruptor del disyuntor en el lado izquierdo del espectrómetro de masas y apague el disyuntor. Consulte Figura 2-2.
- 8. Vuelva a colocar la cubierta sobre el interruptor del disyuntor y después apriete a mano el tornillo que sujeta la cubierta hasta que quede bien apretado.
- 9. (Si ventila el sistema) Desconecte el cable de alimentación de la bomba de vacío preliminar de la toma de electricidad.

# Ajuste de la posición de la bomba de jeringa integrada

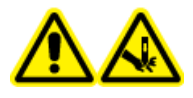

¡ADVERTENCIA! Peligro de perforación. Tenga cuidado al manipular la jeringa. La punta de la jeringa es muy afilada.

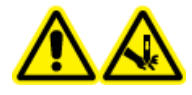

¡ADVERTENCIA! Peligro de perforación. Asegúrese de que la jeringa esté correctamente asentada en la bomba de jeringa y de que el tope automático de la bomba de la jeringa esté ajustado correctamente para no dañar ni romper la jeringa de cristal. En caso de que se rompa la jeringa, siga los procedimientos de seguridad establecidos para desechar objetos afilados. 1. Pulse el botón **Release** en el lado derecho de la bomba de la jeringa para bajar la base y después inserte la jeringa. Consulte la Figura 3-1.

#### Figura 3-1 Bajada de la jeringa

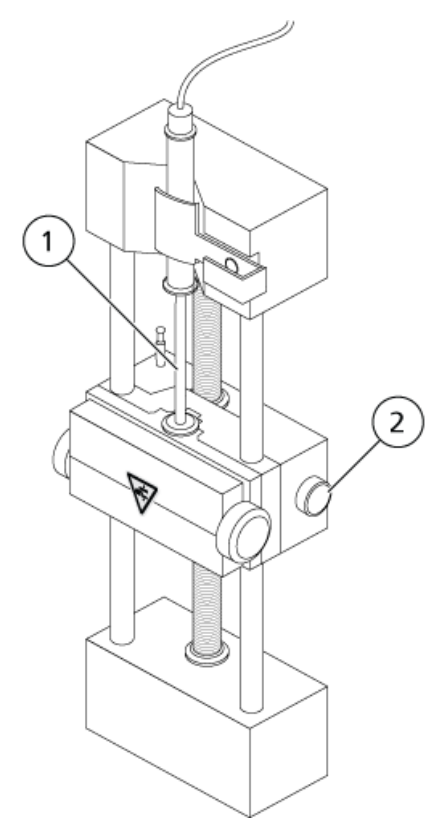

| Artículo | Descripción                                               |
|----------|-----------------------------------------------------------|
| 1        | Émbolo de la jeringa                                      |
| 2        | Botón de liberación. Pulse para levantar o bajar la base. |

- 2. Asegúrese de que el extremo de la jeringa quede nivelada contra la base y de que el eje de la jeringa esté apoyado en el corte.
- 3. Ajuste el poste de modo que accione el tope automático de jeringa antes de que el émbolo de la jeringa golpee la parte inferior de la jeringa de cristal. Consulte la Figura 3-2.

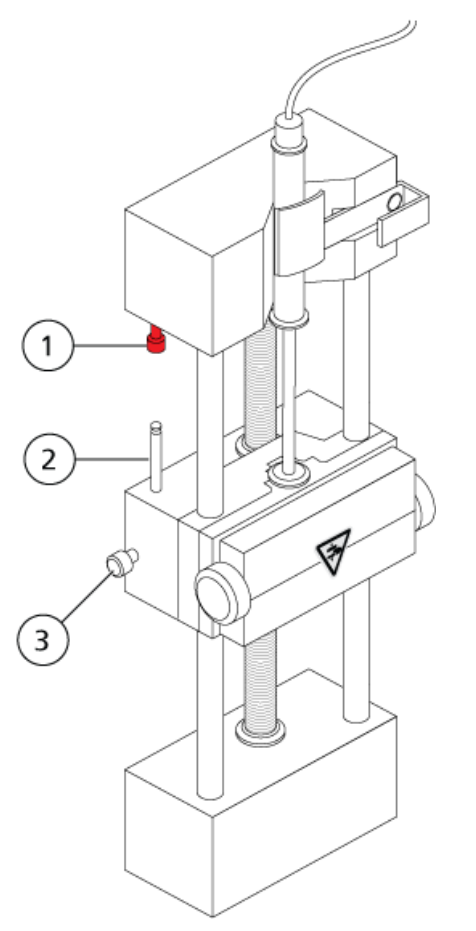

#### Figura 3-2 Tope automático de la jeringa

| Artículo | Descripción                                                                                                    |
|----------|----------------------------------------------------------------------------------------------------|
| 1        | Tope automático de la jeringa. Después de que el poste golpee el tope<br>automático de la jeringa, la bomba de la jeringa se detiene. |
| 2        | Poste. Ajuste la altura para evitar que el émbolo de la jeringa golpee<br>la jeringa durante la infusión de la muestra.               |
| 3        | Tornillo de bloqueo del poste. Apriete el tornillo después de ajustar<br>la altura del poste.                                         |

4. Gire los tornillos laterales para fijar la jeringa tal como se muestra en la Figura 3-3.

Figura 3-3 Tornillos de la bomba de jeringa

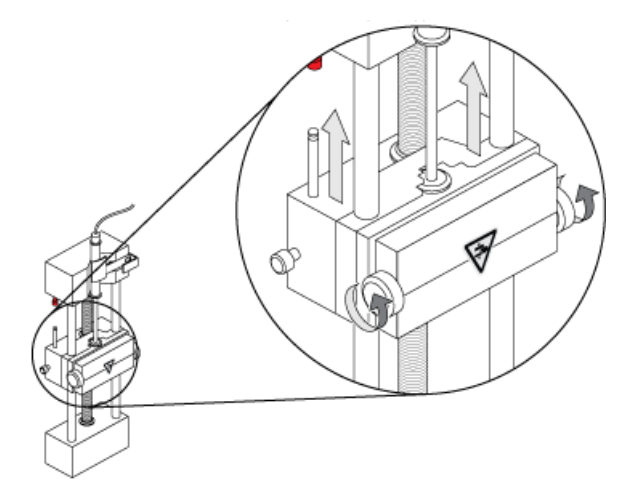

- 5. En el software Analyst<sup>®</sup>, en la barra de navegación, haga doble clic en **Manual Tuning**.
- 6. Haga clic en **Start Syringe**.
- 7. Para detener la bomba de jeringa, haga clic en **Stop Syringe**.

## Restablecimiento de la bomba de jeringa

Si el software Analyst<sup>®</sup> TF deja de comunicarse con la bomba de jeringa, restablezca esta última.

• Utilice un clip para papel o algo semejante para pulsar el botón de restablecimiento, que se muestra en la *Figura 3-4 en la página 29*.

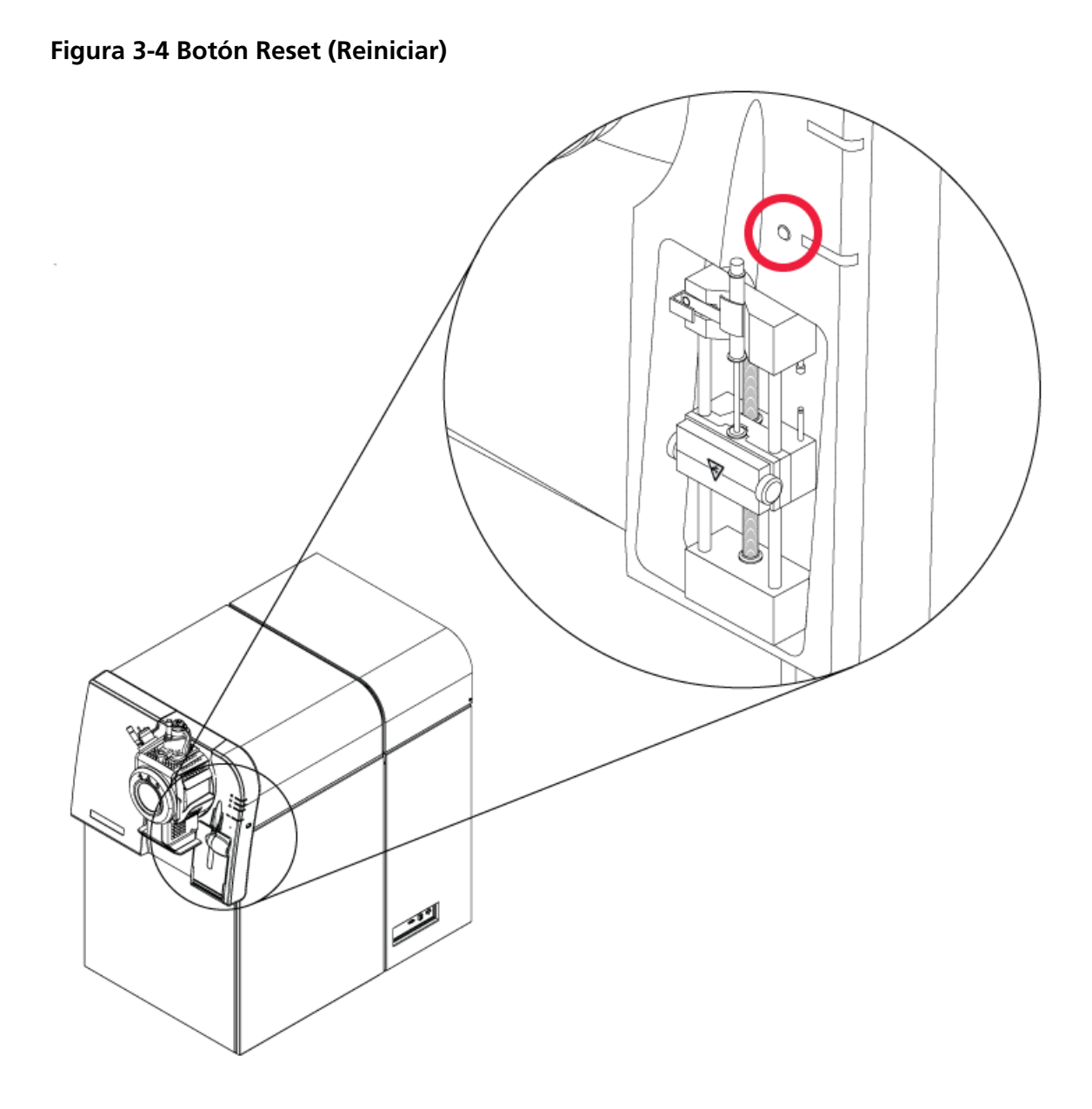

# Instrucciones de funcionamiento: flujos de trabajo para la muestra

| Tabla 4-1 | Configuración del sistem | а |
|-----------|--------------------------|---|
|           |                          |   |

| Paso | Para                                         | Busque la información en                                   | ¿Qué es lo que hace?                                                                                                    |
|------|----------------------------------------------|------------------------------------------------------------|----------------------------------------------------------------------------------------------------|
| 1    | Crear un perfil de hardware.                 | Creación de un perfil de hardware en<br>la página 33       | Cada perfil de hardware<br>debe incluir un<br>espectrómetro de masas y<br>otros dispositivos, como<br>un sistema de LC. Al crear<br>los métodos de<br>adquisición solo se pueden<br>utilizar los dispositivos<br>incluidos en el perfil de<br>hardware activo. |
| 2    | Crear proyectos para<br>almacenar los datos. | Creación de proyectos y subproyectos<br>en la página 40    | El uso de proyectos y<br>subproyectos facilita la<br>gestión de los datos y la<br>comparación de los<br>resultados.                                                                                                    |
| 3    | Optimizar el espectrómetro de<br>masas.      | Optimización del espectrómetro de<br>masas en la página 46 | Este es el proceso de<br>optimización de la<br>resolución y los<br>parámetros del<br>espectrómetro de masas,<br>y de calibración de este<br>último para conseguir la<br>mejor sensibilidad y<br>rendimiento posibles del<br>sistema.                           |

| Paso | Para                                          | Busque la información en                                                                                                    | ¿Qué es lo que hace?                                                                                                    |
|------|-----------------------------------------------|----------------------------------------------------------------------------------------------------|----------------------------------------------------------------------------------------------------|
| 1    | Crear proyectos para<br>almacenar los datos.  | Creación de proyectos y subproyectos<br>en la página 40                                                                        | Antes de empezar un<br>experimento, decida en<br>qué lugar almacenará los<br>archivos relacionados con<br>este. El uso de proyectos y<br>subproyectos mejora la<br>gestión de los datos y<br>facilita la comparación de<br>los resultados.                                                                                                    |
| 2    | Crear un método de<br>adquisición.            | Instrucciones de funcionamiento:<br>métodos de adquisición en la página<br>48                                                  | Para analizar muestras,<br>cree un método de<br>adquisición para el<br>espectrómetro de masas y<br>los dispositivos de LC. Los<br>métodos de adquisición<br>indican qué dispositivos<br>periféricos usar, y cuándo<br>usarlos para adquirir<br>datos, y los parámetros<br>correspondientes.                                                                               |
| 3    | Crear y enviar un lote.                       | Adición de conjuntos y muestras a un<br>lote en la página 60 y Enviar una<br>muestra o conjunto de muestras en<br>la página 63 | Una vez creado un método<br>de adquisición, ejecute las<br>muestras creando un lote<br>de adquisición y enviando<br>el lote a la cola de<br>adquisición.                                                                                                    |
| 4    | Ejecutar las muestras para<br>adquirir datos. | Adquisición de datos en la página 64                                                                                           | La ejecución de muestras<br>implica gestionar la cola<br>de adquisición y supervisar<br>el estado del instrumento<br>y de los dispositivos. Use<br>Queue Manager para<br>enviar muestras y adquirir<br>datos. El gestor Queue<br>Manager muestra el<br>estado de la cola, los lotes<br>y las muestras y facilita la<br>gestión de las muestras y<br>los lotes de la cola. |

| Tabla 4-2 Flujo de trabajo de la adquisición de | e muestras |
|-------------------------------------------------|------------|
|-------------------------------------------------|------------|

| Paso | Para                                                                        | Busque la información en                                                               | ¿Qué es lo que hace?                                                                                                    |
|------|-----------------------------------------------------------------------------|----------------------------------------------------------------------------------------|----------------------------------------------------------------------------------------------------|
| 5    | Analizar datos en modo<br>Explore.<br>—O BIEN—                              | Instrucciones de funcionamiento:<br>análisis y exploración de datos en la<br>página 72 | En el modo Explore hay<br>disponibles muchas<br>herramientas para ver y<br>procesar los datos<br>adquiridos. Los gráficos<br>pueden personalizarse con<br>etiquetas para los picos y<br>los títulos, pueden<br>mostrarse gráficos de<br>contorno y los espectros<br>pueden guardarse en la<br>biblioteca. |
| 6    | Analizar datos e imprimir<br>informes usando el software<br>complementario. | MultiQuant <sup>™</sup> Software/PeakView <sup>®</sup><br>Software                     | Use el software<br>MultiQuant <sup>™</sup> o PeakView <sup>®</sup><br>para analizar los datos.<br>Para obtener más<br>información, consulte la<br>documentación que<br>acompaña al software.                                                                                                    |

Tabla 4-2 Flujo de trabajo de la adquisición de muestras (continuación)

#### Tabla 4-3 Flujo de trabajo de usuario experimentado

| Paso | Para                                              | Busque la información en                                                                                                    |
|------|---------------------------------------------------|----------------------------------------------------------------------------------------------------|
| 1    | Realizar la calibración de masas del instrumento. | Tutorial de calibración de masas que se encuentra en Start<br>(Inicio) > Programs (Programas) > AB SCIEX ><br>Analyst <sup>®</sup> TF > Software Guides (Guías de software).         |
| 2    | Optimice el espectrómetro de masas.               | Tutorial de optimización de masas que se encuentra en <b>Start</b><br>(Inicio) > Programs (Programas) > AB SCIEX ><br>Analyst <sup>®</sup> TF > Software Guides (Guías de software). |

## Perfiles de hardware

Un perfil de hardware indica al software cómo se configurarán y conectarán al ordenador el espectrómetro de masas y los demás dispositivos. Se pueden configurar varios perfiles de hardware, pero solo puede haber un perfil activo en un determinado momento.

Cuando se crea un perfil de hardware en el Hardware Configuration Editor, los dispositivos periféricos deben configurarse de modo que el software pueda comunicarse con ellos. La configuración de los dispositivos periféricos requiere dos procedimientos: la configuración de las conexiones físicas y la configuración del software para que se comunique con los dispositivos periféricos. Cuando se instala el software, también se instala el controlador necesario para cada dispositivo periférico. Después de que los dispositivos periféricos se hayan conectado físicamente al ordenador, defina la información de configuración adecuada.

Cada perfil de hardware debe incluir un espectrómetro de masas. Antes de crear un método de adquisición, asegúrese de que se incluyen en el perfil de hardware todos los dispositivos que vaya a utilizar en el método, incluida la bomba de jeringa. Los dispositivos configurados en el perfil de hardware activo y seleccionados en el cuadro de diálogo Add/Remove Device Method se muestran como iconos en el panel Acquisition method. Al crear los métodos de adquisición solo se pueden utilizar los dispositivos periféricos incluidos en el perfil de hardware activo.

Para obtener información acerca de la configuración de conexiones físicas, consulte la *Guía de configuración de dispositivos periféricos*. Para ver una lista de los dispositivos compatibles, consulte la *Guía de instalación del software* de Analyst<sup>®</sup> TF.

#### Creación de un perfil de hardware

Aunque es posible configurar varios perfiles de hardware, solo puede haber uno activo en un momento determinado.

1. En la barra de navegación, en **Configure**, haga doble clic en **Hardware Configuration**.

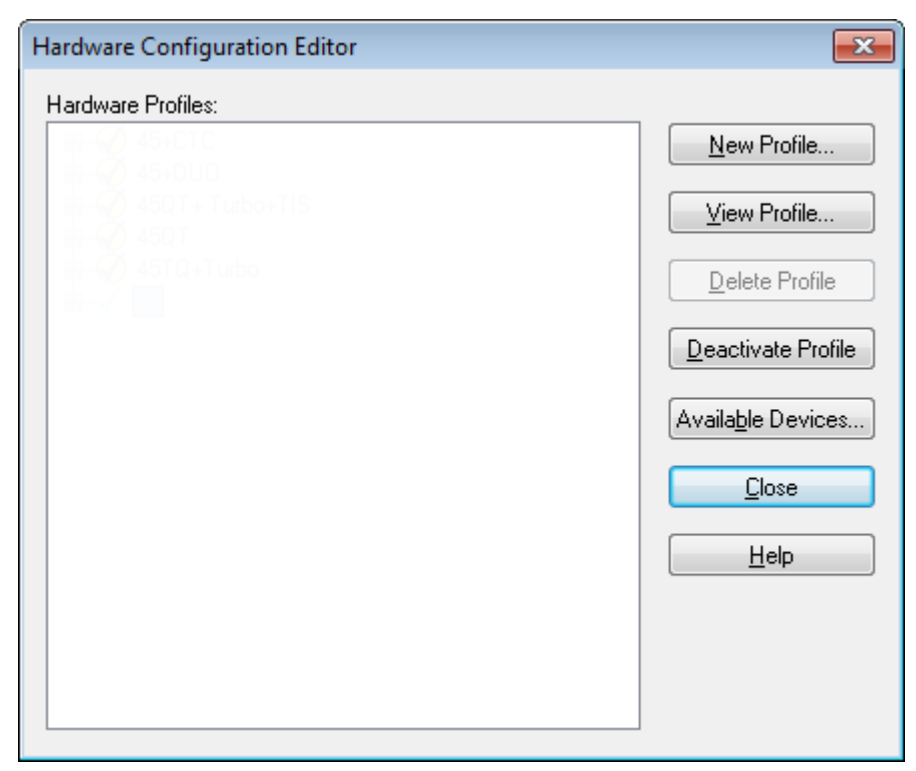

Figura 5-1 Cuadro de diálogo Hardware Configuration Editor

2. En el cuadro de diálogo Hardware Configuration Editor, haga clic en **New Profile**.

| Create New Hardware Profile | ×             |
|-----------------------------|---------------|
| Profile Name:               |               |
| Devices in current profile: |               |
|                             | Add Device    |
|                             | Delete Device |
|                             | Setup Device  |
|                             |               |
|                             |               |
|                             |               |
|                             |               |
| OK                          | Cancel        |

Figura 5-2 Cuadro de diálogo Create New Hardware Profile

- 3. Escriba un nombre en el campo **Profile Name**.
- 4. Haga clic en **Add Device**.

| Available Devices                                                                   |                               |
|-------------------------------------------------------------------------------------|-------------------------------|
| Device Type:                                                                        |                               |
| Mass Spectrometer                                                                   | •                             |
| Devices:                                                                            |                               |
| Mass Spectrometer TripleT<br>Mass Spectrometer TripleT<br>Mass Spectrometer TripleT | OF 5600<br>OF 4600<br>OF 6600 |
|                                                                                     | OK Cancel                     |

Figura 5-3 Cuadro de diálogo Available Devices

En el cuadro de diálogo Available Devices, el valor predeterminado del campo **Device Type** es **Mass Spectrometer**.

- 5. En la lista **Devices**, seleccione el espectrómetro de masas correspondiente y, a continuación, haga clic en **OK** para volver al cuadro de diálogo Create New Hardware Profile.
- 6. Haga clic en **Setup Device**.
- 7. (Opcional) Para configurar los espectrómetros de masas que utilizan la bomba de jeringa integrada, en la pestaña **Configuration**, seleccione la casilla **Use integrated syringe pump**.
| onfiguration                             | Communicatio                                           | n                             |                                               |                             |   |  | <br> |
|------------------------------------------|--------------------------------------------------------|-------------------------------|-----------------------------------------------|-----------------------------|---|--|------|
| Aļias:                                   |                                                        |                               |                                               |                             |   |  |      |
| Synchroni                                | ation Trigger                                          |                               |                                               |                             |   |  |      |
| Active                                   | ow                                                     |                               |                                               |                             |   |  |      |
| Active                                   | nigh                                                   |                               |                                               |                             |   |  |      |
|                                          |                                                        |                               | 0.1/ -                                        | 1.5.1                       | - |  |      |
| Active Lov                               | nning will be trig<br>v synchronizatio                 | gered b<br>n triaaer          | y a 0 V si<br>is selecte                      | gnal if the<br>d.           |   |  |      |
|                                          | -                                                      |                               |                                               |                             |   |  |      |
| - Settings fo                            | r Integrated Dev                                       | ices —                        |                                               |                             |   |  |      |
|                                          | integrated De                                          |                               |                                               |                             |   |  |      |
| Use ca                                   | ibrant deliverv                                        | vstem ((                      | DS)                                           |                             |   |  |      |
| Use ca                                   | ibrant delivery                                        | ystem (C                      | CDS)                                          | - <b>D</b>                  |   |  |      |
| Vse ca<br>VUse int                       | ibrant delivery s<br>agrated syringe                   | ystem (C<br>pump)             | CDS)<br>Configur                              | e Pump                      |   |  |      |
| Use ca                                   | ibrant delivery s<br>agrated syringe                   | ystem (C<br>pump)             | CDS)<br>Configur                              | e Pump                      |   |  |      |
| Use ca                                   | ibrant delivery s<br>sgrated syringe<br>Ion Source Swi | ystem (C<br>pump)<br>tching V | CDS)<br>Configur                              | e Pump                      |   |  |      |
| Use ca<br>Use int<br>Duo Spray<br>Count: | ibrant delivery s<br>agrated syringe<br>Ion Source Swi | ystem (C<br>pump)<br>tching V | CDS)<br>Configur<br>alve Cour                 | e Pump<br>nter<br>t Counter |   |  |      |
| Use ca                                   | ibrant delivery :<br>egrated syringe<br>Ion Source Swi | ystem (C<br>pump)<br>tching V | CDS)<br>Configur<br>alve Cour                 | e Pump<br>nter<br>t Counter |   |  |      |
| Use ca<br>Use int<br>Duo Spray<br>Count: | ibrant delivery s<br>sgrated syringe<br>Ion Source Swi | ystem (C<br>pump<br>tching V  | CDS)<br>Configur<br>alve Cour<br><u>R</u> ese | e Pump<br>nter<br>t Counter |   |  |      |
| Use ca                                   | ibrant delivery :<br>egrated syringe<br>Ion Source Swi | ystem (C<br>pump)<br>tching V | CDS)<br>Configur<br>alve Cour<br><u>R</u> ese | e Pump<br>hter              |   |  |      |
| Use ca<br>Use int<br>Duo Spray<br>Count: | ibrant delivery s<br>egrated syringe<br>Ion Source Swi | ystem (C<br>pump)<br>tching V | CDS)<br>Configur<br>alve Cour<br><u>R</u> ese | e Pump<br>nter<br>t Counter |   |  |      |

Figura 5-4 Pestaña Configuration con CDS y la bomba de jeringa configurada

- 8. (Opcional) Para configurar el espectrómetro de masas para el CDS, en la pestaña **Configuration**, seleccione la casilla **Use calibrant delivery system (CDS)**.
- 9. (Opcional) Seleccione otras funciones en las pestañas **Configuration** y **Communication**, según sea necesario.
- 10. Haga clic en **OK** para volver al cuadro de diálogo Create New Hardware Profile.
- 11. Haga clic en **Add Device** y, a continuación, agregue y configure cada dispositivo que se utiliza con el espectrómetro de masas. Consulte Adición de dispositivos a un perfil de hardware en la página 38.
- 12. Haga clic en OK en el cuadro de diálogo Create New Hardware Profile.
- 13. Haga clic en el perfil de hardware que desee activar en Hardware Configuration Editor.
- 14. Haga clic en Activate Profile.

La marca de verificación se vuelve de color verde. Si se muestra una x roja, existe algún problema con la activación del perfil de hardware.

**¡Sugerencia!** No es necesario desactivar un perfil de hardware activo antes de activar otro. Haga clic en un perfil de hardware y, a continuación, haga clic **Activate Profile**. El otro perfil se desactivará automáticamente.

15. Haga clic en **Close**.

### Adición de dispositivos a un perfil de hardware

Los dispositivos deben estar configurados para permitir que el software se comunique con ellos. Cuando se instala el software, también se instala el controlador necesario para cada dispositivo. Después de que los dispositivos se hayan conectado físicamente al ordenador, configúrelos.

- 1. Abra el Hardware Configuration Editor.
- 2. En la lista Hardware Profiles, desactive el perfil de hardware.
- 3. Haga clic en Edit Profile.
- 4. Haga clic en **Add Device**.
- 5. En el cuadro de diálogo Available Devices, seleccione el dispositivo en la lista **Device Type** y, a continuación, haga clic en **OK**.

#### Figura 5-5 Cuadro de diálogo Available Devices

| Available Devices         |    | ×      |
|---------------------------|----|--------|
| <u>D</u> evice Type:      |    |        |
| Mass Spectrometer         |    | -      |
| Mass Spectrometer         |    |        |
| Pump                      |    |        |
| Column Oven               |    |        |
| Valve                     |    |        |
| Detector<br>A/D Converter |    |        |
| Integrated System         |    |        |
| Software Application      |    |        |
|                           |    |        |
|                           |    |        |
|                           |    |        |
|                           |    |        |
|                           |    |        |
|                           |    |        |
|                           |    |        |
|                           |    |        |
|                           | ОК | Cancel |
|                           |    |        |

- 6. Haga clic en **OK**.
- 7. Seleccione el dispositivo de la lista **Devices** y, a continuación, haga clic en **OK**.
- 8. Haga clic en **Setup Device**.

Se abrirá un cuadro de diálogo con los valores de configuración del dispositivo.

9. (Opcional) En la pestaña Communication, en el campo **Alias**, escriba un nombre u otro identificador para el dispositivo.

**Nota:** En el caso de los dispositivos que utilizan comunicación en serie, asegúrese de que el puerto serie seleccionado coincide con el puerto serie al que está conectado físicamente el dispositivo.

Nota: El campo Alias también se conoce como el cuadro Name, y se encuentra en otra pestaña de Alias.

- Si el dispositivo utiliza un **Puerto serie** como interfaz de comunicaciones, en la lista **COM Port Number**, seleccione el puerto COM al que está conectado el dispositivo.
- Si el dispositivo utiliza **Ethernet** como interfaz de comunicaciones, indique la **IP Address** que ha asignado el administrador al dispositivo o bien utilice el **Host Name** correspondiente para la dirección.
- Si el dispositivo utiliza una **tarjeta GPIB** como interfaz de comunicaciones, no cambie la configuración de la tarjeta GPIB.

Es probable que el resto de los valores predefinidos para el dispositivo sean los adecuados. No los cambie. Para obtener más información acerca de las pestañas Configuration y Communication, consulte la Ayuda.

- 10. Para restaurar los valores predefinidos del dispositivo, en la pestaña Communication, haga clic en **Set Defaults**.
- 11. Para guardar la configuración, haga clic en **OK**.
- 12. Repita del paso 4 al 11 para cada dispositivo.
- 13. Haga clic en **OK** en el cuadro de diálogo Create New Hardware Profile.
- 14. Para activar el perfil de hardware, haga clic en el mismo en la lista Hardware Configuration Editor.
- 15. Haga clic en Activate Profile.

La marca de verificación se vuelve de color verde. Si se muestra una x roja, existe algún problema con la activación del perfil de hardware. Para obtener más información, consulte Solución de problemas de activación del perfil de hardware en la página 40.

**¡Sugerencia!** No es necesario desactivar un perfil de hardware activo antes de activar otro. Haga clic en un perfil de hardware inactivo y, a continuación, haga clic en **Activate Profile**. El otro perfil se desactivará automáticamente.

16. Haga clic en **Close**.

## Solución de problemas de activación del perfil de hardware

Si se produce un error en la activación de un perfil de hardware, se abre un cuadro de diálogo que indica que el dispositivo del perfil ha fallado. Los errores de comunicación pueden provocar que un dispositivo falle durante la activación.

- 1. Lea el mensaje de error generado. En función del mensaje, puede que haya un problema con un dispositivo o con el modo en que se ha configurado la comunicación.
- 2. Verifique que el dispositivo reciba alimentación eléctrica y esté encendido.
- 3. Verifique que el puerto COM asignado al dispositivo sea correcto.
- 4. Compruebe que la configuración de comunicación para el dispositivo (por ejemplo, la configuración de interruptor DIP) se haya definido correctamente y que coincida con la configuración de la pestaña Communication.
- 5. Apague el dispositivo.
- 6. Espere 10 minutos.
- 7. Encienda el dispositivo.

Espere hasta que se completen todas las actividades de arranque del dispositivo antes de intentar activar de nuevo el perfil de hardware. Algunos dispositivos periféricos pueden tardar 30 segundos o más hasta completar las actividades de arranque.

- 8. Active el perfil de hardware.
- 9. Si continúa el problema, elimine el perfil con errores y, a continuación, cree uno nuevo.

10. Si el problema persiste, póngase en contacto con el servicio de asistencia técnica.

## **Proyectos y subproyectos**

Antes de empezar un experimento, decida en qué lugar almacenará los archivos relacionados con este. Utilice proyectos y subproyectos para cada experimento con el fin de gestionar mejor los datos y comparar los resultados. Por ejemplo, puede utilizar subproyectos para almacenar los resultados de fechas específicas.

## Creación de proyectos y subproyectos

Para utilizar una estructura de subproyectos dentro de un proyecto, cree una estructura de subproyectos al crear el proyecto.

1. Haga clic en **Tools > Project > Create Project**.

| Create New Project/Subproject                                                                                                    | × |
|----------------------------------------------------------------------------------------------------|---|
| Project will be created under the following directory:                                                                                                    |   |
| C:\Analyst Diata\Projects                                                                                                    |   |
| Project name                                                                                                    |   |
|                                                                                                    |   |
| Subproject Specifications                                                                                                    |   |
| <u>S</u> ubproject name:                                                                                                    |   |
| 2013_11_21                                                                                                    |   |
| Project folders: Subproject folders:                                                                                                    |   |
| Acquisition Methods         Acquisition Scripts         Batch         BioAnalyst         Data         Log         Processing Methods         Processing Scripts         Add All |   |
| Copy template methods (Active Profile with Instrument required) Set configuration as default for new projects OK Cancel Help                                                    | > |

Figura 5-6 Cuadro de diálogo Create New Project/Subproject

**Nota:** No se puede crear un subproyecto nuevo para un proyecto que no se haya creado originalmente con un subproyecto.

- 2. Escriba el nombre del proyecto en el campo **Project name**.
- 3. (Opcional) Para utilizar subproyectos, seleccione las carpetas necesarias y, a continuación, utilice los botones de flecha para moverlas a la lista **Subproject folders**.
- 4. (Si se están utilizando subproyectos) En el campo **Subproject name**, escriba el nombre del primer subproyecto o utilice la fecha existente.
- 5. (Opcional) Para utilizar esta organización de carpetas de proyecto y subproyecto para todos los proyectos nuevos, active la casilla de verificación **Set configuration as default for new projects**.

Todos los proyectos nuevos se crean con esta configuración de carpetas.

6. Haga clic en **OK**.

## **Crear subproyectos**

Los subproyectos solo se pueden crear en un proyecto que tiene una estructura de subproyecto existente.

- 1. En la barra de herramientas **Project**, en la lista **Project**, seleccione el proyecto.
- 2. Haga clic en **Tools > Project > Create Subproject**.
- 3. En el cuadro **Subproject name**, escriba el nombre del subproyecto o utilice la fecha existente.
- 4. Haga clic en **OK**.

## **Copiar subproyectos**

Solo se puede copiar un subproyecto de otro proyecto que tenga subproyectos existentes. Si los subproyectos copiados contienen carpetas que también existen en la carpeta del proyecto, el software utiliza las carpetas de nivel del proyecto.

1. Haga clic en **Tools > Project > Copy Subproject.** 

Se abrirá el cuadro de diálogo Copy Subproject.

- 2. Haga clic en **Browse** para desplazarse a la fuente del subproyecto.
- 3. Haga clic en **OK**.
- 4. En la lista **Source Subproject**, seleccione el subproyecto.
- 5. Haga clic en **Browse** para desplazarse a la ubicación de destino del subproyecto.
- 6. Escriba el nombre en el campo Target Subproject.
- 7. Haga clic en **OK**.
- 8. Realice una de las siguientes acciones:
  - Para copiar todas las carpetas y archivos de **Subproject Source** a **Subproject Destination**, active la casilla de verificación **Copy Contents**.
  - Para copiar únicamente las carpetas en la misma estructura que **Subproject Destination**, asegúrese de que no esté activada la casilla de verificación **Copy Contents**.
- 9. Haga clic en **Copy**.

## Cambio entre proyectos y subproyectos

• Abra la barra de herramientas del software y, en la lista de proyectos, haga clic en el proyecto o subproyecto correspondiente.

Figura 5-7 Lista de proyectos

| : <u>H</u> elp                           |                           |
|------------------------------------------|---------------------------|
| Explore Mode 🔹 🗖 🗗                       | Example 🔹                 |
| 1 12 11 11 11 11 11 11 11 11 11 11 11 11 | API Instrument<br>Default |
|                                          | Example                   |

La lista de proyectos de esta figura muestra las carpetas **API Instrument**, **Default** y **Example**.

## Carpetas de proyecto instaladas

Con el software se instalan tres carpetas de proyecto: **API Instrument**, **Default** y **Example**.

#### Carpeta API Instrument

La carpeta API Instrument es única y muy importante para el correcto funcionamiento del espectrómetro de masas. La carpeta API Instrument contiene la información necesaria para ajustar y calibrar el espectrómetro de masas. Esta información incluye archivos de configuración de parámetros, archivos de referencia, archivos de datos del instrumento que contienen información de calibración y resolución, y los métodos de adquisición utilizados durante el ajuste automático. La carpeta API Instrument también contiene los archivos de datos de los ajustes manuales que se han realizado con el botón Start en lugar de con el botón Acquire. Estos archivos de datos se guardan automáticamente en la carpeta API Instrument de la carpeta Tuning Cache y se les asigna un nombre compuesto por la fecha y la hora en la que se crearon. La carpeta Tuning Cache se borra automáticamente y de forma periódica.

#### **Carpeta Default**

La carpeta Default contiene carpetas que se incluyen en todo nuevo proyecto y se utiliza como plantilla para proyectos nuevos.

#### **Carpeta Example**

La carpeta Example contiene los métodos y los archivos de datos. Los usuarios pueden practicar el trabajo con los modos Explore utilizando los archivos de datos de ejemplo

## Copia de seguridad de la carpeta API Instrument

Realice una copia de seguridad de la carpeta API Instrument regularmente y después de efectuar las operaciones de mantenimiento de rutina.

• Copie la carpeta API Instrument, péguela en una ubicación diferente, preferiblemente en otro ordenador, y cambie el nombre de la carpeta. Si tiene más de un espectrómetro de masas, cuando cambie el nombre de la carpeta debe utilizar la fecha y una referencia al espectrómetro de masas en cuestión. Por ejemplo, API Instrument\_*modelo del instrumento*3\_010107.

## Recuperación de la carpeta API Instrument

Realice una copia de seguridad de la carpeta **API Instrument** regularmente y después de efectuar las operaciones de mantenimiento de rutina.

- 1. Cambie el nombre de la carpeta actual **API Instrument**.
- 2. Copie la copia de seguridad de la carpeta en la carpeta **Projects**.
- 3. A continuación, cambie el nombre de la copia de seguridad de la carpeta a **API Instrument**.

# Ajuste y calibración

Ejecute la opción **Verify Performance Only** en cualquier momento. No obstante, ajuste el instrumento solo si ha detectado una pérdida de sensibilidad o resolución. Para obtener más información sobre el ajuste y la calibración, consulte la *Guía para usuarios avanzados*.

Para ajustar el sistema, utilice las siguientes soluciones que vienen con el kit de instalación:

Para el modo positivo:

- Para optimizar TOF MS Alta resolución de iones de producto o Alta sensibilidad de iones de producto, utilice la solución de ajuste.
- Para la calibración de Q1, utilice la solución PPG POS.

En modo negativo:

 Para optimizar TOF MS - Alta resolución de iones de producto o Alta sensibilidad de iones de producto, utilice ácido taurocólico.

**Nota:** Después de usar el ácido taurocólico, recomendamos repetir la alineación de canal mediante la solución PPG POS.

• Para la calibración de Q1, utilice la solución PPG POS.

**¡Sugerencia!** Realice las tareas de mantenimiento regularmente para garantizar que el espectrómetro de masas tenga un rendimiento óptimo.

#### **Requisitos previos**

- La pulverización es estable y se utiliza la solución de ajuste correcta.
- Se ha configurado una impresora.

#### **Materiales necesarios**

- Soluciones de ajuste, que se incluyen en el juego de productos químicos de patrones suministrado con el sistema. Si es necesario, se puede solicitar un nuevo juego a SCIEX. Consulte lones de calibración recomendados.
- Jeringa hermética (se recomienda 1,0 ml)
- Tubo de muestra PEEK rojo.

## **Optimización del espectrómetro de masas**

El siguiente procedimiento describe cómo verificar el rendimiento del espectrómetro de masas. Para obtener más información sobre el uso del resto de opciones de rendimiento del instrumento, consulte la Ayuda.

- 1. En la barra de navegación, en Tune and Calibrate, haga doble clic en Manual Tuning.
- 2. Ejecute un análisis MS o de ion producto en TOF y confirme que hay un TIC estable y que los picos de interés están presentes en el espectro.
- 3. En la barra de navegación, en Tune and Calibrate, haga doble clic en Instrument Optimization.

Se abrirá el cuadro de diálogo Instrument Optimization.

- 4. Seleccione una solución de ajuste. Asegúrese de que la solución de ajuste coincide con la tabla de referencia.
- 5. La casilla de verificación **Verify Performance Only** está seleccionada de forma predeterminada. Haga clic en **Next**.

Para este ejemplo, deje esta opción seleccionada. Si el informe indica que el equipo necesita un ajuste, vuelva a ejecutar Instrument Optimization y seleccione uno o más modos de análisis para optimizarlos.

6. Asegúrese de que los parámetros de la fuente de iones y de la jeringa son adecuados.

**Nota:** Los usuarios también pueden utilizar el CDS para inyectar la solución. Asegúrese de que la solución de ajuste coincide con la configuración de la tabla de referencia. Configure el caudal apropiado y, a continuación, haga clic en CDS Inject.

**Nota:** Asegúrese de que se ha seleccionado la Calibrant Valve Position adecuada en Reference Table Editor para la tabla de referencia seleccionada. CDS puede seleccionar de entre cuatro posiciones como máximo, de la A a la D.

7. Haga clic en **GO**.

Se abrirá la pantalla **Verifying or Adjusting Performance**. Tras finalizar el proceso, se abrirá el **Results Summary**. Para obtener más información, consulte la Ayuda.

## Acerca del cuadro de diálogo Verifying or Adjusting Performance

En la esquina superior izquierda se indica la parte del instrumento que se está ajustando.

El gráfico Current Spectrum muestra el espectro del análisis actual, el análisis óptimo seleccionado por el software, o el análisis en el valor de parámetro actual cuando los resultados del software se visualizan en el modo interactivo.

Los gráficos de decisión de optimización del instrumento, en el gráfico de la esquina superior derecha, representan dinámicamente la intensidad en relación con las curvas de tensión de los parámetros que se están optimizando actualmente.

## Resumen de resultados

El resumen de resultados es un registro de todos los cambios en la configuración del instrumento realizados por el asistente Instrument Optimization.

Figura 6-1 Resumen de resultados

| 🖁 Instrument Optimizat                             | ion                                      |              |                      |                   |             | ×              |
|----------------------------------------------------|------------------------------------------|--------------|----------------------|-------------------|-------------|----------------|
| Eile <u>E</u> dit <u>H</u> elp                     |                                          |              |                      |                   |             |                |
| Results S                                          | ummary                                   |              |                      |                   |             |                |
| 2014-02-24 at<br>Logged in as \                    | 17:00                                    |              |                      |                   |             | -              |
| Instrument: Tr<br>Model #:<br>Serial #:            | ripleTOF 6600                            |              |                      |                   |             | Е              |
| Instrument Opt<br>Instrument per<br>TOFMS High Res | timization Ver:<br>cformance<br>solution | 2.9359.40    |                      |                   |             |                |
| Mass (Da)                                          | Found At (Da)                            | Height (cps) | àrea                 | Resolution        | Error (ppm) |                |
| 132.9049                                           | 132.9044                                 | 1.34E+04     | 5.38E+04             | 24 823            | 3.6         |                |
| 829.5393                                           | 829.5406                                 | 3.58E+03     | 2.41E+04             | 35 559            | 1.5         |                |
| Product Ion Hi                                     | igh Resolution                           |              |                      |                   |             |                |
| Mass (Da)                                          | Found At (Da)                            | Height (cps) | àrea                 | Resolution        | Error (ppm) |                |
| 185.1285                                           | 185.1289                                 | 1.61E+03     | 7.38E+03             | 26 619            | 2.3         |                |
| 215.1390                                           | 215.1397                                 | 8.86E+02     | 4.09E+03             | 27 790            | 3.3         |                |
| 298.2125                                           | 298.2137                                 | 3.45E+03     | 1.66E+04             | 32 315            | 4.1         |                |
| 381.2496                                           | 381.2511                                 | 2.66E+03     | 1.42E+04             | 32 176            | 3.9         |                |
| 494.3337                                           | 494.3350                                 | 4.63E+03     | 2.79E+04             | 32 355            | 2.7         |                |
| 607.4178                                           | 607.4189                                 | 3.20E+03     | 2.06E+04             | 32 694            | 1.8         | -              |
| Help                                               | ·                                        | Instr        | ument: TripleTOF 660 | Next 0 Instrument | -> Finish   | ned<br>9359.40 |

El resumen de resultados se guarda automáticamente en la siguiente ruta: <drive>:\Analyst Data\Projects\API Instrument\Data\Instrument Optimization\yyyy-mm-dd\results.doc, , donde *yyyy-mm-dd* es la fecha en la que se creó el informe. Los usuarios pueden imprimir el resumen de resultados o abrir un resumen de resultados guardado anteriormente.

# Instrucciones de funcionamiento: métodos de adquisición

Un método de adquisición consta de experimentos y períodos. Utilice Acquisition Method Editor para crear una secuencia de experimentos y periodos para el instrumento y los dispositivos.

Un método de adquisición consta del método para el espectrómetro de masas y de los dispositivos para cromatografía líquida (LC). Los usuarios pueden crear fácilmente un método de adquisición utilizando el asistente de (Method Wizard).

El Acquisition Method Editor se puede utilizar también para añadir una secuencia de períodos y experimentos para el instrumento y los dispositivos.

Use la función de adquisición SWATH<sup>®</sup>, disponible tanto para el Method Wizard como para el Acquisition Method Editor, para crear métodos de adquisición SWATH<sup>®</sup>. Además, se pueden crear métodos de margen de anchura variable de SWATH<sup>®</sup> utilizando el Method Wizard o el Acquisition Method Editor. Para obtener más información, consulte la *Guía para usuarios avanzados*, la ayuda de Analyst<sup>®</sup> y la ayuda del Method Wizard.

Recomendamos que tan solo creen o modifiquen métodos de adquisición y cuantificación aquellos usuarios que tengan experiencia en el desarrollo de métodos. Acceda a más información sobre roles y seguridad en la *Guía del director del laboratorio*.

## Creación de un método de adquisición utilizando el Acquisition Method Editor

**¡Sugerencia!** Si los usuarios van a crear un archivo de método de adquisición nuevo a partir de un archivo existente, podría optar por utilizar algunos o todos los métodos de dispositivo periférico en el método de adquisición.

Solo los dispositivos configurados en el perfil de hardware activo se muestran en el panel Acquisition Method Editor. Los dispositivos agregados al perfil de hardware también se deben agregar a los métodos de adquisición existentes. Para obtener más información sobre dispositivos, consulte la *Guía de configuración de dispositivos periféricos*.

- 1. Asegúrese de que haya activo un perfil de hardware que contenga el espectrómetro de masas y los dispositivos periféricos.
- 2. En la barra de navegación, en Acquire, haga doble clic en Build Acquisition Method.
- 3. Seleccione un Synchronization Mode en la pestaña Acquisition Method Properties.
- 4. (Opcional) Active la casilla de verificación **Auto-Equilibration** y, a continuación, especifique el tiempo de equilibrado en minutos.
- 5. En el panel Acquisition method, haga clic en el icono **Mass Spec**.
- 6. Seleccione un **Scan type** en la pestaña MS.

- 7. Escriba los valores en los campos correspondientes. Consulte Parámetros en la página 53.
- 8. En la pestaña Advanced MS, escriba los valores en los campos correspondientes.
- 9. En la pestaña MS, haga clic en Edit Parameters.
- 10. En la pestaña Source/Gas, escriba los valores en los campos correspondientes.
- 11. En la pestaña Compound, escriba los valores en los campos correspondientes y haga clic en OK.
- 12. Haga clic en un icono del dispositivo y, a continuación, seleccione los parámetros para el dispositivo.
- 13. Agregue cualquier experimento y periodo adicional. Consulte Adición de un experimento en la página 49 y Creación de un período en la página 49.
- 14. Haga clic en **File > Save** (Archivo > Guardar)

## Adición de un experimento

1. Haga clic con el botón derecho en el panel Acquisition method, dentro del periodo en el que se van a añadir los experimentos y, a continuación, haga clic en **Add experiment**.

#### Figura 7-1 Adición de un experimento

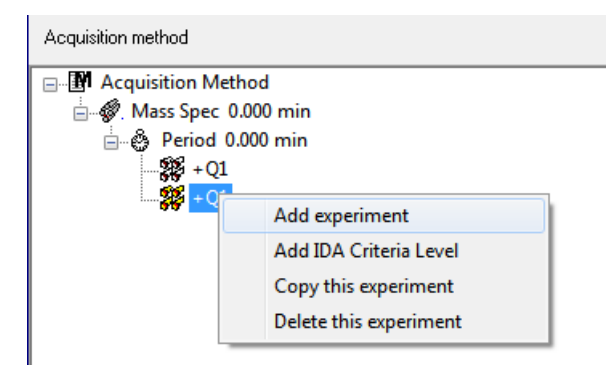

Se agregará un experimento debajo del último experimento del periodo.

**Nota:** Un experimento no se puede insertar entre experimentos, criterios IDA o periodos. Los usuarios solo pueden agregar un experimento al final del período.

2. En la pestaña MS, seleccione los parámetros correspondientes.

## Creación de un período

• En el panel Acquisition method, haga clic con el botón secundario en el icono **Mass Spec** y, a continuación, haga clic en **Add period**.

Se agrega un periodo debajo del último periodo creado.

Nota: Los usuarios no pueden utilizar varios períodos en un experimento IDA.

### Copia de un experimento en un período

- 1. Abra un método de múltiples periodos.
- 2. En el panel Acquisition method, pulse la tecla **Ctrl** y, a continuación, arrastre el experimento al periodo.

El experimento se copiará debajo del último experimento del periodo.

### Copia de un experimento dentro de un período

Utilice este procedimiento para agregar los mismos experimentos o experimentos similares a un periodo o si todos los parámetros son los mismos.

• Haga clic con el botón secundario en el experimento y, a continuación, haga clic en **Copy this** experiment.

Se agrega una copia del experimento debajo del último experimento creado. Esto es útil cuando se añaden experimentos iguales o similares a un método de adquisición.

# Creación de un método de adquisición mediante el asistente de método

El método de adquisición se puede guardar en un proyecto existente.

**¡Sugerencia!** Para copiar los métodos de las plantillas del **Method Wizard** (Asistente de método) en la carpeta **Acquisition Methods** (Métodos de adquisición) que se encuentra en la carpeta del proyecto, seleccione la casilla **Copy method templates** (Copiar plantillas de métodos) del cuadro de diálogo **Create New Project or Subproject** (Crear nuevo proyecto o subproyecto). Para abrir este cuadro de diálogo, haga clic en **Tools > Project > Create Project o Create Subproject** (Herramientas > Proyecto > Crear proyecto o Crear subproyecto).

- 1. Asegúrese de que haya activo un perfil de hardware que contenga el espectrómetro de masas y los dispositivos periféricos.
- 2. En la barra de herramientas del software, asegúrese de que se ha seleccionado el proyecto adecuado.
- 3. En la barra de navegación, en el modo **Acquire**, haga doble clic en **Method Wizard**.

Se abre el **Method Wizard** (Asistente de método).

**¡Sugerencia!** Desplace el cursor por la interfaz para ver las informaciones y los procedimientos relativos a las herramientas.

- 4. Seleccione TOF MS (+) en la lista Choose MS Method (Escoger método de MS).
- 5. Seleccione en la lista **Choose LC Method** (Escoger método de LC) el método de LC que se ha creado para el perfil de hardware.
- 6. Escriba un nombre para el método y pulse Enter (Intro).
- 7. Haga clic en **Next**.
- 8. En la pestaña **Ion Source Parameters** (Parámetros de fuente de iones), compruebe los valores y edítelos si es necesario y, a continuación, haga clic en **Next** (Siguiente).
- 9. En la pestaña **TOF MS**, compruebe los valores y edítelos si es necesario y, a continuación, haga clic en **Finish** (Finalizar).

**¡Sugerencia!** Si es necesario, los usuarios pueden realizar más modificaciones en el método de adquisición mediante el **Acquisition Method Editor** (Editor de métodos de adquisición). En modo **Acquire**, haga clic en **File > Open** y, a continuación, abra el método que se ha creado mediante el **Method Wizard**.

Pasos siguientes: el nuevo método de adquisición creado ya se puede utilizar para adquirir datos para el análisis preliminar.

## Técnicas de análisis

Se trata de un sistema versátil y fiable para efectuar análisis de espectrometría de masas con cromatografía líquida de corrientes de muestras líquida a fin de identificar, cuantificar y examinar compuestos.

El sistema utiliza las siguientes técnicas de espectrometría de masas para analizar muestras:

- Dos modos de espectrometría de masas simple (MS):
  - Espectrometría de masas simple de cuadrupolo (solo para calibración Q1)
  - Espectrometría de masas simple por tiempo de vuelo
- Dos modos de espectrometría de masas en tándem (MS/MS):
  - Espectrometría de masas de ión producto
  - Espectrometría de masas de ión precursor

## Espectrometría de masas simple

La espectrometría de masas simple (MS) se utiliza para analizar moléculas cargadas con el fin de averiguar el peso molecular y la cantidad de iones detectados. Los iones individuales detectados por la MS pueden indicar la presencia de un analito objetivo.

## Espectrometría de masas simple de cuadrupolo

En un análisis de espectrometría de masas simple de cuadrupolo (Q1 MS), el sistema funciona como un espectrómetro de masas de cuadrupolo tradicional. En este modo, el sistema genera información de espectrometría de masas simple utilizando la primera sección (Q1) del instrumento cuadrupolar.

## Espectrometría de masas simple con tiempo de vuelo

En el análisis de espectrometría de masas simple con tiempo de vuelo (TOF MS) el sistema genera información espectrométrica de masas al enviar iones a un tubo de vuelo y registrar con precisión el tiempo que tardan en llegar al detector. Los iones con una relación mayor de masa-carga tardan más en pasar por el tubo de vuelo.

## Espectrómetro de masas en tándem

La técnica de MS/MS es adecuada para el análisis de mezclas, ya que los espectros de iones producto característicos se pueden obtener para cada componente en una mezcla sin interferencia de los demás componentes, en el supuesto de que los iones producto tengan una relación m/z única.

Utilice MS/MS para el análisis objetivo mediante la monitorización de iones precursor/producto específicos, mientras que se eluye la muestra. Este tipo de análisis es más específico que el MS individual, que solo discrimina en función de la relación de masa a carga.

## Espectrometría de masas de ión producto

En un análisis de ión producto (**Product Ion** [lón producto]), el sistema genera información espectrométrica de masas seleccionando una determinada ventana de ión precursor en Q1, fragmentando en Q2 (celda de colisión) y enviando los iones a un tubo de vuelo y registrando con precisión el tiempo que tardan en llegar al detector. Los iones producto pueden proporcionar información sobre la estructura molecular de los iones originales (precursores).

## Espectrometría de masas de ión precursor

En un análisis de iones precursores, el sistema detecta los iones precursores que generan un ión producto específico. El instrumento utiliza Q1 en el modo de resolución de masa para analizar el rango de masas de interés, mientras que la sección TOF registra los espectros de iones producto para cada ión precursor. El espectro de masas Q1 muestra todos los iones precursores que producen el ión producto de interés.

## Acerca de la adquisición de datos de espectro

Los datos de espectro se pueden adquirir mediante uno de los modos disponibles, como se muestra en la Tabla 7-1.

Los datos de espectro solo se pueden adquirir con los tipos de análisis de Q1 e ion precursor.

| Modo         | Descripción                                                                                                    |
|--------------|----------------------------------------------------------------------------------------------------|
| Profile      | El valor predefinido es 0,1 Da. Los datos de Profile son los datos generados<br>por el espectrómetro de masas y se corresponden con la intensidad registrada<br>en una serie de valores de masa discreta espaciados uniformemente.Por<br>ejemplo, para el rango de masa de 100 Da a 200 Da y tamaño de paso de<br>0,1, el instrumento analiza de 100 Da a 200 Da en incrementos de 0,1 (por<br>ejemplo, 100, 100,1, 100,2, 100,3 hasta 200). |
| Peak Hopping | El valor predefinido es 1,0 Da. Peak Hopping es un modo de funcionamiento<br>de un espectrómetro de masas en el que se realizan pasos largos<br>(aproximadamente de 1 Da). La ventaja de este modo es la velocidad (se<br>realizan menos pasos de datos) pero se pierde información relativa a la<br>forma de pico.                                                                                                    |

#### Tabla 7-1 Datos de espectro

## Parámetros

Los parámetros de trabajo son el conjunto de parámetros del instrumento que se están usando.

- Parámetros de la fuente y del gas: estos parámetros se pueden cambiar en función de la fuente de iones que se emplee.
- Parámetros de compuestos: estos parámetros son, en su mayoría, tensiones en la ruta iónica. Los valores óptimos de los parámetros dependientes de los compuestos varían en función del compuesto que se esté analizando.
- Parámetros de resolución: Estos parámetros afectan a la resolución y la calibración.
- Parámetros del detector: estos parámetros afectan al detector. La placa multicanal es el detector de los instrumentos de TOF y consta de cuatro canales para detección de iones. El total de los canales representa la intensidad de los iones. Este parámetro se puede optimizar con Instrument Optimization.

En la figura siguiente se muestra lustra la ubicación de los parámetros de trabajo en la ruta de óptica iónica.

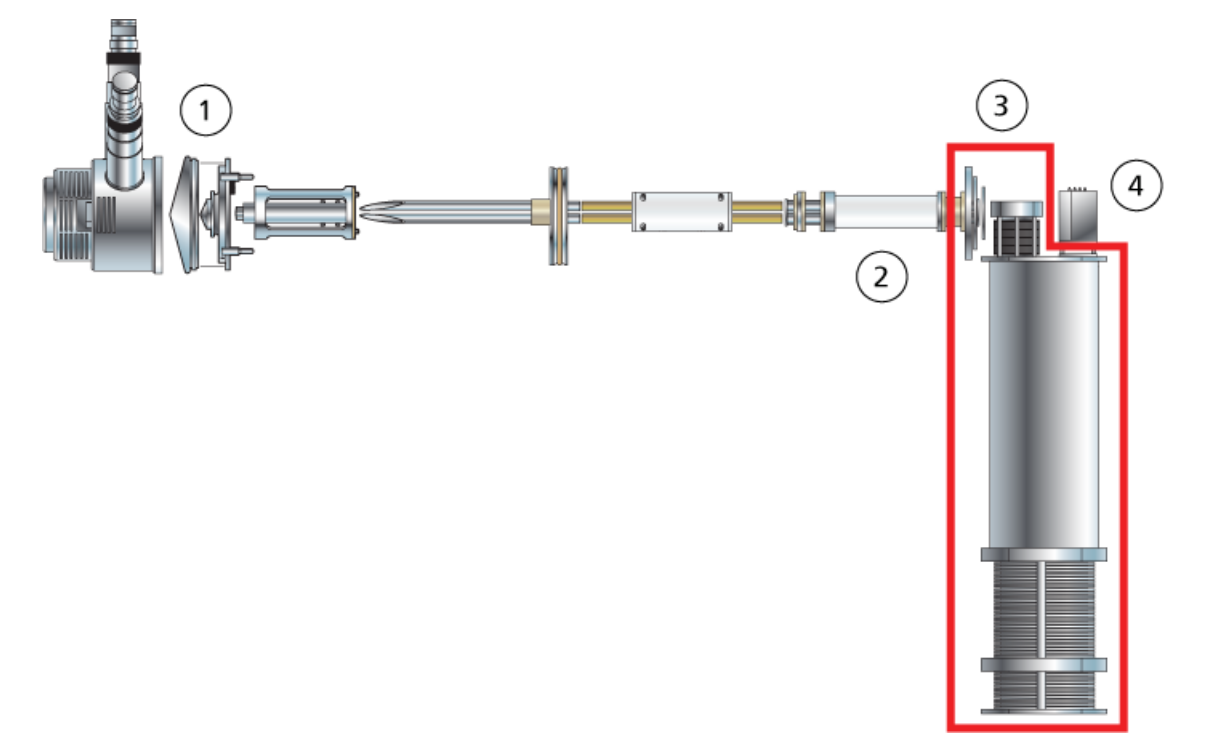

#### Figura 7-2 Ruta óptica iónica y parámetros

| Posición | Parámetro                                   | Parámetro<br>fisiológico | Uso previsto                                                                                                    | Tipo de análisis |
|----------|---------------------------------------------|--------------------------|----------------------------------------------------------------------------------------------------|------------------|
| 1        | lonSpray<br>Voltage<br>Floating<br>(ISVF)   | Fuente y gas             | El parámetro ISVF afecta a la estabilidad<br>de la pulverización y, por tanto, a la<br>sensibilidad. Se trata de la tensión<br>aplicada a la aguja que pulveriza la<br>muestra.                                                                                                    | Todo             |
| 1        | Interface<br>Heater<br>Temperature<br>(IHT) | Fuente y gas             | El parámetro IHT controla la temperatura<br>del calentador de la interfaz de<br>NanoSpray <sup>®</sup> y solo está disponible si está<br>instalada la fuente de iones NanoSpray <sup>®</sup><br>y la interfaz.<br>La temperatura óptima del calentador<br>depende del tipo de muestra que se esté<br>analizando y del disolvente utilizado. Si la<br>temperatura es demasiado alta, la señal<br>disminuye. Generalmente las temperaturas<br>del calentador están entre 130 y 180 °C.<br>La temperatura máxima del calentador<br>ajustable es de 250 °C, pero es demasiado<br>alta para la mayoría de aplicaciones. | Todo             |

#### Instrucciones de funcionamiento: métodos de adquisición

| Posición | Parámetro                         | Parámetro<br>fisiológico | Uso previsto                                                                                                    | Tipo de análisis |
|----------|-----------------------------------|--------------------------|----------------------------------------------------------------------------------------------------|------------------|
| 1        | lon Source<br>Gas 1 (GS1)         | Fuente y gas             | El parámetro GS1 controla el gas<br>nebulizador de las sondas TurbolonSpray <sup>®</sup><br>y APCI. El parámetro GS1 controla el gas<br>nebulizador de la sonda TurbolonSpray <sup>®</sup> .                                                                                                    | Todo             |
| 1        | Ion Source<br>Gas 2 (GS2)         | Fuente y gas             | El parámetro GS2 controla el gas del<br>calentador de la sonda TurbolonSpray <sup>®</sup> . El<br>parámetro GS2 controla el gas del<br>calentador de la sonda TurbolonSpray <sup>®</sup> y<br>el gas del nebulizador para la sonda APCI.                                                                                                    | Todo             |
| 1        | Temperature<br>(TEM)              | Fuente y gas             | El parámetro TEM controla la temperatura<br>del gas del calentador de la sonda<br>TurbolonSpray <sup>®</sup> o la temperatura de la<br>sonda APCI.                                                                                                    | Todo             |
| 1        | Curtain Gas<br>(CUR)              | Fuente y gas             | El parámetro CUR controla el flujo de gas<br>de la interfaz de Curtain Gas <sup>™</sup> . El caudal<br>de Curtain Gas <sup>™</sup> se ubica entre la placa<br>de chapa y el orificio. Su función es evitar<br>la contaminación de la óptica iónica.                                                                                                    | Todo             |
| 1        | Declustering<br>Potential<br>(DP) | Compuesto                | El parámetro DP controla la tensión en el<br>orificio, que a su vez controla la capacidad<br>de desagrupar iones entre el orificio y la<br>guía de iones QJet <sup>®</sup> . Se utiliza para reducir<br>al mínimo las agrupaciones de disolvente<br>que podrían permanecer en los iones de<br>la muestra tras entrar estos en la cámara<br>de vacío y, si es necesario, para fragmentar<br>iones. Cuanto mayor sea la tensión, mayor<br>será la energía transmitida a los iones. Si<br>el parámetro DP es demasiado alto, se<br>podría producir una fragmentación no<br>deseada. | Todo             |
|          |                                   |                          | Utilice el valor predefinido y optimícelo para el compuesto específico.                                                                                                    |                  |

#### Instrucciones de funcionamiento: métodos de adquisición

| Posición | Parámetro                           | Parámetro<br>fisiológico | Uso previsto                                                                                                    | Tipo de análisis  |
|----------|-------------------------------------|--------------------------|----------------------------------------------------------------------------------------------------|-------------------|
| 2        | CAD Gas                             | Fuente y gas             | El parámetro CAD controla la presión del<br>gas CAD en la celda de colisión. El gas de<br>colisión ayuda a concentrar los iones<br>conforme atraviesan la celda de colisión;<br>el valor predefinido para el parámetro CAD<br>es el modo fijo. En los tipos de análisis MS/<br>MS, el gas CAD ayuda a fragmentar los<br>iones precursores. Cuando los iones<br>precursores colisionan con el gas de<br>colisión, se desasocian para formar iones<br>producto.                            | Todo              |
|          |                                     |                          | Utilice el valor predefinido y optimícelo para el compuesto específico.                                                                                                    |                   |
| 2        | Collision<br>Energy (CE)            | Compuesto                | El parámetro CE controla la diferencia de<br>potencial entre la región Q0 y la celda de<br>colisión Q2. Se utiliza únicamente en<br>análisis de tipo MS/MS. Este parámetro<br>fija la cantidad de energía que reciben los<br>iones precursores a medida que se<br>aceleran hacia el interior de la celda de<br>colisión Q2, donde colisionan con las<br>moléculas de gas y se fragmentan.                                                                                                | TOF MS, TOF MS/MS |
|          |                                     |                          | Utilice el valor predefinido y optimicelo para el compuesto específico.                                                                                                    |                   |
| 2        | Collision<br>Energy<br>Spread (CES) | Compuesto                | El parámetro CES, junto con el parámetro<br>CE, determina las tres energías de colisión<br>discretas que se aplican a la masa del ión<br>precursor en un análisis de un de un ión<br>producto que utilice el parámetro CES. La<br>energía de colisión se lanza de abajo<br>arriba. Por ejemplo, en modo positivo, la<br>energía de colisión se lanza desde CE - CES<br>hasta CE + CES. Al introducir un valor CES,<br>se activa automáticamente la dispersión<br>de energía de colisión. | TOF MS/MS         |
|          |                                     |                          | Utilice el valor predefinido y optimícelo para el compuesto específico.                                                                                                    |                   |

#### Instrucciones de funcionamiento: métodos de adquisición

| Posición | Parámetro                  | Parámetro<br>fisiológico | Uso previsto                                                                                                    | Tipo de análisis           |
|----------|----------------------------|--------------------------|----------------------------------------------------------------------------------------------------|----------------------------|
| 3        | lon Release<br>Delay (IRD) | Compuesto                | Cantidad de tiempo en milisegundos hasta<br>el pulso de iones. El valor predeterminado<br>(11 ms) se calcula de acuerdo con las<br>masas TOF y el operador puede ajustarlo.<br>El intervalo suele estar entre 6 y 333 ms.                 | Solo MS/MS/MS,<br>mejorado |
|          |                            |                          | Este parámetro se optimiza con el<br>asistente <b>Instrument Optimization</b><br>si se selecciona la opción <b>Enhanced Ion</b><br>en las opciones de <b>Advanced</b> . En<br>general, no hay que cambiar los valores<br>predeterminados. |                            |
| 3        | Ion Release<br>Width (IRW) | Compuesto                | Se trata de la anchura o la duración del<br>pulso de iones en milisegundos y se calcula<br>de acuerdo con el IRD. El intervalo suele<br>estar entre 5 y 328 ms, con un valor<br>predeterminado de 10 ms.                                  | Solo MS/MS/MS,<br>mejorado |
|          |                            |                          | Este parámetro se optimiza con el<br>asistente <b>Instrument Optimization</b><br>si se selecciona la opción <b>Enhanced Ion</b><br>en las opciones de <b>Advanced</b> . En<br>general, no hay que cambiar los valores<br>predeterminados. |                            |
| 4        | MCP (CEM)                  | Detector                 | El parámetro CEM controla la tensión<br>aplicada al detector. La tensión afecta a<br>la respuesta del detector.                                                                                                    | Todo                       |

# Instrucciones de funcionamiento: lotes

PRECAUCIÓN: Posibles daños al sistema. Si conectado al espectrómetro de masa no está controlado por el software, no deje desatendido el espectrómetro de masas mientras está en funcionamiento. La corriente de líquido de los del puede inundar la fuente de iones cuando el espectrómetro de masas pasa al modo de espera.

# Configuración de las opciones de cola

La cola pasa de un elemento de la lista al siguiente, adquiriendo cada muestra con el método de adquisición seleccionado. Después de que se hayan adquirido todas las muestras, la cola se detiene y el espectrómetro de masas pasa al modo Standby. En el modo Standby, se apagan las bombas de LC y algunas tensiones del instrumento.

El usuario puede modificar la cantidad de tiempo que la cola funcionará después de que haya terminado la última adquisición, antes de que el software Analyst<sup>®</sup> TF ponga al espectrómetro de masas en el modo Standby. Para obtener más información sobre el resto de campos del cuadro de diálogo Queue Options, consulte la Ayuda.

- 1. En la barra de navegación, haga clic en **Configure**.
- 2. Haga clic en **Tools > Settings > Queue Options**.

| Max. Num. Waiting Samples                                     | 200        |        |
|---------------------------------------------------------------|------------|--------|
| Max. Num. Acquired Samples                                    | 100        |        |
| Max. Idle Time                                                | 60         | min    |
| Max. Tune Idle Time                                           | 60         | min    |
| Disk Space Threshold                                          | 100        | MByte: |
| Leave Mass Spec on in Standb                                  | y          |        |
| Fail Whole Batch in Case of Mis                               | sing Vial  |        |
| Use Flat Files for Scan Data                                  |            | 1      |
| Fail Whole Batch if Auto Calibra                              | tion Fails |        |
| Keep Calibration Data File<br>Continue Whole Batch if Missing | Supe found |        |

#### Figura 8-1 Cuadro de diálogo Queue Options

- 3. En el campo **Max. Número Waiting Samples**, establezca un valor para el número máximo de muestras mayor que el número de muestras que se va a enviar a la cola.
- 4. En el campo **Max. Idle Time**, indique la cantidad de tiempo que la cola esperará después de que haya finalizado la adquisición antes de pasar al modo Standby. El valor predefinido es 60 minutos.

Si se usan bombonas de gas, ajuste este valor de tiempo para asegurarse de que no se agote el gas.

Si se usa un método de LC, antes de que se inicie el procesamiento, asegúrese de que la cantidad de disolvente en los depósitos sea suficiente para suministrar el caudal primario para el análisis de todas las muestras y el tiempo máximo de inactividad.

- 5. Seleccione la casilla **Leave Mass Spec on in Standby** para que el espectrómetro de masas siga en funcionamiento una vez terminado el análisis. Esta función permite que los calentadores y gases sigan funcionando, aunque los dispositivos hayan pasado al estado Idle, de forma que la fuente de iones y la entrada al espectrómetro de masas se mantenga libre de contaminantes.
- 6. Seleccione la casilla **Fail Whole Batch in Case of Missing Vial** para dar por incorrecto todo el lote cuando falte un vial. Si no se selecciona esta opción, solo se dará por incorrecta la muestra actual y la cola pasará a la siguiente muestra.
- 7. Seleccione la casilla **Fail Whole Batch if Auto Calibration Fails** para que se detenga el lote si falla la calibración.
- 8. Seleccione la casilla **Keep Calibration Data File** para que el archivo de datos de calibración se guarde en una subcarpeta de la carpeta de datos del proyecto al que pertenecen las muestras enviadas.

9. Seleccione la casilla **Continue Whole Batch if Missing Sync found** para seguir adquiriendo todo el lote aunque falte una señal de sincronización. Si no se selecciona esta casilla, falla la muestra actual y la cola no prosigue con la siguiente muestra aunque se encuentre la señal.

## Adición de conjuntos y muestras a un lote

Un conjunto consta de una sola muestra o de varias muestras.

**Nota:** Para obtener más información acerca de cómo añadir información de cuantificación a un lote, consulte la *Guía para usuarios avanzados*.

1. En la barra de navegación, en Acquire, haga doble clic en Build Acquisition Batch.

Figura 8-2 Cuadro de diálogo Batch Editor

| Select   | Method for Samp       | le Set                    |               |                                                     | Quantitati        | ion                     |                       |          |             |
|----------|-----------------------|---------------------------|---------------|-----------------------------------------------------|-------------------|-------------------------|-----------------------|----------|-------------|
| Set: [   | Add Set               | Remove Set<br>Del Samples | Ac            | <b>quisition</b><br>Use as Templa<br>Use Multiple M | te none<br>ethods |                         |                       | •        | Quick Quant |
| Batch Sc | cript:<br>Sample Name | Rack Code                 | Rack Position | Plate Code                                          | Plate Position    | Select<br>Vial Position | t Script<br>Data File | Inj.Volu | me (µl)     |

- 2. En la pestaña Sample, en la lista Set, escriba un nombre.
- 3. Haga clic en Add Set.
- 4. Haga clic en **Add Samples** para agregar muestras al nuevo conjunto.

| <b>Figura</b> | 8-3 | Cuadro | de | diálogo | Add | Sample |
|---------------|-----|--------|----|---------|-----|--------|
|---------------|-----|--------|----|---------|-----|--------|

| Add Sample           |                                                    | <b>—</b> X—     |
|----------------------|----------------------------------------------------|-----------------|
| Sample name          |                                                    |                 |
| P <u>r</u> efix:     | Sample Sample number:                              | <b>V</b>        |
|                      | N <u>u</u> mber of digits:                         | 3               |
| Data file            |                                                    |                 |
| Prefi <u>x</u> :     | Data Set n <u>a</u> me:<br>Auto <u>I</u> ncrement: |                 |
| Sub Fol <u>d</u> er: |                                                    | Br <u>o</u> wse |
| New samples          |                                                    |                 |
| <u>N</u> umber:      | 1                                                  |                 |
|                      | OK Cancel                                          | Help            |

- 5. En la sección **Sample name**, en el campo **Prefix**, escriba un nombre para las muestras de este conjunto.
- 6. Para incluir un número en aumento al final del nombre de muestra, active la casilla de verificación **Sample number**.
- 7. Si está activada la casilla de verificación **Sample number** en el campo **Number of digits**, escriba el número de dígitos que se incluirán en el nombre de muestra.

Por ejemplo, si se escribe 3, los nombres de muestra serán nombremuestra001, nombremuestra002, nombremuestra003.

- 8. En la sección **Data file**, en el campo **Prefix**, escriba un nombre para el archivo de datos que almacenará la información de muestra.
- 9. Para incluir el nombre del conjunto como parte del nombre del archivo de datos, active la casilla de verificación **Set name**.
- 10. Active la casilla de verificación **Auto Increment** para que los nombres de archivo de datos vayan en aumento automáticamente.

**Nota:** Los datos de cada muestra se pueden almacenar en el mismo archivo de datos o en uno diferente. Los nombres de archivo de datos tendrán sufijos numéricos, empezando por el 1.

11. Escriba un nombre en el campo **Sub Folder**.

La carpeta se almacena en la carpeta Data del proyecto actual. Si se deja en blanco el campo **Sub Folder**, el archivo de datos se almacena en la carpeta **Data** y no se crea una subcarpeta.

- 12. En la sección **New samples**, en el campo **Number**, escriba el número de muestras nuevas que se agregarán.
- 13. Haga clic en **OK**.

La tabla de muestras se rellena con los nombres de muestra y los nombres de archivo de datos.

**¡Sugerencia!** Las opciones **Fill Down** y **Auto Increment** están disponibles en el menú contextual tras seleccionar un único encabezado de columna o varias filas de una columna.

14. En la pestaña Sample, en la sección **Acquisition**, seleccione un método de la lista.

Dependiendo de cómo esté configurado el sistema, debe introducirse una información específica para el automuestreador. Incluso si el volumen de inyección se ha definido en el método, el usuario podrá cambiarlo para una o más muestras modificando el valor de la columna de volumen de inyección.

**Nota:** Si desea utilizar métodos diferentes para algunas muestras de este conjunto, seleccione **Use Multiple Methods**. La columna **Acquisition Method** se muestra en la tabla **Sample**. Seleccione el método de adquisición de cada muestra en esta columna.

15. Para modificar los volúmenes de inyección mostrados en el método, en la columna **Inj. Volume (μl)**, indique el volumen de inyección para cada muestra.

16. Para definir la ubicación de las muestras, realice una de las siguientes acciones:

- Definición de la ubicación de las muestras en el editor Batch Editor en la página 65
- Selección de la posición de los viales mediante la pestaña Locations (opcional) en la página 65

17. Haga clic en la pestaña **Submit**.

**Nota:** Es posible editar el orden de las muestras antes de enviarlas a la cola. Para cambiar el orden de las muestras, en la pestaña **Submit**, haga doble clic en cualquiera de los números del extremo izquierdo de la tabla (aparece un recuadro muy atenuado) y, a continuación, arrástrelo a la nueva ubicación.

- 18. Si la sección **Submit Status** contiene un mensaje sobre el estado del lote, realice una de las siguientes acciones:
  - Si el mensaje indica que el lote está preparado para su envío, continúe en el paso 19.
  - Si el mensaje indica que el lote no está preparado para su envío, realice los cambios que se indican en el mensaje.
- 19. Después de confirmar que toda la información del lote es correcta, haga clic en Submit.

El lote se envía a la cola y se puede ver desde el Queue Manager.

20. Guarde el archivo.

## Enviar una muestra o conjunto de muestras

**Nota:** Si la adquisición de muestras se interrumpe de forma inesperada, ejecute de nuevo la muestra. Si la interrupción inesperada se debe a un fallo de alimentación, entonces deja de mantenerse la temperatura de la bandeja del procesador de muestras automático y puede ponerse en peligro la integridad de la muestra.

- 1. Seleccione una muestra o un conjunto de muestras.
- 2. Haga clic en la pestaña **Submit** del **Batch Editor**.
- 3. Si la sección **Submit Status** contiene un mensaje sobre el estado del lote, realice una de las siguientes acciones:
  - Si el mensaje indica que el lote está preparado para su envío, continúe con el paso siguiente.
  - Si el mensaje indica que el lote no está preparado para su envío, realice los cambios que se indican en el mensaje.
- 4. Haga clic en **Submit**.

# Configuración de la calibración de muestras

El software puede programar y ejecutar de modo automático la calibración automática mientras se adquieren las muestras en modo de lote. De esta manera se asegura que la precisión de las masas durante la adquisición sea correcta.

Si no está configurado el CDS, la calibración se realiza utilizando un automuestreador y los usuarios deben proporcionar el método de calibración (\*.dam) y la posición del vial de la muestra de calibración.

- 1. En el Batch Editor (Editor de lotes), haga clic en la pestaña Calibrate (Calibrar).
- 2. En el campo **Calibrate Every** \_ **Samples** (Calibrar todas las muestras), indique el número de muestras que se deben adquirir entre las muestras de calibración.
- 3. En la lista **Calibrant Reference Table** (Tabla de referencia de calibración), seleccione una tabla de la lista de tablas de referencia de calibración disponibles para la polaridad correspondiente. Asegúrese de que la tabla de referencia seleccionada disponga de la **Calibrant Valve Position** (Posición de la válvula de calibración).
- 4. Ajuste el CDS Inject Flow Rate (Caudal de inyección del CDS).

Cuando se envía el lote, se introducen en la cola las muestras de calibración. Cada conjunto empieza con una muestra de calibración. El método de calibración se denomina AnalystCal\_ más el nombre del método de adquisición (por ejemplo, AnalystCal\_TOF.dam). Si está configurado el CDS, el software crea automáticamente un método de calibración que coincida con el método de adquisición utilizado para la siguiente muestra de la cola. Los datos de calibración se guardan en un archivo de datos diferente para cada muestra de calibración. Si en el cuadro de diálogo Queue Options (Opciones de cola), se selecciona Keep Calibration Data File (Conservar archivo de datos de calibración), este archivo se guarda junto con el informe de calibración en la subcarpeta Cal Data (Datos de calibración) y se nombra a partir de Cal más la fecha y el índice de muestra de calibración (por ejemplo, Cal200906261038341.wiff). El informe de calibración se nombra con Cal más la fecha, el índice de muestra de calibración y la palabra «report» (informe) (por ejemplo, Cal20130822154447030\_report.txt). El informe muestra los criterios de búsqueda de picos, los parámetros y las masas utilizadas para la calibración e informa a los usuarios de si la calibración se ha realizado correctamente. Asimismo, resume los parámetros utilizados para la calibración.

## Cambiar el orden de las muestras

Es posible editar el orden de las muestras antes de enviarlas a la Queue.

• En la pestaña **Submit**, haga doble clic en cualquiera de los números del extremo izquierdo de la tabla (aparece un recuadro muy atenuado) y, a continuación, arrástrelo a la nueva ubicación.

## Adquisición de datos

Cuando inicie la adquisición de muestras, el sistema no debe encontrarse en modo Tune and Calibrate. Además, si el sistema se ha utilizado anteriormente ese día y aún no se ha activado el modo Standby, la adquisición de muestras se iniciará automáticamente.

- 1. Asegúrese de que se ha alcanzado la temperatura del horno de columna.
- 2. Asegúrese de que el icono **T** no está pulsado.
- 3. En la barra de navegación, haga clic en Acquire.
- 4. Haga clic en **View > Sample Queue**.

Se abrirá el gestor Queue Manager, con todas las muestras enviadas.

#### Figura 8-4 Gestor de colas

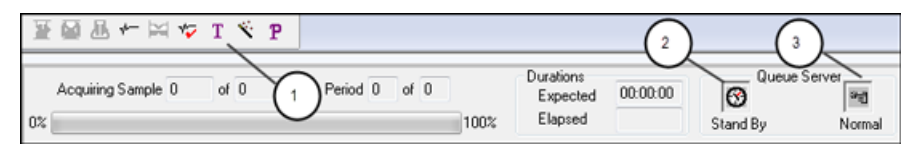

| Elemento | Descripción                                                                              |
|----------|------------------------------------------------------------------------------------------|
| 1        | El icono Reserve Instrument for Tuning no se debe pulsar.                                |
| 2        | El estado de la cola debe ser el modo Ready.                                             |
| 3        | El servidor Queue Server debe estar en Normal. Consulte Estados de cola en la página 68. |

5. Haga clic en **Acquire > Start Sample**.

# Definición de la ubicación de las muestras en el editor Batch Editor

Si se utiliza un automuestreador en el método de adquisición, se deben definir las posiciones de los viales de las muestras en el lote de adquisición. Defina la ubicación en la pestaña **Sample** (Muestra) o en la pestaña **Locations** (Ubicaciones). Para obtener más información sobre la creación de lotes, consulte *Adición de conjuntos y muestras a un lote en la página 60*.

- 1. En la pestaña **Sample**, en la lista **Set**, seleccione el conjunto.
- 2. Para cada muestra del conjunto, realice la siguiente acción si corresponde:
  - En la columna **Rack Code**, seleccione el tipo de estante.
  - En la columna **Rack Position**, seleccione la posición del estante en el automuestreador.
  - En la columna Plate Code, seleccione el tipo de placa.
  - En la columna **Plate Position**, seleccione la posición de la placa en el estante.
  - En la columna Vial Position, indique la posición del vial en la placa o la bandeja.
- 3. Guarde el archivo.

# Selección de la posición de los viales mediante la pestaña Locations (opcional)

- 1. En el Batch Editor, haga clic en la pestaña Locations.
- 2. Seleccione el conjunto en la lista **Set**.
- 3. En la lista **Autosampler**, seleccione el automuestreador.
- 4. En el espacio asociado al estante, haga clic con el botón secundario y seleccione el tipo de estante.

Las placas o bandejas seleccionadas se muestran en el estante.

5. Haga doble clic en el espacio en blanco con la etiqueta de tipo de gradilla. Se muestra una disposición de gradilla de muestras visual.

La vista gráfica de estante muestra el número de espacios de estante correspondiente al procesador de muestras automático seleccionado.

6. Haga doble clic en uno de los rectángulos.

Se mostrarán círculos que representan los pocillos o viales de la placa o bandeja.

**¡Sugerencia!** Para ver el número de vial correspondiente en la representación gráfica, pase el cursor por encima de la posición de la muestra. Utilice esta información para confirmar que las posiciones del vial en el software coinciden con las posiciones del vial en el procesador de muestras automático.

Figura 8-5 Pestaña Locations

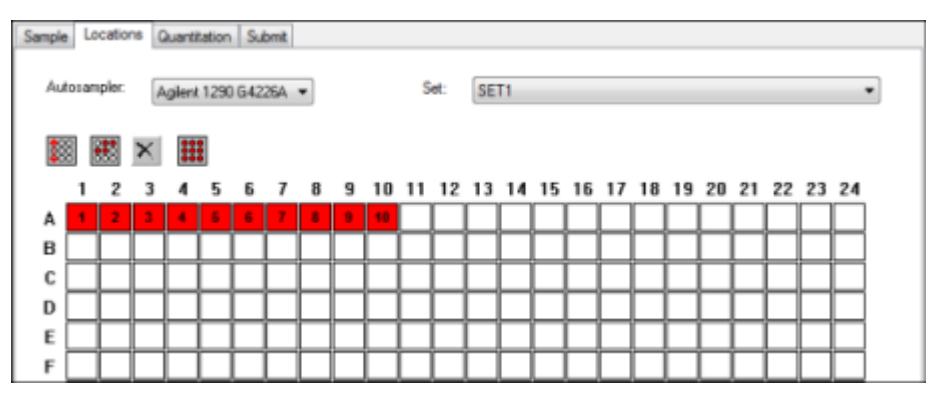

**Nota:** En función del procesador de muestras automático que se utilice, es posible que no sea necesario indicar detalles en columnas adicionales.

7. Para seleccionar si las muestras se marcarán por fila o por columna, haga clic en el botón selector **Row/ Column Selection**.

Si el botón muestra una línea roja horizontal, el **Batch Editor** marcará las muestras por fila. Si el botón muestra una línea roja vertical, el **Batch Editor** marcará las muestras por columna.

8. Haga clic en los pocillos o viales de muestra en el orden en que deben analizarse.

**¡Sugerencia!** Haga clic en un pocillo o vial seleccionado para anular su selección.

**¡Sugerencia!** Para rellenar las muestras, mantenga pulsada la tecla **Shift** y haga clic en el primero y en el último vial de un conjunto. Para realizar diferentes inyecciones desde el mismo vial, mantenga pulsada la tecla **Ctrl** y haga clic en la ubicación del vial. El círculo rojo se volverá verde.

## Detención de la adquisición de muestras

Siempre que se detiene una adquisición de muestras, el análisis que se está procesando en ese momento finaliza antes de que se detenga la adquisición.

- 1. En el gestor **Queue Manager**, haga clic en la muestra de la cola situada tras el punto donde debe detenerse la adquisición.
- 2. En la barra de navegación, haga clic en Acquire.
- 3. Haga clic en **Acquire > Stop Sample**.

La cola se detiene tras finalizar el análisis actual de la muestra seleccionada. El estado de la muestra en la ventana **Queue Manager (Local)** cambia a **Terminated** y el del resto de muestras siguientes de la cola cambia a **Waiting**.

4. Cuando esté preparado para continuar procesando el lote, haga clic en Acquire > Start Sample.

## Menú contextual del Batch Editor

Haga clic con el botón secundario en la tabla **Batch Editor** para acceder a las opciones.

| Select Script  |                      |                    |         |          |          |  |  |
|----------------|----------------------|--------------------|---------|----------|----------|--|--|
| Plate Position | Vial Position        | Data File          | Inj.Vol | ume (µl) | Standard |  |  |
| 0              | 1                    | DataReserpine      | 5.000   |          |          |  |  |
| 0              | 0 Open               |                    |         | 1        |          |  |  |
| 0              | 0 Impo               | rt From            | •       |          |          |  |  |
| 0              | 0 Save               | As Batch           |         |          |          |  |  |
| 0              | 0 Save               | As a Template      |         |          |          |  |  |
| 0              | 0                    | · · ·              |         |          |          |  |  |
| 0              | 0 Hide/              | Hide/Show Column   |         |          |          |  |  |
| 0              | Save Column Settings |                    |         |          |          |  |  |
| 0              | 0 Add (              | Add Custom Column  |         |          |          |  |  |
| 0              | 0 Delet              | e Custom Colum     |         |          |          |  |  |
|                |                      |                    |         |          |          |  |  |
|                | Fill Do              | Fill Down          |         |          |          |  |  |
|                | Auto:                | AutoIncrement      |         |          |          |  |  |
|                | Delet                | Delete Samples     |         |          |          |  |  |
|                | Othe                 | Other              |         |          |          |  |  |
|                | Selec                | Select Autosampler |         |          |          |  |  |

#### Figura 8-6 Menú contextual del editor de lotes

| Elemento de<br>menú     | Función                                                           |
|-------------------------|-------------------------------------------------------------------|
| Open                    | Abre un archivo de lote.                                          |
| Import From             | Importa un archivo.                                               |
| Save As Batch           | Guarda el lote con un nombre diferente.                           |
| Save As a Template      | Guarda el lote como una plantilla.                                |
| Hide/Show Column        | Oculta o muestra una columna.                                     |
| Save Column<br>Settings | Guarda la configuración de columna del lote.                      |
| Add Custom Column       | Agrega una columna personalizada.                                 |
| Delete Custom<br>Column | Elimina una columna personalizada.                                |
| Fill Down               | Copia los mismos datos en las celdas seleccionadas.               |
| AutoIncrement           | Incrementa automáticamente los datos en las celdas seleccionadas. |
| Delete Samples          | Elimina la fila seleccionada.                                     |
| Select Autosampler      | Selecciona un automuestreador.                                    |

## Estados de cola y de dispositivo

**Queue Manager** muestra la cola, el lote y el estado de la muestra. También se puede consultar información detallada de una muestra concreta de la cola.

¡Sugerencia! Haga clic en 🛅 para ver la cola.

### Estados de cola

El estado actual de la cola se indica en el servidor Queue Server.

#### Figura 8-7 Indicador del servidor de cola en modo normal

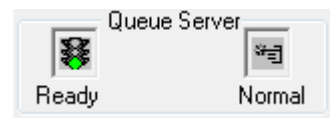

#### Figura 8-8 Indicador del servidor de cola en modo de ajuste

| _     | Queue Server | _    |
|-------|--------------|------|
| *     |              | ¢ψ»  |
| Ready |              | Tune |

El primer icono indica el estado de la cola. El segundo icono indica si la cola se encuentra en modo **Tune** (para ajuste) o **Normal** (para analizar las muestras). En la Tabla 8-1 se describen los iconos y los estados de la cola.

#### Tabla 8-1 Estados de cola

| lcono                           | Estado     | Definición                                                                                                    |
|---------------------------------|------------|----------------------------------------------------------------------------------------------------|
| Queue Server                    | Not Ready  | El perfil de hardware está desactivado y la cola no acepta<br>ningún envío de muestras.                                                                                                    |
| Queue Server<br>Stand By Normal | Stand By   | El perfil de hardware está activado, pero todos los dispositivos<br>están inactivos. Las bombas no están en funcionamiento y<br>los gases están apagados.                                                                                                    |
| Queue Server                    | Warming Up | El espectrómetro de masas y los dispositivos se están<br>equilibrando, las columnas se están acondicionando, la aguja<br>del automuestreador se está lavando y los hornos de columna<br>están alcanzando la temperatura adecuada. El usuario<br>selecciona la duración de equilibrado. Desde este estado, el<br>sistema puede pasar al estado <b>Ready</b> . |

| lcono                                     | Estado    | Definición                                                                                                    |
|-------------------------------------------|-----------|----------------------------------------------------------------------------------------------------|
| Queue Server<br>Ready Normal              | Ready     | El sistema está preparado para iniciar el análisis de muestras<br>y los dispositivos se han equilibrado y están listos para su<br>funcionamiento. En este estado, la cola puede recibir muestras<br>y se procesará una vez que haya recibido las muestras. |
| Queue Server<br>Waiting Normal            | Waiting   | El sistema iniciará automáticamente la adquisición cuando<br>se envíe la muestra siguiente.                                                                                                    |
| Queue Server                              | PreRun    | El método se está descargando en cada dispositivo y se está<br>llevando a cabo el equilibrado de los dispositivos. Este estado<br>se produce antes de la adquisición de cada muestra de un<br>lote.                                                        |
| Queue Server<br>북립 북립<br>Acquiring Normal | Acquiring | El método está ejecutándose y se está llevando a cabo la<br>adquisición de datos.                                                                                                    |
| Queue Server<br>Paused Normal             | Paused    | El sistema se ha colocado en pausa durante la adquisición.                                                                                                    |

# Visualización de los iconos de estado de instrumento y dispositivo

Los iconos que representan al espectrómetro de masas y a cada dispositivo del perfil de hardware activo se muestran en la barra de estado de la esquina inferior derecha de la ventana. El usuario puede ver el estado detallado de una bomba de LC para determinar si la presión de esta bomba es la correcta, o ver el estado detallado del espectrómetro de masas para confirmar la temperatura de la fuente de iones.

**Nota:** Para cada uno de estos estados, el color de fondo puede ser rojo. Un fondo rojo indica que el dispositivo ha detectado un error mientras se encontraba en ese estado.

• En la barra de estado, haga doble clic en el icono del dispositivo o espectrómetro de masas.

Se abrirá el cuadro de diálogo Instrument Status.

| Estado        | lcono    | Color de<br>fondo | Descripción                                                                                                    |
|---------------|----------|-------------------|----------------------------------------------------------------------------------------------------|
| Idle          | 3        | Verde o amarillo  | El dispositivo no está en funcionamiento. Si el color<br>de fondo es amarillo, el dispositivo se debe equilibrar<br>antes de que esté preparado para su funcionamiento.<br>Si el color de fondo es verde, el dispositivo está<br>preparado para su funcionamiento. |
| Equilibrating | <u>8</u> | Verde o amarillo  | El dispositivo se está equilibrando.                                                                                                    |
| Waiting       | 1        | Verde             | El dispositivo está esperando un comando del<br>software o de otro dispositivo o alguna acción por<br>parte del operador.                                                                                                    |
| Running       | <u>ø</u> | Verde             | El dispositivo está procesando un lote.                                                                                                    |
| Aborting      | <u>ø</u> | Verde             | El dispositivo está anulando un procesamiento.                                                                                                    |
| Downloading   | <u>ø</u> | Verde             | Se está transfiriendo un método al dispositivo.                                                                                                    |
| Ready         | <u>8</u> | Verde             | El dispositivo no está en funcionamiento pero está preparado.                                                                                                    |
| Error         | 8        | Rojo              | El dispositivo ha detectado un error que se debe investigar.                                                                                                    |

Tabla 8-2 Iconos de estado de instrumento y dispositivo

## Menú contextual de Queue

Haga clic con el botón secundario en la tabla Queue para acceder a las opciones.

#### Figura 8-9 Menú contextual de Queue Manager

| Ac | quirin | ıg Sample | 0                 | of      | 0     |        | Perio   | d O |
|----|--------|-----------|-------------------|---------|-------|--------|---------|-----|
| 0% |        |           |                   |         |       |        |         |     |
|    |        | Start Tin | ne                |         |       | Sam    | ple Nam | e   |
| 1  | X      | 2016/09/  | 12 4 <sup>.</sup> | 56 13 F | РМ    | Sam    | ple001  |     |
| 2  | X      | 2016/09/  |                   | Samp    | le De | etails |         |     |
| 3  | X      | 2016/09/  | 1                 |         |       |        |         |     |
| 4  | X      | 2016/09/  | ]                 | кеасс   | luire |        |         |     |
| 5  | ⊠      | 2016/09/  | 1                 | Insert  | Paus  | e      |         |     |
| 6  | ⊠      | 2016/09/  |                   | Delete  | e     |        |         |     |
| 7  | ⊠      | 2016/09/  |                   | Move    | Batc  | h      |         |     |
| 8  | X      | 2016/09/  |                   |         |       |        |         |     |
| 9  | X      | 2016/09/  |                   | Sort    |       |        |         |     |
| 10 | ⊠      | 2016/09/  |                   | Colun   | nn Se | ttinas |         |     |
|    |        |           | _                 |         |       |        |         | 1   |

| Elemento de menú | Función                                             |
|------------------|-----------------------------------------------------|
| Sample Details   | Abre el cuadro de diálogo Sample Details.           |
| Reacquire        | Vuelve a adquirir una muestra.                      |
| Insert Pause     | Inserta una pausa, en segundos, entre dos muestras. |
| Delete           | Elimina el lote o las muestras seleccionadas.       |
| Move Batch       | Mueve el lote dentro de la cola.                    |
| Sort             | Ordena por la columna preseleccionada.              |
| Column Settings  | Modifica la configuración de columna.               |

# Instrucciones de funcionamiento: análisis y exploración de datos

9

Utilice los archivos de muestra instalados en la carpeta Example para aprender a consultar y analizar los datos mediante el uso de las herramientas más comunes de análisis y procesamiento. Para obtener más información sobre los siguientes temas, consulte la *Guía para usuarios avanzados*:

- Etiquetado de gráficos
- Superposición y suma de espectros o cromatogramas
- Ejecución de sustracciones de fondo
- Algoritmos de suavización
- Suavización de datos
- Trabajo con datos del centroide
- Trabajo con gráficos de contorno
- Trabajo con la herramienta de interpretación de fragmentos
- Trabajo con registros y bases de datos de biblioteca

## Apertura de archivos de datos

**¡Sugerencia!** Para desactivar la actualización automática en el espectro de masas, haga clic con el botón secundario en el espectro de masas y, a continuación, seleccione **Show Last Scan**. Si hay una marca de verificación junto a **Show Last Scan**, el espectro se actualizará en tiempo real.

1. En la barra de navegación, en **Explore**, haga doble clic en **Open Data File**.

Se muestra el cuadro de diálogo Select Sample.

2. En la lista **Data Files**, desplácese al archivo de datos que desee abrir y haga clic en **OK**.

Se muestran los datos adquiridos de la muestra. Si aún se están adquiriendo datos, el espectro de masas, el trazo de DAD/UV y el TIC se seguirán actualizando automáticamente.

**¡Sugerencia!** Para ver un archivo de datos de ejemplo, asegúrese de seleccionar el proyecto **Example**. Abra la carpeta TOF y, a continuación, abra el archivo **TOFMS PPGs3000.wiff**. En la lista de muestras, seleccione **TOFMS**.
# Navegación por las muestras de un archivo de datos

**Nota:** Si las muestras se han guardado en archivos de datos diferentes, es preciso abrir cada archivo de manera individual.

En la Tabla C-5 en la página 118 se muestran los iconos de navegación utilizados en este procedimiento.

- Abra un archivo de datos que contenga varias muestras y lleve a cabo uno de los siguientes procedimientos:
  - Haga clic en el icono de flecha hacia la derecha para pasar a la muestra siguiente del archivo de datos.
  - Haga clic en el icono de flecha curva hacia la derecha para pasar a una muestra no secuencial.
  - En el cuadro de diálogo Select Sample, en la lista Sample, seleccione la muestra que desee ver.
  - Haga clic en el icono de flecha hacia la izquierda para ir a la muestra anterior del archivo de datos.

# Visualización de las condiciones experimentales

Las condiciones experimentales utilizadas para recopilar los datos se almacenan en el archivo de datos junto con los resultados. Esta información incluye los detalles del método de adquisición utilizado: el método de adquisición MS (es decir, el número de periodos, experimentos y ciclos), incluidos los parámetros del instrumento y el método del dispositivo HPLC (caudal de la bomba de LC). Además, también contiene las tablas de resolución de MS y de calibración de masas utilizadas para la adquisición de muestras. En la Tabla 9-1 se enumeran las funciones de software disponibles cuando el usuario consulta la información de archivo.

**Nota:** Si se adquieren datos de más de una muestra en el mismo archivo .wiff, el panel de información de archivo no se actualizará automáticamente a medida que se desplaza por las muestras. Cierre el panel de información de archivo y, a continuación, vuelva a abrirlo para ver los detalles de la siguiente muestra en el archivo .wiff.

• Haga clic en Explore > Show > Show File Information.

El panel File Information se abre debajo del gráfico.

**¡Sugerencia!** Para crear un método de adquisición desde el panel **File Information**, haga clic con el botón secundario en el panel **File Information** y, a continuación, haga clic en **Save Acquisition Method**.

| Elemento de menú | Función                        |
|------------------|--------------------------------|
| Сору             | Copia los datos seleccionados. |
| Paste            | Pega los datos.                |

#### Tabla 9-1 Menú contextual del panel Show File Information

| Elemento de menú                         | Función                                                                                                    |  |
|------------------------------------------|----------------------------------------------------------------------------------------------------|--|
| Select All                               | Selecciona todos los datos del panel.                                                                                                    |  |
| Save To File                             | Guarda los datos como archivo .rtf.                                                                                                    |  |
| Font                                     | Cambia la fuente.                                                                                                    |  |
| Save Acquisition Method                  | Guarda el método de adquisición como archivo .dam.                                                                                                    |  |
| Save Acquisition Method to<br>CompoundDB | Abre el cuadro de diálogo Specify Compound Information. Seleccione los identificadores y los pesos moleculares que se guardarán en la base de datos de compuestos. |  |
| Delete Pane                              | Elimina el panel seleccionado.                                                                                                    |  |

Tabla 9-1 Menú contextual del panel Show File Information (continuación)

# Mostrar datos en tablas

- 1. Abra un archivo de datos.
- 2. Haga clic en **Explore > Show > Show List Data**.

Los datos se muestran en un panel debajo del gráfico.

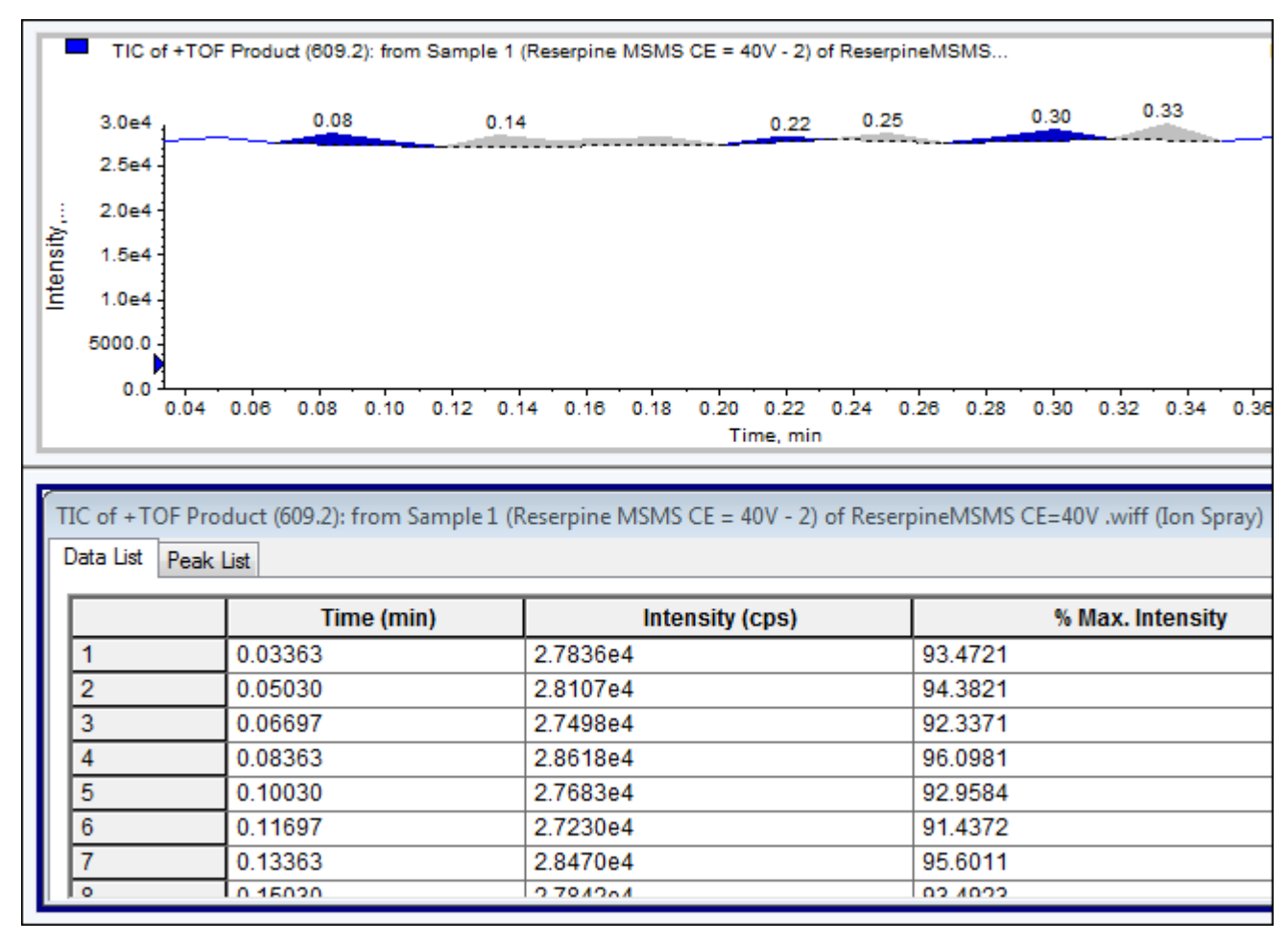

#### Figura 9-1 Pestaña Peak List

#### Tabla 9-2 Menú contextual de la pestaña Spectral Peak List

| Elemento de menú | Función                                                                   |
|------------------|---------------------------------------------------------------------------|
| Column Options   | Abre el cuadro de diálogo <b>Select Columns for</b><br><b>Peak List</b> . |
| Save As Text     | Guarda los datos como archivo de texto.                                   |
| Delete Pane      | Elimina el panel seleccionado.                                            |

#### Tabla 9-3 Menú contextual de la pestaña Chromatographic Peak List

| Elemento de menú       | Función                                         |
|------------------------|-------------------------------------------------|
| Show Peaks in Graph    | Muestra los picos en dos colores en el gráfico. |
| IntelliQuan Parameters | Abre el cuadro de diálogo <b>Intelliquan</b> .  |

| Elemento de menú | Función                             |
|------------------|-------------------------------------|
| Save As Text     | Guarda los datos como archivo .txt. |
| Delete Pane      | Elimina el panel seleccionado.      |

Tabla 9-3 Menú contextual de la pestaña Chromatographic Peak List (continuación)

## Mostrar datos de ADC

Los datos de ADC (convertidor analógico-digital) se adquieren a partir de un detector secundario (por ejemplo, de un detector UV a través de una tarjeta de ADC) y resultan útiles para la comparación con los datos del espectrómetro de masas. Para que los datos del ADC estén disponibles, debe adquirir estos datos y los datos del espectrómetro de masas de manera simultánea y guardarlos en el mismo archivo.

- 1. Asegúrese de que la carpeta **Example** está seleccionada.
- 2. En la barra de navegación, en **Explore**, haga doble clic en **Open Data File**.

Se abrirá el cuadro de diálogo Select Sample.

- 3. En el campo Data Files, haga doble clic en Devices y, a continuación, seleccione Adc16chan.wiff.
- 4. En la lista **Samples**, seleccione una muestra y, a continuación, haga clic en **OK**.
- 5. Haga clic en **Explore > Show > Show ADC Data**.

### Figura 9-2 Cuadro de diálogo Select ADC Channel

| Select ADC | Channel   |                | <b>×</b> |
|------------|-----------|----------------|----------|
| Channel    | A/D Conve | ter - DR OR 2v | •        |
|            | OK        | Cancel         | Help     |

6. En la lista **Channel**, seleccione un canal y, a continuación, haga clic en **OK**.

Se mostrarán los datos de ADC en un panel nuevo debajo del panel activo.

# Mostrar los datos cuantitativos básicos

- 1. Abra un archivo de datos.
- 2. Haga clic en **Explore > Show > Show List Data**.

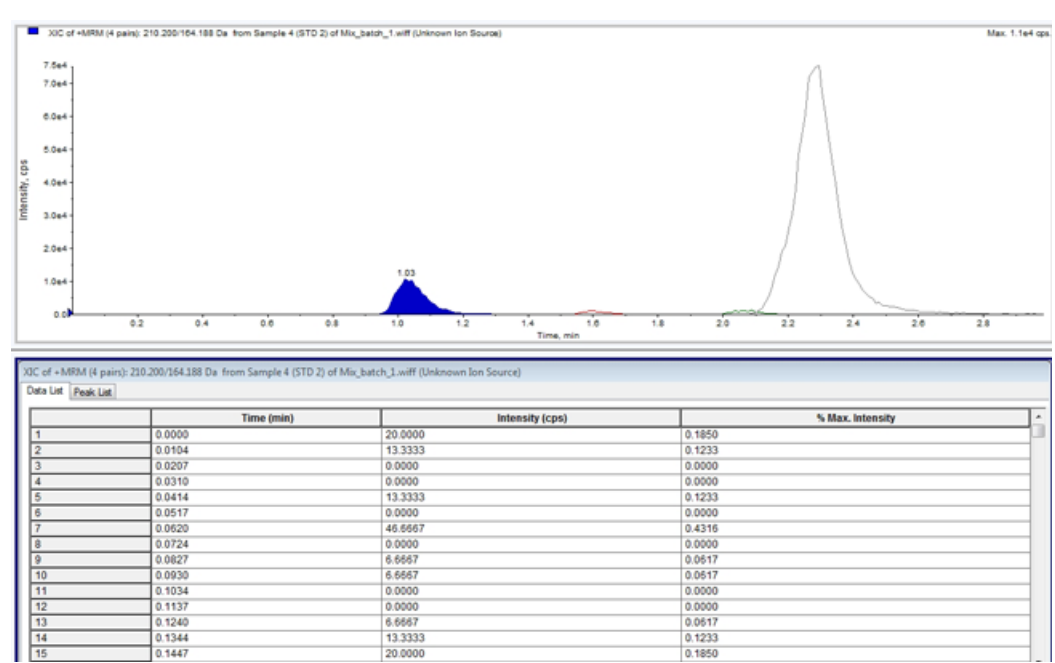

#### Figura 9-3 List Data

3. En la pestaña Peak List, haga clic con el botón secundario y seleccione Show Peaks in Graph.

Los picos se muestran en dos colores.

- 4. Para cambiar la configuración del algoritmo de detección de picos, haga clic con el botón secundario y seleccione **Analyst Classic Parameters** o **Intelliquan Parameters**, la opción que esté activa.
- 5. (Opcional) Para eliminar los picos de colores, haga clic con el botón secundario en la pestaña Peak List y desactive **Show Peaks in Graph**.

### Cromatogramas

Un cromatograma es una vista gráfica de los datos obtenidos del análisis de una muestra. Traza la intensidad de la señal a lo largo de un eje que representa el tiempo o el número de análisis. Para obtener más información acerca de las funciones del software disponibles para los cromatogramas, consulte la Tabla 9-6 en la página 86.

El software representa gráficamente la intensidad, en recuentos por segundo (cps), en el eje Y en función del tiempo, en el eje X. Los picos por encima del umbral definido se etiquetan automáticamente. En el caso de LC-MS, el cromatograma se muestra a menudo como una función del tiempo. La Tabla 9-4 ofrece una descripción de los diversos tipos de cromatograma.

Consulte la Tabla 9-8 en la página 89 para obtener más información acerca del uso de los iconos disponibles.

| Tipos de cromatogramas                                                                   | Finalidad                                                                                                    |
|------------------------------------------------------------------------------------------|----------------------------------------------------------------------------------------------------|
| TIC (Total Ion Chromatogram,<br>cromatograma de iones<br>totales)                        | Vista cromatográfica generada mediante la representación gráfica de la intensidad de todos los iones de un análisis en función del tiempo o del número de análisis.                                                                                                    |
|                                                                                          | Cuando se abre un archivo de datos, se abrirá de manera predeterminada<br>como un TIC. Sin embargo, si el experimento solo contiene un análisis, se<br>mostrará como un espectro.                                                                                                    |
|                                                                                          | Si está activada la casilla de verificación MCA durante la adquisición del<br>archivo de datos, el archivo de datos se abrirá en el espectro de masas. Si la<br>casilla de verificación MCA no está activada, el archivo de datos se abrirá<br>como TIC.                                                                          |
| XIC (Extracted Ion<br>Chromatogram, cromatograma<br>de iones extraídos)                  | Cromatograma de iones resultado de tomar los valores de intensidad de un<br>valor de masa discreta individual, o un rango de masas, de una serie de<br>análisis de espectro de masas. Refleja el comportamiento de una masa<br>determinada, o rango de masas, como una función de tiempo.                                         |
| BPC (Base Peak<br>Chromatogram, cromatograma<br>de pico base)                            | Gráfico cromatográfico que muestra la intensidad del ión más intenso de un<br>análisis en función del tiempo o del número de análisis.                                                                                                    |
| TWC (Total Wavelength<br>Chromatogram, cromatograma<br>de longitud de onda total)        | Vista cromatográfica resultado de sumar todos los valores de absorbencia<br>en el rango de longitud de onda adquirido y, a continuación, representar<br>dichos valores en función del tiempo. Es la suma de la absorbencia de todos<br>los iones de un análisis representada en función del tiempo en un panel<br>cromatográfico. |
| XWC (Extracted Wavelength<br>Chromatogram, cromatograma<br>de longitud de onda extraída) | Subconjunto de un TWC. Un XWC muestra la absorbencia de una longitud<br>de onda individual o la suma de la absorbencia de un rango de longitudes<br>de onda.                                                                                                    |
| DAD (Diode Array Detector,<br>detector de diodos en serie)                               | Detector de UV que supervisa el espectro de absorción de compuestos de elución en una o más longitudes de onda.                                                                                                    |

#### Tabla 9-4 Tipos de cromatograma

# Visualización de TIC desde un espectro

• Haga clic en **Explore > Show > Show TIC**.

Se abrirá el TIC en un panel nuevo.

**¡Sugerencia!** Haga clic con el botón secundario en el interior de un panel que contenga un espectro y, a continuación, haga clic en **Show TIC**.

### Visualización de un espectro desde un TIC

- 1. En un panel que contenga un TIC, seleccione un intervalo.
- 2. Haga clic en Explore > Show > Show Spectrum.

El espectro se abre en un panel nuevo.

**¡Sugerencia!** Haga doble clic en el panel de TIC, en un punto temporal concreto, para mostrar el espectro.

#### Figura 9-4 Ejemplo de un TIC

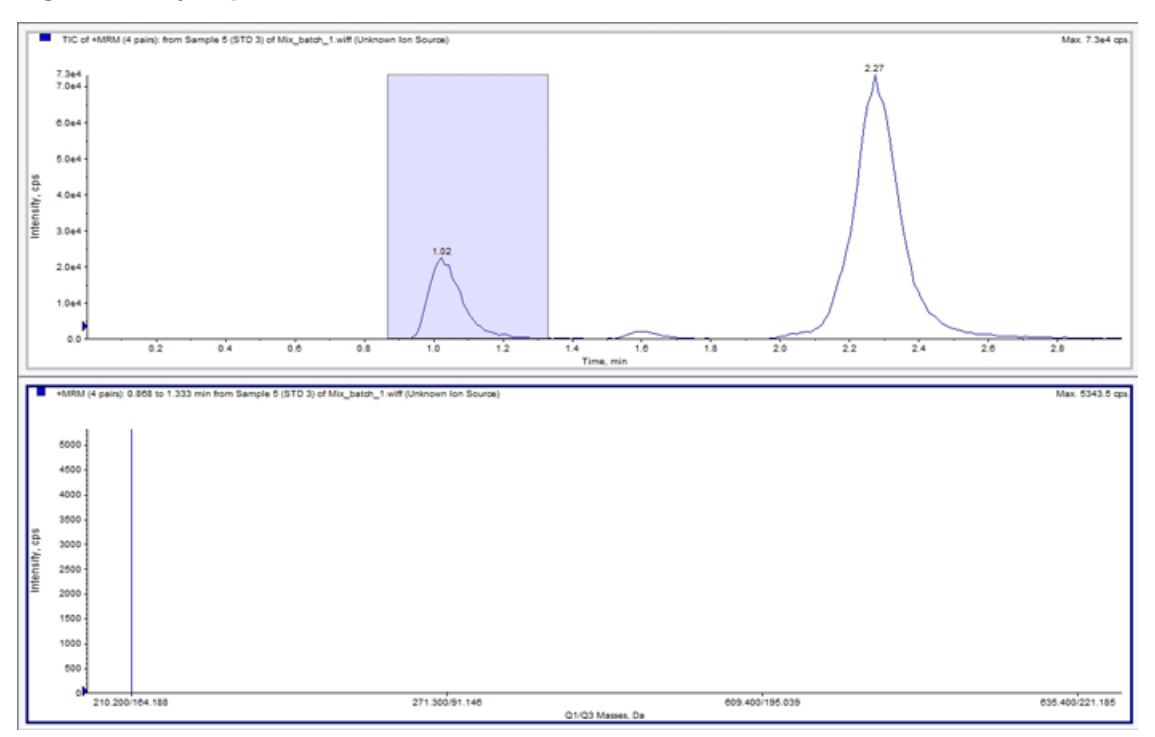

### Acerca de la generación de los XIC

Los XIC se pueden generar únicamente a partir de un período individual, cromatogramas de experimentos individuales o espectros. Para obtener un XIC a partir de datos de varios períodos o varios experimentos, primero debe dividir los datos en distintos paneles, haciendo clic en el triángulo que se muestra bajo el eje X. Consulte la Tabla 9-8 en la página 89 para obtener más información acerca del uso de los iconos disponibles.

Hay varios métodos para extraer iones con el fin de generar un XIC, en función de que se utilicen datos cromatográficos o de espectro. La Tabla 9-5 contiene un resumen de los métodos que se pueden utilizar con cromatogramas y espectros.

| Método                 | Usar con<br>cromatograma | Usar con<br>espectro | Extracción                                                                                                    |
|------------------------|--------------------------|----------------------|----------------------------------------------------------------------------------------------------|
| Rango<br>seleccionado  | No                       | Sí                   | Extrae iones de un área seleccionada en un espectro.                                                                                                    |
| Pico máximo            | No                       | Sí                   | Extrae iones de un área seleccionada en un<br>espectro utilizando el pico más intenso del<br>área seleccionada. Esta opción crea un XIC<br>que utiliza la masa máxima del rango de<br>espectro seleccionado.                                                                                                    |
| Masas de pico<br>base  | Sí                       | Sí                   | Solo se puede utilizar con BPC<br>(cromatogramas de pico base). Utilizar el<br>comando Use Base Peak Masses para extraer<br>iones genera un XIC con un trazo de color<br>diferente para cada masa. Si la selección<br>incluye varios picos, el XIC resultante tendrá<br>un número igual de trazos de color, uno para<br>cada masa. |
| Masas<br>especificadas | Sí                       | Sí                   | Extrae iones de cualquier tipo de espectro o<br>cromatograma. Seleccione hasta diez masas<br>de inicio y detención para las que generar<br>XIC.                                                                                                    |

#### Tabla 9-5 Resumen de los métodos de generación de XIC

# Generación de un XIC mediante el método de rango seleccionado

- 1. Abra un archivo de datos que contenga espectros.
- 2. Seleccione un rango pulsando el botón principal del ratón en el comienzo del rango y, a continuación, arrastre el cursor hasta el punto de detención y suelte el botón.

La selección está indicada en azul.

3. Haga clic en **Explore > Extract lons > Use Range**.

El XIC de la selección se abre en un panel debajo del panel de espectro. La información de experimento de la parte superior del panel contiene el rango de masas y la intensidad máxima en recuentos por segundo.

### Generación de un XIC mediante el método de pico máximo

- 1. Abra un archivo de datos que contenga espectros.
- 2. Seleccione un rango en un espectro.

La selección está indicada en azul.

3. Haga clic en **Explore > Extract lons > Use Maximum**.

El XIC de la selección de pico máximo especificada se abre debajo del panel de espectro. La información de experimento de la parte superior del panel contiene el rango de masas y la intensidad máxima en recuentos por segundo.

### Generación de un XIC mediante el método de masas de pico base

- 1. Abra un archivo de datos que contenga espectros.
- 2. En un BPC, seleccione el pico del que desea extraer iones.

La selección está indicada en azul.

3. Haga clic en Explore > Extract lons > Use Base Peak Masses.

El XIC de la selección especificada se abre debajo del panel de espectro. La información de experimento de la parte superior del panel contiene el rango de masas y la intensidad máxima en recuentos por segundo.

### Extracción de iones mediante el método de selección de masas

- 1. Abra un espectro o cromatograma.
- 2. Haga clic en Explore > Extract lons > Use Dialog.

| Extract Ion                                    | s                                              |                                                                             | <b>—</b>                                   |
|------------------------------------------------|------------------------------------------------|-----------------------------------------------------------------------------|--------------------------------------------|
| Q1<br>271.200<br>276.200<br>314.200<br>321.200 | Q3<br>140.200<br>140.200<br>268.100<br>275.100 | RT ID<br>Nordiazepam<br>Nordiazepam.IS<br>Flunitrazepam<br>Flunitrazepam.IS | Sort By:<br>Q1 Mass<br>Q3 Mass<br>RT<br>ID |
|                                                |                                                |                                                                             |                                            |
|                                                |                                                | OK                                                                          | Cancel Help                                |

Figura 9-5 Cuadro de diálogo de extracción de iones

- 3. Escriba los valores de cada XIC que desee crear. Si no se escribe un valor de parada, el rango se define mediante el valor inicial.
  - En el campo **Start**, escriba el valor de inicio (valor más bajo) del rango de masas.
  - En el campo Stop, escriba el valor de detención (valor más alto) del rango de masas.
- 4. Haga clic en **OK**.

El XIC de la selección se abre debajo del panel de cromatograma. La información de experimento de la parte superior del panel incluye las masas y la intensidad máxima en recuentos por segundo.

# Generación de BPC

Los BPC se pueden generar únicamente a partir de datos de periodos y experimentos individuales.

- 1. Abra un archivo de datos.
- 2. Seleccione un área dentro de un TIC.

La selección está indicada en azul.

3. Haga clic en **Explore > Show > Show Base Peak Chromatogram**.

Se mostrarán las selecciones en los campos Start Time y End Time.

| Base Peak Chromate          | ogram Opti | ons          |
|-----------------------------|------------|--------------|
| Mass <u>T</u> olerance:     | 1          | ppm          |
| Minimum I <u>n</u> tensity: | 0          | срз          |
| Minim <u>u</u> m Mass:      | 300        | Da           |
| Ma <u>x</u> imum Mass:      | 2400       | Da           |
| - 🔽 Use Limited R           | ange       |              |
| <u>S</u> tart Time:         | 31.881295( | min          |
| <u>E</u> nd Time:           | 33.603232; | min          |
|                             |            |              |
| ОК                          | Cancel     | <u>H</u> elp |

#### Figura 9-6 Opciones de cromatograma de pico base

- 4. En el campo **Mass Tolerance**, introduzca el valor para indicar el rango de masa utilizado para buscar un pico. El software busca el pico utilizando un valor que es igual al doble del rango escrito (± el valor de masa).
- 5. Escriba la intensidad por debajo de la cual el algoritmo no tendrá en cuenta los picos en el campo **Minimum Intensity**.
- 6. Escriba la masa que determina el inicio del rango de análisis en el campo **Minimum Mass**.
- 7. Escriba la masa que determina el fin del rango de análisis en el campo Maximum Mass.
- 8. Para establecer los tiempos de inicio y fin, active la casilla de verificación **Use Limited Range** y realice lo siguiente:
  - En el campo Start Time, escriba el tiempo que determina el inicio del experimento.
  - En el campo End Time, escriba el tiempo que determina el fin del experimento.
- 9. Haga clic en **OK**.

El BPC generado se abre en un panel nuevo.

# Generación de XWC

Un XWC es un cromatograma de longitud de onda que se crea tomando los valores de intensidad de una única longitud de onda o la suma de la absorbencia de un rango de varias longitudes onda. Pueden extraerse hasta tres intervalos de un espectro de DAD para generar el XWC. Consulte la Tabla 9-8 en la página 89 para obtener más información acerca del uso de los iconos disponibles.

- 1. Abra un archivo de datos que contenga un espectro de DAD.
- 2. Haga clic con el botón secundario en cualquier lugar del panel y, a continuación, seleccione **Extract Wavelengths**.

| Extract Wav | elengths  | <b>—</b> |
|-------------|-----------|----------|
| Start<br> 0 | Stop<br>0 |          |
| 0           | 0         |          |
| 0           | 0         |          |
| OK          | Cancel    | Help     |

#### Figura 9-7 Cuadro de diálogo Extract Wavelengths

- 3. Escriba los valores de Start y Stop.
- 4. Haga clic en **OK**.

El XWC se muestra en el panel debajo del espectro de DAD.

## Datos de DAD

Los datos de DAD pueden verse en formato de cromatograma o de espectro, al igual que los datos del espectrómetro de masas. Los usuarios pueden ver el espectro de DAD de un único punto temporal o de un rango de tiempo como un cromatograma de longitud de onda total (TWC).

1. Abra un archivo de datos que contenga datos adquiridos con un DAD.

El TWC, que es equivalente a un TIC, se abre en un panel debajo del TIC.

- 2. En el panel TWC, haga clic en un punto para seleccionar un único punto temporal, o resalte un área del espectro para seleccionar un intervalo de tiempo.
- 3. Haga clic en **Explore > Show > Show DAD Spectrum**.

El espectro de DAD se abre en un panel debajo del TWC. El eje Y indica la absorbencia y el eje X representa la longitud de onda.

**¡Sugerencia!** Si el panel TWC está cerrado, haga clic en cualquier lugar del TWC para abrirlo de nuevo. Haga clic en **Explore > Show > Show DAD TWC**.

# Generación de TWC

Los TWC son cromatogramas que se utilizan con poca frecuencia. Estos cromatogramas reflejan la absorbencia total (mAU) como una función de tiempo. El TWC proporciona un método para visualizar un conjunto de datos completo en un único panel. Es la suma de la absorbencia de todos los iones de un análisis representada en función del tiempo en un panel cromatográfico. Si los datos contienen resultados de varios experimentos, puede crear TWC individuales para cada experimento y otro TWC que represente la suma de todos los experimentos.

Un TWC muestra la absorbencia total (mAU) en el eje Y representada en relación con el tiempo, en el eje X. Consulte la Tabla 9-8 en la página 89 para obtener más información acerca del uso de los iconos disponibles.

- 1. Abra un archivo de datos que contenga un espectro de DAD.
- 2. Haga clic en Explore > Show > Show DAD TWC.

El TWC se muestra en el panel debajo del espectro de DAD.

**¡Sugerencia!** Haga clic con el botón derecho en el interior del panel que contiene el espectro de DAD y, a continuación, haga clic en **Show DAD TWC**.

# Ajuste del umbral

El umbral es una línea invisible dibujada paralela al eje X de un gráfico que establece un límite por debajo del cual el software no incluirá picos en un espectro. La línea tiene un controlador, representado mediante un triángulo azul a la izquierda del eje Y. Haga clic en el triángulo azul para ver una línea discontinua, que representa el umbral. El umbral se puede aumentar o disminuir, pero cambiar el valor del umbral no cambia los datos. El software no etiqueta ningún pico de la región que se encuentra debajo del umbral.

- 1. Abra un archivo de datos.
- 2. Lleve a cabo uno de los siguientes procedimientos:
  - Para subir el umbral, arrastre el triángulo azul hacia arriba en el eje Y. Para bajar el umbral, arrastre el triángulo azul hacia abajo.
  - Haga clic en **Explore** > **Set Threshold**. En el cuadro de diálogo Threshold Options que se abre, escriba el valor de umbral y, a continuación, haga clic en **OK**.
  - Haga clic en **Explore** > **Threshold**.

El gráfico se actualiza para mostrar el nuevo umbral. También se actualizarán el etiquetado de picos y la lista de picos.

**¡Sugerencia!** Para ver el valor de umbral actual, mueva el puntero sobre el controlador del umbral.

### Paneles de cromatograma

| Elemento de menú               | Función                                                                                                    |
|--------------------------------|----------------------------------------------------------------------------------------------------|
| List Data                      | Muestra los puntos de datos e integra los picos encontrados en los cromatogramas.                                                                                                    |
| Show Spectrum                  | Genera un panel nuevo que contiene el espectro.                                                                                                    |
| Show Contour Plot              | Muestra un gráfico codificado por colores de un conjunto de datos, en el que el color representa la intensidad de los datos en ese punto. Solo es compatible con ciertos modos de MS.                                                                                                    |
| Extract lons                   | Extrae un ión específico o conjunto de iones de un panel seleccionado y, a continuación, genera un panel nuevo que contiene un cromatograma de los iones específicos.                                                                                                    |
| Show Base Peak<br>Chromatogram | Genera un panel nuevo que contiene un cromatograma de picos base.                                                                                                    |
| Show ADC Data                  | Genera un panel nuevo que contiene el trazo de datos de ADC, si se han adquirido.                                                                                                    |
| Show UV Detector Data          | Genera un panel nuevo que contiene el trazo de datos de UV, si se han adquirido.                                                                                                    |
| Spectral Arithmetic<br>Wizard  | Abre el asistente Spectral Arithmetic Wizard.                                                                                                    |
| Save to Text File              | Genera un archivo de texto que contiene los datos en un panel, que se puede<br>abrir en Microsoft Excel u otros programas.                                                                                                    |
| Save Explore History           | Guarda la información de los cambios realizados en los parámetros de<br>procesamiento, también denominados opciones de procesamiento, que se<br>realizaron al procesar un archivo .wiff en el modo Explore. El historial de<br>procesamiento se almacena en un archivo con la extensión .eph (Explore Processing<br>History). |
| Add Caption                    | Agrega una etiqueta de texto específica en la posición del cursor en el panel.                                                                                                    |
| Add User Text                  | Agrega un recuadro de texto en la posición del cursor en el panel.                                                                                                    |
| Set Subtract Range             | Define el rango de sustracción del panel.                                                                                                    |
| Clear Subtract Range           | Borra el rango de sustracción del panel.                                                                                                    |

Tabla 9-6 Menú contextual de los paneles de cromatograma

| Elemento de menú      | Función                                                                                                    |
|-----------------------|----------------------------------------------------------------------------------------------------|
| Subtract Range Locked | Bloquea o desbloquea los rangos de sustracción. Si los rangos de sustracción no están bloqueados, se podrá mover cada rango de sustracción de manera independiente. De forma predeterminada, los rangos de sustracción están bloqueados. |
| Delete Pane           | Elimina el panel seleccionado.                                                                                                    |

Tabla 9-6 Menú contextual de los paneles de cromatograma (continuación)

# Paneles de espectro

| Elemento de menú           | Función                                                                                                    |
|----------------------------|----------------------------------------------------------------------------------------------------|
| List Data                  | Muestra los puntos de datos e integra los cromatogramas.                                                                                                    |
| Show TIC                   | Genera un panel nuevo que contiene el TIC.                                                                                                    |
| Extract lons (Use Range)   | Extrae un ión específico o conjunto de iones de un panel<br>seleccionado y, a continuación, genera un panel nuevo que<br>contiene un cromatograma de los iones específicos.                                                                                                    |
| Extract Ions (Use Maximum) | Extrae iones utilizando el pico más intenso del área seleccionada.                                                                                                    |
| Save to Text File          | Genera un archivo de texto del panel, que se puede abrir en<br>Microsoft Excel u otros programas.                                                                                                    |
| Save Explore History       | Guarda la información de los cambios realizados en los parámetros<br>de procesamiento, también denominado Processing Options, que<br>se realizaron al procesar un archivo .wiff en el modo Explore. El<br>historial de procesamiento se almacena en un archivo con la<br>extensión .eph (Explore Processing History). |
| Add Caption                | Agrega una etiqueta de texto específica en la posición del cursor en el panel.                                                                                                    |
| Add User Text              | Agrega un recuadro de texto en la posición del cursor en el panel.                                                                                                    |
| Show Last Scan             | Muestra el análisis anterior a la selección.                                                                                                    |
| Select Peaks For Label     | En este cuadro de diálogo, seleccione los parámetros para reducir el etiquetado de picos.                                                                                                    |
| Re-Calibrate TOF           | Abre el cuadro de diálogo TOF Calibration.                                                                                                    |
| Abscissa (Time)            | Cambia la vista para mostrar los valores TOF en el eje x.                                                                                                    |
| Delete Pane                | Elimina el panel seleccionado.                                                                                                    |

Tabla 9-7 Menú contextual de los paneles de espectro

| Elemento de menú       | Función                                                                                                    |
|------------------------|----------------------------------------------------------------------------------------------------|
| Add a Record           | Agrega registros y datos relacionados con compuestos que incluyen<br>espectros a la biblioteca. Para poder realizar esta tarea, es preciso<br>tener un espectro activo. |
| Search Library         | Busca en la biblioteca sin restricciones o con restricciones previamente guardadas.                                                                                     |
| Set Search Constraints | Busca en la biblioteca utilizando los criterios escritos en el cuadro de diálogo <b>Search Constraints</b> .                                                            |

| امتنا بالمعامم بأرمام |           | ماممام    | <b></b>    |               |
|-----------------------|-----------|-----------|------------|---------------|
| enu contextual        | de los pa | aneles de | espectro ( | continuation) |

### Procesamiento de datos gráficos

Los datos gráficos pueden procesarse de muchas maneras. En esta sección se proporciona información y se describen los procedimientos de uso de algunas de las herramientas más utilizadas.

# Gráficos

Los mismos datos se pueden examinar de diferentes maneras. Los datos se pueden conservar para poder establecer comparaciones antes de realizar operaciones de procesamiento como la suavización o la sustracción.

Cada ventana contiene uno o varios paneles, organizados de forma que todos los paneles son completamente visibles y no se superponen.

Los paneles pueden tener un tamaño variable o fijo. Los paneles se apilan automáticamente dentro de la ventana y se organizan en formato de columnas y filas. Si se cambia el tamaño de una ventana, el tamaño de los paneles que contiene también cambiarán para ajustarse al nuevo tamaño. No puede reducir el tamaño de una ventana hasta el punto en que alguno de los paneles tenga un tamaño inferior al tamaño mínimo.

Se pueden vincular dos o más ventanas o paneles que contengan datos similares, por ejemplo, espectros con rangos de masas similares. Cuando aplique un zoom a un panel o ventana, se aplicará el mismo efecto al otro panel de manera simultánea. Por ejemplo, el usuario puede vincular un XIC al BPC del que se ha extraído. Al aplicar un zoom al BPC también se aplicará al XIC, de manera que ambos cromatogramas se ampliarán en la misma medida.

### Administrar datos

Los datos se pueden comparar o examinar de diferentes formas. Puede que los usuarios deseen conservar los datos para poder establecer comparaciones antes de realizar operaciones de procesamiento como la suavización o la sustracción.

Cada ventana contiene uno o varios paneles, organizados de forma que todos los paneles sean completamente visibles y no se superpongan.

Los paneles pueden tener un tamaño variable o fijo. Los paneles se apilan automáticamente dentro de la ventana y se organizan en formato de columnas y filas. Si se cambia el tamaño de una ventana, el tamaño de los paneles que contenga también cambiará para ajustarse al nuevo tamaño. No puede modificar el tamaño de una ventana hasta el punto en que alguno de los paneles tenga un tamaño inferior al tamaño mínimo.

Se pueden vincular dos o más ventanas o paneles que contengan datos similares, por ejemplo, espectros con rangos de masas similares. Cuando el usuario aplique un zoom a un panel o ventana, se aplicará el mismo efecto al otro panel de manera simultánea. Por ejemplo, el usuario puede vincular un XIC al BPC del que se ha extraído. Al aplicar un zoom al BPC también se aplicará al XIC, de manera que ambos cromatogramas se muestran con la misma ampliación.

• Utilice las siguientes opciones de menú o iconos para gestionar los datos de los gráficos.

| Para realizar esta<br>acción                               | utilice esta opción de menú                                                                                                    | o haga clic en este<br>icono |
|------------------------------------------------------------|----------------------------------------------------------------------------------------------------|------------------------------|
| Copiar un gráfico en<br>una ventana nueva                  | Seleccione el gráfico que va a copiar. Haga clic en<br>Explore > Duplicate Data > In New Window.                                                                                                    | <b>I</b>                     |
| Cambiar la escala de un<br>gráfico a su tamaño<br>original | Seleccione el gráfico. Haga clic en <b>Explore &gt; Home</b><br><b>Graph</b> .                                                                                                    | E2                           |
| Mover un panel                                             | <ul> <li>Seleccione el gráfico. Haga clic en Window &gt;<br/>Move Pane.</li> </ul>                                                                                                    | <b>a</b>                     |
|                                                            | <ul> <li>Seleccione el panel o ventana y, a continuación,<br/>arrástrelo a la nueva posición. Esta posición puede<br/>situarse en el interior de la misma ventana o de otra<br/>ventana diferente.</li> </ul> |                              |
|                                                            | Cuando el cursor se sitúa sobre el límite de la ventana<br>o panel activos, se muestra una flecha de cuatro puntas.                                                                                           |                              |
|                                                            | <ul> <li>Si el panel se encuentra sobre o bajo el panel de<br/>destino, el panel se mueve para colocarse sobre o<br/>bajo ese panel, respectivamente.</li> </ul>                                              |                              |
|                                                            | <ul> <li>Si el panel se encuentra a la izquierda o derecha del<br/>panel de destino, el panel se mueve para colocarse<br/>a la izquierda o la derecha de ese panel,<br/>respectivamente.</li> </ul>           |                              |
|                                                            | <ul> <li>Si el panel se encuentra en cualquier otra posición,<br/>el panel se mueve a la fila de destino. La sombra<br/>paralela del panel conforme se mueve indica la nueva<br/>posición.</li> </ul>         |                              |
| Vincular paneles                                           | a. Con los dos gráficos abiertos, haga clic en uno para convertirlo en el panel activo.                                                                                                    | -                            |
|                                                            | <ul> <li>b. Haga clic en Explore &gt; Link y, a continuación,<br/>haga clic en el otro panel.</li> </ul>                                                                                                    |                              |

### Tabla 9-8 Opciones de gráfico

| Para realizar esta<br>acción       | utilice esta opción de menú                                                         | o haga clic en este<br>icono |
|------------------------------------|-------------------------------------------------------------------------------------|------------------------------|
| Eliminar vinculación               | Cierre uno de los paneles. Haga clic en <b>Explore &gt;</b><br><b>Remove Link</b> . | X                            |
| Eliminar un panel                  | Seleccione el gráfico. Haga clic en <b>Window &gt; Delete</b><br><b>Pane</b> .      | X                            |
| Bloquear un panel                  | Seleccione el gráfico. Haga clic en <b>Window &gt; Lock</b><br><b>Panes</b> .       |                              |
| Ocultar un panel                   | Seleccione el gráfico. Haga clic en <b>Window &gt; Hide</b><br><b>Pane</b> .        |                              |
| Maximizar un panel                 | Seleccione el gráfico. Haga clic en <b>Window &gt;</b><br><b>Maximize Pane</b> .    |                              |
| Disponer los paneles en<br>mosaico | Seleccione el gráfico. Haga clic en <b>Window &gt; Tile all</b><br><b>Panes</b> .   | Ħ                            |

Tabla 9-8 Opciones de gráfico (continuación)

### Ampliar el eje Y

1. Mueva el puntero que se encuentra bajo el eje X hacia uno u otro lado del área que desee ampliar y, a continuación, arrastre alejándose del punto de inicio en dirección vertical manteniendo pulsado el botón izquierdo del ratón.

Se dibuja un recuadro a lo largo del eje Y que representa la nueva escala.

**Nota:** Tenga cuidado al aplicar zoom en el punto de referencia. Si amplía demasiado se cerrará el cuadro de aplicación de zoom.

2. Suelte el botón del ratón para dibujar el gráfico con la nueva escala.

### Ampliar el eje X

**¡Sugerencia!** Para devolver el gráfico a la escala original, haga doble clic en cualquiera de los ejes. Para devolver el gráfico completo a la escala original, haga clic en **Explore > Home Graph**.

- 1. Mueva el puntero que se encuentra bajo el eje X hacia uno u otro lado del área que desee ampliar y, a continuación, arrastre alejándose del punto de inicio en dirección horizontal manteniendo pulsado el botón izquierdo del ratón.
- 2. Suelte el botón del ratón para dibujar el gráfico con la nueva escala.

# Información de servicio técnico y mantenimiento

Limpie y realice el mantenimiento del sistema periódicamente para que el rendimiento del sistema sea óptimo.

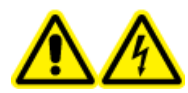

¡ADVERTENCIA! Peligro de descarga eléctrica. No retire las cubiertas. Si lo hace, puede provocar lesiones o un funcionamiento incorrecto del sistema. Las cubiertas no tienen que retirarse para las tareas de mantenimiento rutinario, inspección o ajuste. Póngase en contacto con un representante del servicio técnico de SCIEX cuando haya que hacer reparaciones en las que sea necesario quitar las cubiertas.

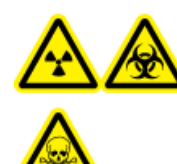

¡ADVERTENCIA! Riesgo de radiación ionizante, material biológico o sustancias químicas tóxicas. Determine si se precisa descontaminación antes de proceder a la limpieza o el mantenimiento. El cliente debe descontaminar el sistema antes de limpiarlo o realizar tareas de mantenimiento si se han utilizado materiales radiactivos, agentes biológicos o sustancias químicas tóxicas con el sistema.

# Calendario de mantenimiento recomendado

En la Tabla 10-1 se proporciona el programa recomendado de limpieza y mantenimiento del sistema.

**¡Sugerencia!** Realice las tareas de mantenimiento regularmente para garantizar que el espectrómetro de masas tenga un rendimiento óptimo.

Para obtener información acerca del mantenimiento de la fuente de iones, consulte la *Guía del operador*.

Póngase en contacto con una persona de mantenimiento cualificada para solicitar piezas consumibles. Póngase en contacto con un representante del servicio técnico de SCIEX para obtener servicio de mantenimiento y soporte.

| Componente                                            | Frecuencia            | Tarea                                                                                                    | Para obtener más<br>información                                                                                 |
|-------------------------------------------------------|-----------------------|----------------------------------------------------------------------------------------------------|----------------------------------------------------------------------------------------------------|
| Sistema                                               |                       | 1                                                                                                    |                                                                                                    |
| Tubo                                                  | Diariamente           | Inspeccione los<br>tubos y los<br>adaptadores para<br>comprobar que<br>están bien<br>conectados y que<br>no hay fugas. | Consulte Precauciones químicas en la página 9.                                                                  |
| Espectrómetro                                         | de masas              |                                                                                                    |                                                                                                    |
| Placa de chapa                                        | Diariamente           | Limpiar                                                                                                    | Consulte Limpieza de la placa de chapa en la página 99.                                                         |
| Placa del orificio<br>(parte delantera)               | Diariamente           | Limpiar                                                                                                    | Consulte Limpieza de la parte<br>delantera de la placa del orificio en la<br>página 99.                         |
| Aceite de la<br>bomba de vacío<br>preliminar          | Semanalmente          | Inspeccionar el<br>nivel                                                                                               | Consulte Inspección del nivel de aceite de la bomba de vacío preliminar en la página 102.                       |
| Aceite de la<br>bomba de vacío<br>preliminar          | Cada 6-12 meses       | Reemplazar                                                                                                    | Póngase en contacto una persona de mantenimiento cualificada o con un representante del servicio técnico.       |
| Superficies del<br>instrumento                        | Según las necesidades | Limpiar                                                                                                    | Consulte Limpieza de las superficies<br>en la página 94.                                                        |
| Botella de drenaje<br>de escape de la<br>fuente       | Según las necesidades | Vaciar                                                                                                    | Consulte Vaciado de la botella de<br>drenaje de escape de la fuente en la<br>página 100.                        |
| Placa del orificio<br>(partes delantera<br>y trasera) | Según las necesidades | Limpiar                                                                                                    | Póngase en contacto una persona de mantenimiento cualificada o con un representante del servicio técnico.       |
| Guía de iones<br>QJet <sup>®</sup> y lente IQ0        | Según las necesidades | Limpiar                                                                                                    | Póngase en contacto una persona de mantenimiento cualificada o con un representante del servicio técnico.       |
| Conjunto de<br>barras Q0 y lente<br>IQ1               | Según las necesidades | Limpiar                                                                                                    | Póngase en contacto una persona de<br>mantenimiento cualificada o con un<br>representante del servicio técnico. |
| Aceite de la<br>bomba de vacío<br>preliminar          | Según las necesidades | Rellenar                                                                                                    | Póngase en contacto una persona de mantenimiento cualificada o con un representante del servicio técnico.       |

| Tabla 10-1 | Tareas | de | mantenimiento |
|------------|--------|----|---------------|
|            |        |    |               |

| Componente                                                                    | Frecuencia            | Tarea                        | Para obtener más<br>información                                                                           |
|-------------------------------------------------------------------------------|-----------------------|------------------------------|----------------------------------------------------------------------------------------------------|
| Filtro del<br>ventilador de<br>refrigeración del<br>espectrómetro de<br>masas | Según las necesidades | Reemplazar                   | Sustitución del filtro del ventilador de<br>refrigeración del espectrómetro de<br>masas en la página 103. |
| Calentador de la<br>interfaz                                                  | Según las necesidades | Reemplazar                   | Póngase en contacto una persona de mantenimiento cualificada o con un representante del servicio técnico. |
| Fuente de ione                                                                | S                     |                              |                                                                                                    |
| TurbolonSpray <sup>®</sup> y<br>electrodos de<br>APCI                         | Según las necesidades | Inspeccionar y<br>reemplazar | Consulte la <i>Guía del operador</i> de<br>la fuente de iones.                                            |
| Aguja de<br>descarga de la<br>corona                                          | Según las necesidades | Reemplazar                   | Consulte la <i>Guía del operador</i> de<br>la fuente de iones.                                            |
| Calentador turbo                                                              | Según las necesidades | Reemplazar                   | Póngase en contacto una persona de mantenimiento cualificada o con un representante del servicio técnico. |
| Tubo de muestra                                                               | Según las necesidades | Reemplazar                   | Consulte la <i>Guía del operador</i> de la fuente de iones.                                               |

| Tabla 10-1 Tareas de r | mantenimiento | (continuación) |
|------------------------|---------------|----------------|
|------------------------|---------------|----------------|

Para las tareas «según las necesidades», siga estas directrices:

- Limpie las superficies del espectrómetro de masas después de un derrame o cuando estén sucias.
- Vacíe la botella de drenaje antes de que se llene.
- Limpie la placa del orificio, la guía de iones QJet<sup>®</sup> y la zona Q0 si disminuye la sensibilidad del sistema.

**¡Sugerencia!** Limpie la zona Q0 de forma regular para reducir al mínimo el impacto de la carga (pérdida significativa de sensibilidad de los iones de interés en un corto período de tiempo) sobre los cuadrupolos y las lentes. Póngase en contacto con una persona de mantenimiento cualificada o un representante del servicio técnico.

• Limpie la guía de iones QJet<sup>®</sup> y la zona Q0 si disminuye la sensibilidad del sistema.

**¡Sugerencia!** Limpie la zona Q0 de forma regular para reducir al mínimo el impacto de la carga (pérdida significativa de sensibilidad de los iones de interés en un corto periodo de tiempo) sobre los cuadrupolos y las lentes. Póngase en contacto con una persona de mantenimiento cualificada o un representante del servicio técnico.

• Rellene el aceite de la bomba de vacío preliminar cuando baje del nivel mínimo de aceite.

# Limpieza de las superficies

Limpie las superficies externas del espectrómetro de masas después de un derrame o cuando estén sucias.

PRECAUCIÓN: Posibles daños al sistema. Utilice solo el método de limpieza y los materiales recomendados para evitar dañar los equipos.

- 1. Limpie las superficies externas con un paño suave humedecido con agua tibia con jabón.
- 2. Limpie las superficies externas con un paño suave humedecido con agua para eliminar cualquier residuo de jabón.

## Limpieza de la parte delantera

La siguiente advertencia se aplica a todos los procedimientos de esta sección:

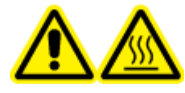

¡ADVERTENCIA! Peligro por superficies calientes. Cuando se utilice la fuente de iones lonDrive<sup>™</sup> Turbo V, espere un mínimo de 90 minutos para que la fuente de iones y la interfaz se enfríen antes de iniciar cualquier procedimiento de mantenimiento. Cuando se utilice la fuente de iones Turbo V<sup>™</sup> o DuoSpray<sup>™</sup>, espere un mínimo de 30 minutos para que la fuente de iones y la interfaz se enfríen antes de iniciar cualquier procedimiento de mantenimiento. Cuando se utilice la fuente de iones NanoSpray<sup>®</sup>, espere un mínimo de 60 minutos para que la fuente de iones y la interfaz se enfríen antes de iniciar cualquier procedimiento de mantenimiento. Algunas superficies de la fuente de iones y la interfaz de vacío se calientan durante su funcionamiento.

Limpie la parte delantera del espectrómetro de masas utilizando el método de limpieza habitual para lo siguiente:

- Minimizar el tiempo de inactividad no programado del sistema.
- Mantener una sensibilidad óptima.
- Evitar una limpieza más exhaustiva que requiera una visita de servicio.

Cuando detecte signos de contaminación, realice una limpieza normal inicial. Limpie hasta la parte delantera de la placa del orificio, incluida la propia placa. Si la limpieza normal no resuelve los problemas de sensibilidad, puede ser necesario realizar una limpieza completa. Póngase en contacto una persona de mantenimiento cualificada o con un representante del servicio técnico.

En esta sección se proporcionan instrucciones para realizar la limpieza normal sin que afecte al vacío.

**Nota:** Siga todas las normativas locales aplicables. Para obtener directrices de seguridad e higiene, consulte Precauciones químicas en la página 9.

### Síntomas de la contaminación

Si observa algo de lo siguiente es posible que el sistema esté contaminado:

- Pérdida importante de sensibilidad
- Mayor ruido de fondo
- Aparecen picos adicionales que no forman parte de la muestra en los métodos de análisis completo o de estudio

Si observa alguno de los problemas anteriores, limpie el extremo delantero del espectrómetro de masas.

### Materiales necesarios

**Nota:** Los clientes de EE. UU. pueden llamar al 877-740-2129 para obtener información sobre pedidos y realizar consultas. Los clientes internacionales pueden visitar sciex.com/contact-us.

- Guantes no empolvados (se recomienda que sean de nitrilo o neopreno)
- Gafas de seguridad
- Bata de laboratorio
- Agua (pura) fresca de alta calidad (agua desionizada de al menos 18 MΩ o agua ultrapura de grado HPLC). El agua no reciente puede contener contaminantes que agravarían el estado de contaminación del espectrómetro de masas.
- Acetonitrilo, isopropanol (2-propanol) o metanol de grado MS
- Solución de limpieza. Utilice una de las siguientes:
  - Metanol al 100 %
  - Isopropanol al 100 %
  - Solución de acetonitrilo y agua 1:1 (recién preparada)
  - Solución de acetonitrilo y agua 1:1 con solución de ácido acético al 0,1 % (recién preparada)
- Limpieza de un vaso de boca ancha de vidrio de 1 l o 500 ml para preparar soluciones de limpieza
- Vaso de boca ancha de 1 l para el disolvente utilizado
- Recipiente de residuos orgánicos
- Paños que no suelten fibras. Consulte Herramientas y suministros disponibles del fabricante en la página 96.
- (Opcional) Torundas de poliéster (poli)

### Herramientas y suministros disponibles del fabricante

| Descripción                                                                                                    | Referencia |
|----------------------------------------------------------------------------------------------------|------------|
| Torunda de poliéster pequeña (termoadherida). También disponible en el kit de<br>limpieza.                                                                                                    | 1017396    |
| Paño pequeño que no suelte fibras (11 cm x 21 cm, 4,3 pulgadas x 8,3 pulgadas).<br>También disponible en el kit de limpieza.                                                                                            | 018027     |
| Juego de limpieza. Incluye torundas de poliéster pequeñas, paños sin fibra, herramienta<br>de limpieza del conjunto de barras Q0, cepillo de limpieza para la guía de iones QJet <sup>®</sup><br>y paquetes de Alconox. | 5020763    |

### Prácticas correctas de limpieza

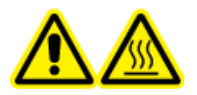

¡ADVERTENCIA! Peligro por superficies calientes. Cuando se utilice la fuente de iones lonDrive<sup>™</sup> Turbo V, espere un mínimo de 90 minutos para que la fuente de iones y la interfaz se enfríen antes de iniciar cualquier procedimiento de mantenimiento. Cuando se utilice la fuente de iones Turbo V<sup>™</sup> o DuoSpray<sup>™</sup>, espere un mínimo de 30 minutos para que la fuente de iones y la interfaz se enfríen antes de iniciar cualquier procedimiento de mantenimiento. Cuando se utilice la fuente de iones NanoSpray<sup>®</sup>, espere un mínimo de 60 minutos para que la fuente de iones y la interfaz se enfríen antes de iniciar cualquier procedimiento de mantenimiento. Algunas superficies de la fuente de iones y la interfaz de vacío se calientan durante su funcionamiento.

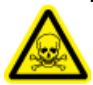

¡ADVERTENCIA! Riesgo de toxicidad química. Consulte las *fichas técnicas de seguridad* de los productos químicos y siga todos los procedimientos de seguridad recomendados cuando manipule, almacene y elimine los productos químicos. Para obtener directrices de seguridad e higiene, consulte la *Guía del usuario del sistema*.

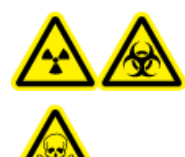

¡ADVERTENCIA! Riesgo de radiación ionizante, material biológico o sustancias químicas tóxicas. Determine si se precisa descontaminación antes de proceder a la limpieza o el mantenimiento. El cliente debe descontaminar el sistema antes de limpiarlo o realizar tareas de mantenimiento si se han utilizado materiales radiactivos, agentes biológicos o sustancias químicas tóxicas con el sistema.

¡ADVERTENCIA! Peligro medioambiental. No elimine los componentes del sistema como residuos urbanos sin clasificar. Siga las normas locales de eliminación de componentes.

- Deje que la fuente de iones se enfríe antes de retirarla.
- Lleve siempre guantes limpios y sin polvo (recomendamos los guantes de nitrilo o neopreno) para los procedimientos de limpieza.
- Después de limpiar los componentes del espectrómetro de masas y antes de volver a instalarlos, póngase unos guantes nuevos limpios.
- No utilice productos de limpieza aparte de los especificados en este procedimiento.
- Si es posible, prepare las soluciones de limpieza justo antes de comenzar la limpieza.
- Todas las soluciones orgánicas y soluciones con contenido orgánico deben prepararse y almacenarse exclusivamente en recipientes de vidrio completamente limpios. No utilice nunca botellas de plástico. Es posible que las sustancias contaminantes contenidas en estas botellas se filtren y contaminen en mayor medida el espectrómetro de masas.
- A fin de evitar la contaminación de la solución de limpieza, vierta la solución precisa sobre el paño o torunda.
- Deje únicamente que la parte central del paño entre en contacto con la superficie del espectrómetro de masas. Los bordes recortados pueden soltar fibras.

¡Sugerencia! Coloque el paño alrededor de una torunda de poliéster termoadherida.

#### Figura 10-1 Ejemplo: doblado del paño

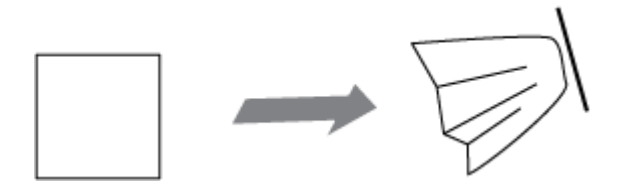

- Para evitar la contaminación cruzada, deseche el paño o la torunda tras haber tocado la superficie una vez.
- Las partes más grandes de la interfaz de vacío, como la plato cortina, pueden necesitar varias limpiezas, para las que debe utilizar varios paños.
- Humedezca el paño o la torunda solo ligeramente al aplicar agua o solución de limpieza. El agua, más a menudo que los disolventes orgánicos, puede hacer que el paño se deteriore y deje residuos en el espectrómetro de masas.
- No frote con el paño por dentro de la abertura. Frote alrededor de la abertura para evitar que entren fibras de paños en el espectrómetro de masas.
- No introduzca el cepillo en la abertura sobre la placa de chapa o la placa del orificio.

### Preparación del espectrómetro de masas

**Nota:** Los espectrómetros de masas con una fuente de iones NanoSpray<sup>®</sup> pueden requerir una limpieza completa para obtener los mejores resultados. Póngase en contacto con una persona de mantenimiento cualificada o con un representante del servicio técnico.

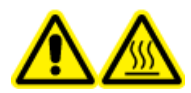

¡ADVERTENCIA! Peligro por superficies calientes. Cuando se utilice la fuente de iones lonDrive<sup>™</sup> Turbo V, espere un mínimo de 90 minutos para que la fuente de iones y la interfaz se enfríen antes de iniciar cualquier procedimiento de mantenimiento. Cuando se utilice la fuente de iones Turbo V<sup>™</sup> o DuoSpray<sup>™</sup>, espere un mínimo de 30 minutos para que la fuente de iones y la interfaz se enfríen antes de iniciar cualquier procedimiento de mantenimiento. Cuando se utilice la fuente de iones NanoSpray<sup>®</sup>, espere un mínimo de 60 minutos para que la fuente de iones y la interfaz se enfríen antes de iniciar cualquier procedimiento de mantenimiento. Algunas superficies de la fuente de iones y la interfaz de vacío se calientan durante su funcionamiento.

PRECAUCIÓN: Posibles daños al sistema. No deje caer nada en el drenaje de la fuente al retirar la fuente de iones.

Figura 10-2 Drenaje de la fuente en la interfaz de vacío

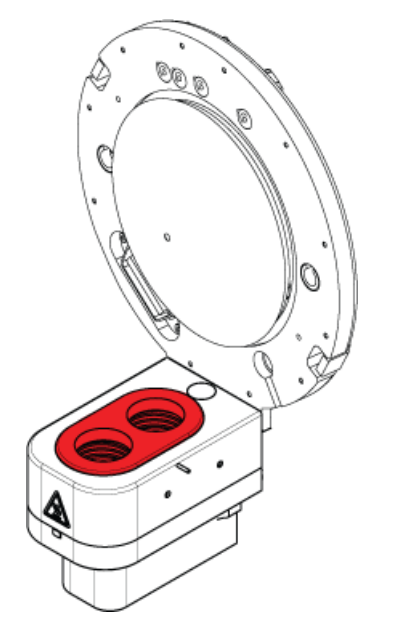

- 1. Desactive el perfil de hardware.
- 2. Retire la fuente de iones. Consulte la *Guía del operador* de la fuente de iones.

Guarde la fuente de iones mientras no la esté utilizando para protegerla de posibles daños y preservar su integridad de funcionamiento.

### Limpieza de la placa de chapa

PRECAUCIÓN: Posibles daños al sistema. No apoye la placa de chapa ni la placa de orificio en la punta de la abertura. Compruebe que el lado cónico de la placa de chapa está orientado hacia arriba.

PRECAUCIÓN: Posibles daños al sistema. No introduzca un cepillo de alambre o de metal en la abertura de la placa de chapa, la placa del orificio ni el calentador de la interfaz para evitar dañar la abertura.

1. Tire de la placa de chapa para sacarla de la interfaz de vacío y colóquela, con el lado cónico hacia arriba, sobre una superficie estable y limpia.

**Nota:** Si está instalado el conjunto del calentador de nanocélulas, siga las instrucciones de la *Guía del operador* para retirarlo y limpiarlo.

La placa de chapa se mantiene en la posición correcta mediante tres pestillos de bola de retención montados en la placa del orificio.

**¡Sugerencia!** Si la placa de chapa no se separa inmediatamente de la placa del orificio, gire ligeramente la placa de chapa (menos de 90 grados) para soltar los pestillos de resorte de bola.

2. Humedezca un paño que no suelte fibras con agua pura y limpie ambos lados de la placa de chapa.

**Nota:** Utilice varios paños si es necesario.

- 3. Repita el paso 2 utilizando la solución de limpieza.
- 4. Limpie la abertura con la ayuda de un paño o una pequeña torunda de poliéster humedecidos.
- 5. Espere hasta que la placa de chapa se haya secado.
- 6. Examine la placa de chapa para ver si tiene manchas de disolvente o fibras y, en caso de que así sea, elimine cualquier residuo con un paño que no suelte fibras, limpio y ligeramente humedecido.

**Nota:** La formación repetida de manchas o de una película es un claro indicador de contaminación por disolvente.

### Limpieza de la parte delantera de la placa del orificio

PRECAUCIÓN: Posibles daños al sistema. Al limpiar la superficie de la placa de orificio, no retire el calentador de la interfaz. La retirada frecuente del calentador de la interfaz puede provocar daños en el mismo. Para la limpieza habitual, basta con limpiar la superficie del calentador de la interfaz.

#### PRECAUCIÓN: Posibles daños al sistema. No introduzca un cepillo de alambre o de metal en la abertura de la placa de chapa, la placa del orificio ni el calentador de la interfaz para evitar dañar la abertura.

- 1. Humedezca un paño que no suelte fibras con agua y limpie la parte delantera de la placa del orificio, incluido el calentador de la interfaz.
- 2. Repita el paso 1 utilizando la solución de limpieza.
- 3. Espere hasta que la placa del orificio se haya secado.
- 4. Examine la placa del orificio para ver si tiene manchas de disolvente o fibras y, en caso de que así sea, elimine cualquier residuo con un paño que no suelte fibras, limpio y ligeramente humedecido.

**Nota:** La formación repetida de manchas o de una película es un claro indicador de contaminación por disolvente.

### Puesta en servicio del espectrómetro de masas

- 1. Instale la placa de chapa en el espectrómetro de masas.
- 2. Instale la fuente de iones en el espectrómetro de masas. Consulte la *Guía del operador* de la fuente de iones.

Apriete la fuente de iones girando los pestillos hacia abajo hasta la posición de bloqueo.

3. Active el perfil de hardware.

# Vaciado de la botella de drenaje de escape de la fuente

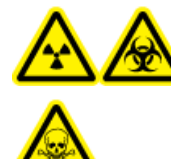

¡ADVERTENCIA! Riesgo de radiación ionizante, material biológico o sustancias químicas tóxicas. Deposite los materiales peligrosos en contenedores debidamente etiquetados y deséchelos según lo dispuesto por las normas locales.

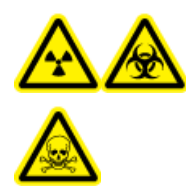

¡ADVERTENCIA! Riesgo de radiación ionizante, material biológico o sustancias químicas tóxicas. Tome las precauciones necesarias para ventilar los gases de escape a una campana extractora o un sistema de escape específicos del laboratorio, y asegúrese de que los tubos de ventilación estén asegurados con pinzas. Asegúrese de que el laboratorio tiene una tasa de intercambio de aire adecuada para el trabajo realizado. Inspeccione la botella de drenaje de escape de la fuente regularmente y vacíela antes de que esté llena. Inspeccione también la botella y sus conexiones para detectar fugas, y apriete las conexiones o cambie los componentes según sea necesario. Siga los pasos de este procedimiento para vaciar la botella.

- 1. Retire la fuente de iones. Consulte la *Guía del operador* de la fuente de iones.
- 2. Afloje las abrazaderas que conectan las mangueras al tapón de la botella de drenaje de escape de la fuente.

#### Figura 10-3 Botella de drenaje de escape de la fuente

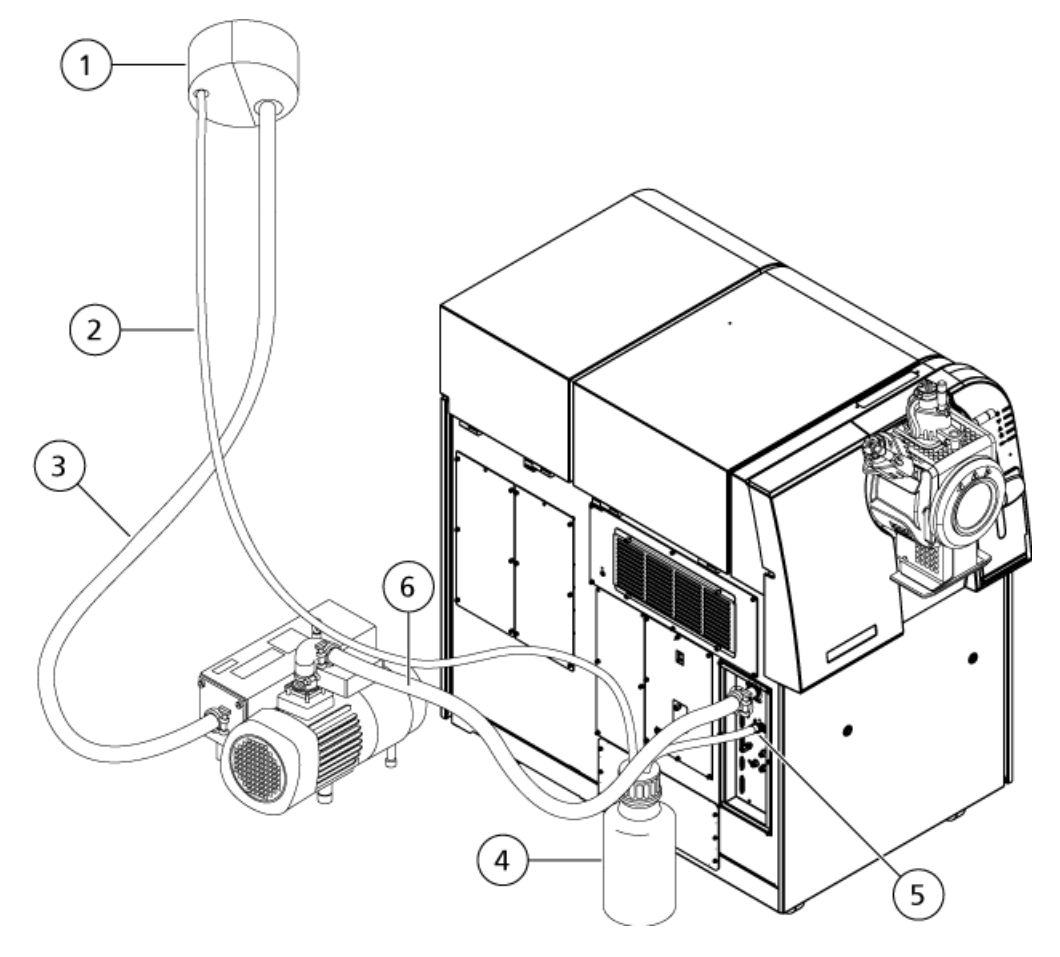

| Artículo | Descripción                                                                                        |
|----------|----------------------------------------------------------------------------------------------------|
| 1        | Conexión al orificio de ventilación                                                                |
| 2        | Tubo de drenaje de escape de la fuente: diámetro interior de 2,5 cm (1,0 pulgadas)                 |
| 3        | Manguera de escape de la bomba de vacío preliminar: 3,2 cm (1,25 pulgadas) de<br>diámetro interior |

#### Información de servicio técnico y mantenimiento

| Artículo | Descripción                                                                                                    |
|----------|----------------------------------------------------------------------------------------------------|
| 4        | Botella de drenaje de escape de la fuente. En esta ilustración, la botella de drenaje<br>tapada se muestra en la parte posterior del espectrómetro de masas, para hacer<br>visibles los puntos de conexión. La botella de drenaje puede estar situada en su<br>soporte al lado del espectrómetro de masas. Asegúrese de que la botella esté bien<br>fijada para evitar derrames. |
| 5        | Conexión al espectrómetro de masas: 1,6 cm (0,625 pulgadas) DI                                                                                                    |
| 6        | Manguera de entrada de vacío de la bomba de vacío preliminar                                                                                                    |

**Nota:** Las conexiones de la manguera de escape de la fuente en la botella de drenaje, el espectrómetro de masas y el orificio de ventilación del laboratorio se fijan con abrazaderas de manguera.

- 3. Desconecte las mangueras del tapón.
- 4. Si es preciso, saque la botella de drenaje del soporte.
- 5. Quite la tapa de la botella de drenaje.
- 6. Vacíe la botella de drenaje y después deseche los residuos siguiendo los procedimientos del laboratorio y las normativas locales sobre residuos.
- 7. Ponga la tapa de la botella y ponga la botella en el soporte.
- 8. Conecte las mangueras a la tapa y fíjelas bien con las abrazaderas.

# Inspección del nivel de aceite de la bomba de vacío preliminar

• Inspeccionar la mirilla de la bomba de vacío preliminar para comprobar que el aceite está por encima del nivel mínimo.

Si el aceite está por debajo del nivel mínimo, póngase en contacto con la persona de mantenimiento cualificada o con un el representante del servicio técnico de SCIEX.

#### Figura 10-4 Mirilla

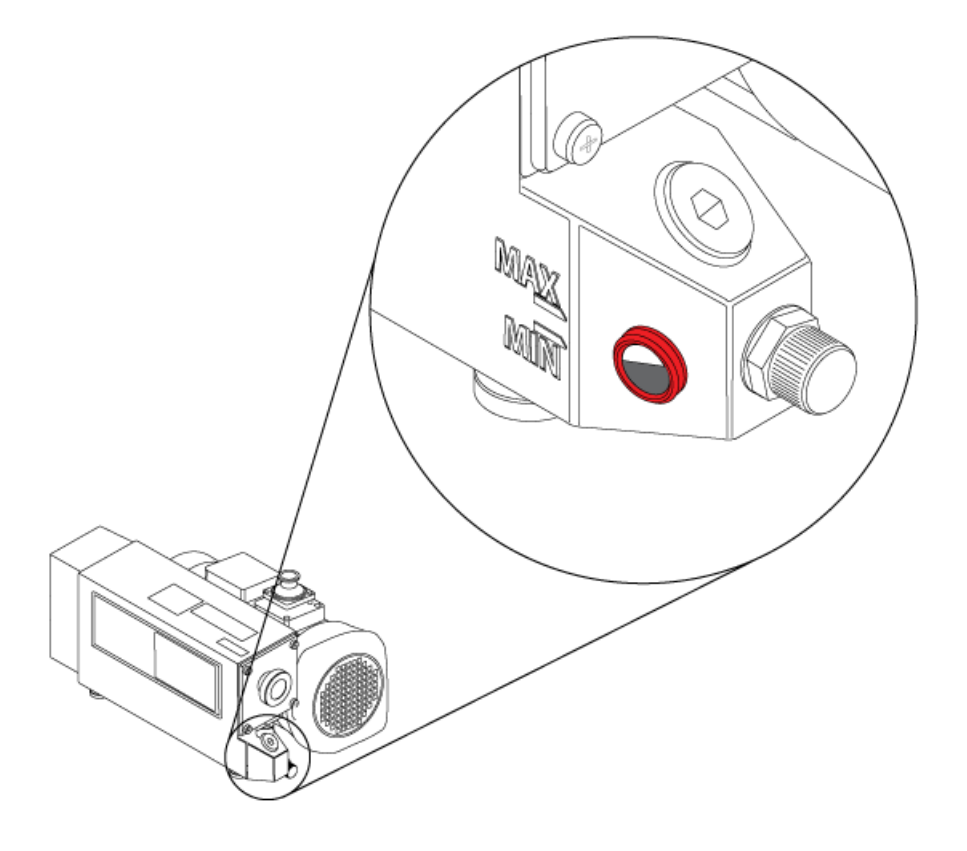

# Sustitución del filtro del ventilador de refrigeración del espectrómetro de masas

Los ventiladores de refrigeración del espectrómetro de masas están situados en el lado izquierdo del espectrómetro de masas.

#### Procedimientos de condiciones previas

• Apague el sistema siguiendo el procedimiento de la *Guía de usuario del sistema*.

¡ADVERTENCIA! Peligro medioambiental. No elimine los componentes del sistema como residuos urbanos sin clasificar. Siga las normas locales de eliminación de componentes. 1. Retire los cuatro tornillos de mariposa en la cubierta del ventilador de refrigeración.

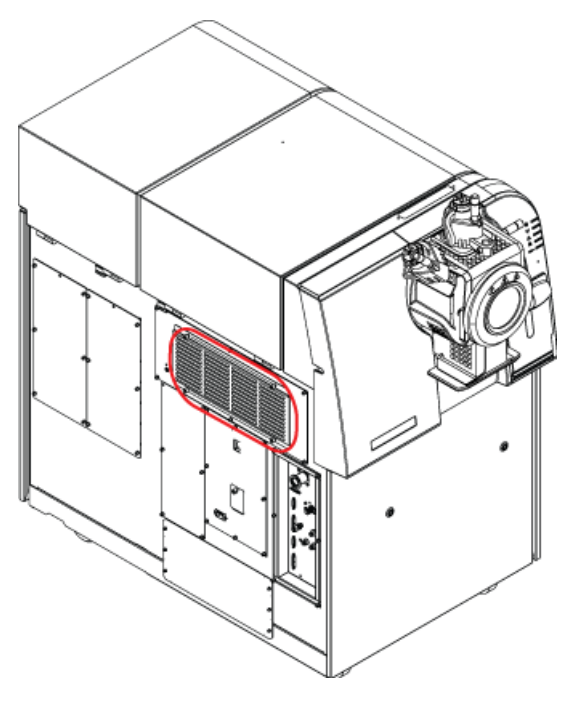

Figura 10-5 Filtros del ventilador de refrigeración

2. Quite el filtro y cámbielo por otro nuevo.

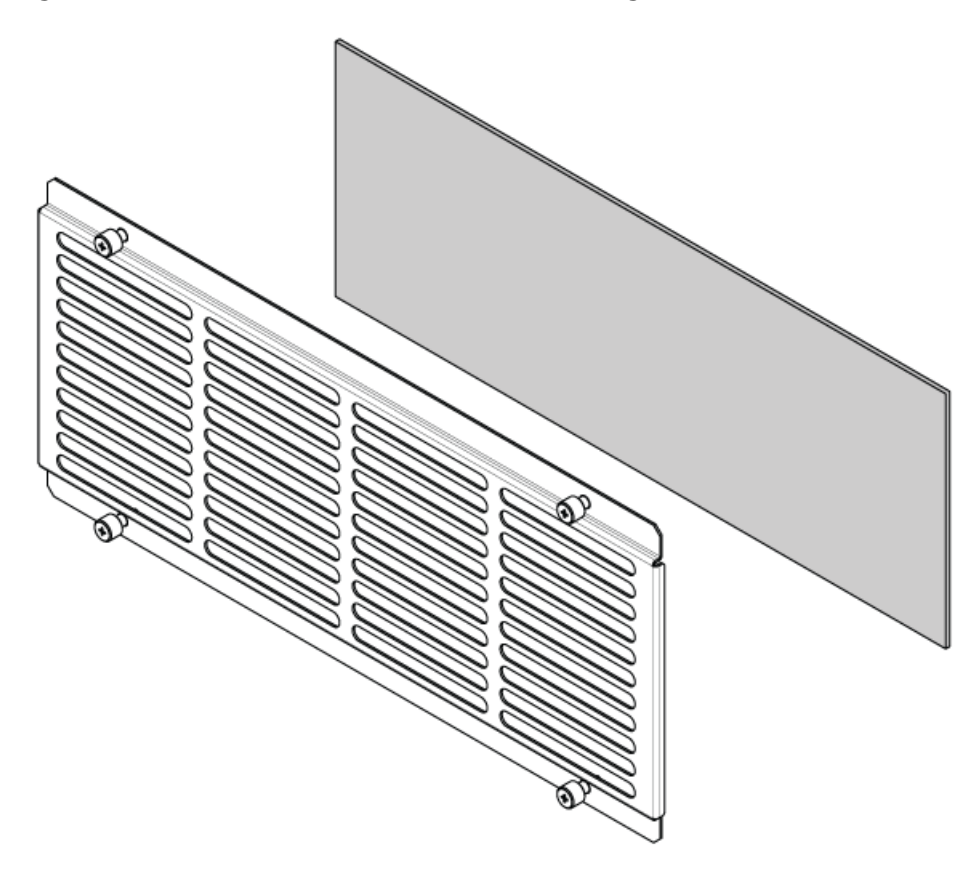

Figura 10-6 Filtro de los ventiladores de refrigeración

| Artículo | Descripción                                   |
|----------|-----------------------------------------------|
| 1        | Cubierta de los ventiladores de refrigeración |
| 2        | Filtro                                        |

3. Coloque la cubierta del filtro.

# Requisitos ambientales para la manipulación y el almacenamiento del espectrómetro de masas

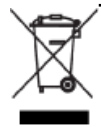

¡ADVERTENCIA! Peligro medioambiental. No elimine los componentes del sistema como residuos urbanos sin clasificar. Siga las normas locales de eliminación de componentes.

Si el espectrómetro de masas debe almacenarse durante un largo período de tiempo o prepararse para su envío, póngase en contacto con un representante del servicio técnico de SCIEX para obtener información sobre

la retirada del servicio. Para desactivar la alimentación del espectrómetro de masas, desenchufe el conector de alimentación de la alimentación de CA.

**Nota:** La fuente de iones y el espectrómetro de masas deben transportarse y almacenarse a una temperatura de entre -30 °C y +60 °C (-22 °F a 140 °F). Almacene el sistema a una altura que no supere los 2000 m (6562 pies) por encima del nivel del mar.

Esta sección contiene información para solucionar problemas básicos del sistema. Ciertas actividades solamente pueden ser realizadas por una persona de mantenimiento cualificada de SCIEX en el laboratorio. Para la solución de problemas avanzada, póngase en contacto con un representante del servicio técnico de SCIEX.

### Tabla 11-1 Problemas del sistema

| Síntoma                                                                                                    | Posible causa                                                                                                    | Acción correctiva                                                                                                    |
|----------------------------------------------------------------------------------------------------|----------------------------------------------------------------------------------------------------|----------------------------------------------------------------------------------------------------|
| La guía de iones QJet <sup>®</sup> está<br>extremadamente sucia o se ensucia<br>con frecuencia.                                    | El caudal de Curtain Gas <sup>™</sup> es<br>demasiado bajo.                                                                                                    | Compruebe la configuración del parámetro CUR y auméntela, si procede.                                                                                                    |
| Se ha producido un fallo del<br>sistema debido a que la presión de<br>vacío es demasiado alta.                                     | <ol> <li>El nivel de aceite de la bomba<br/>de vacío preliminar es<br/>demasiado bajo.</li> <li>Hay una fuga.</li> <li>Se ha instalado la placa del<br/>orificio incorrecta.</li> </ol> | <ol> <li>Inspeccione el nivel de aceite de<br/>la bomba de vacío preliminar y<br/>póngase en contacto con una<br/>persona de mantenimiento<br/>cualificada o con un<br/>representante del servicio<br/>técnico para añadir más aceite.</li> <li>Inspeccione y repare las fugas.</li> <li>Instale la placa del orificio<br/>correcta.</li> </ol>                            |
| Se ha producido un fallo del<br>sistema debido a que la<br>temperatura del módulo excitador<br>QPS es demasiado alta.              | <ol> <li>La temperatura ambiente es<br/>demasiado alta.</li> </ol>                                                                                                    | Póngase en contacto una persona<br>de mantenimiento cualificada o con<br>un representante del servicio<br>técnico.                                                                                                    |
| El Analyst <sup>®</sup> TF indica que el<br>espectrómetro de masas se<br>encuentra en estado Fault debido<br>a la fuente de iones. | <ol> <li>La sonda no está instalada.</li> <li>La sonda no está conectada<br/>firmemente.</li> </ol>                                                                                     | <ol> <li>Confirme el fallo en el panel de<br/>estado de la página de detalles<br/>del dispositivo.</li> <li>Instale la sonda. Consulte la<br/><i>Guía del operador</i> de la<br/>fuente de iones.</li> <li>Retire y reemplace la sonda.<br/>Apriete con firmeza el anillo de<br/>retención. Consulte la <i>Guía<br/>del operador</i> de la fuente de<br/>iones.</li> </ol> |

| Síntoma                                                                                                    | Posible causa                                                                          | Acción correctiva                                                                                                    |
|----------------------------------------------------------------------------------------------------|----------------------------------------------------------------------------------------|----------------------------------------------------------------------------------------------------|
| El Analyst <sup>®</sup> TF indica que se está<br>utilizando la sonda APCI, pero está<br>instalada la sonda TurbolonSpray <sup>®</sup> . | El fusible F3 está fundido.                                                            | Póngase en contacto con un representante del servicio técnico.                                                                                                    |
| La pulverización no es uniforme.                                                                                                    | El electrodo está bloqueado.                                                           | Limpie o reemplace el electrodo.<br>Consulte la <i>Guía del operador</i><br>de la fuente de iones.                                                                                                  |
| La sensibilidad se ha reducido.                                                                                                    | <ol> <li>Los parámetros de la fuente de<br/>iones no están optimizados.</li> </ol>     | 1. Optimice los parámetros de la<br>fuente de iones. Consulte el                                                                                                    |
|                                                                                                    | 2. El espectrómetro de masas no está optimizado.                                       | sistema de ayuda del software<br>Analyst <sup>®</sup> TF.                                                                                                    |
|                                                                                                    | 3. La placa de chapa está sucia.                                                       | <ol> <li>Consulte Limpieza de la placa<br/>de chapa en la página 99.</li> <li>Consulte Limpieza de la parte<br/>delantera de la placa del orificio<br/>en la página 99 o póngase en</li> </ol>      |
|                                                                                                    | 4. La placa del orificio está sucia.                                                   |                                                                                                    |
|                                                                                                    | <ol> <li>La guía de iones QJet<sup>®</sup> o la lente<br/>IQ0 están sucias.</li> </ol> |                                                                                                    |
|                                                                                                    | 6. La zona Q0 está sucia.                                                              | contacto con una persona de                                                                                                    |
|                                                                                                    | <ol> <li>La jeringa o el conducto de la<br/>muestra tienen una fuga.</li> </ol>        | con un representante del servicio técnico.                                                                                                    |
|                                                                                                    | <ol> <li>La muestra se ha degradado o<br/>tiene una concentración baja.</li> </ol>     | 4. Limpie la zona Q0. Póngase en<br>contacto con una persona de<br>mantenimiento cualificada o un<br>representante del servicio<br>técnico.                                                         |
|                                                                                                    | <ol> <li>La sonda no está instalada<br/>correctamente.</li> </ol>                      |                                                                                                    |
|                                                                                                    |                                                                                        | <ol> <li>Inspeccione la jeringa o el<br/>conducto de la muestra para<br/>detectar fugas y repárelas.<br/>Asegúrese de que todos los<br/>adaptadores son del tipo y<br/>tamaño correctos.</li> </ol> |
|                                                                                                    |                                                                                        | <ol> <li>Compruebe la concentración de<br/>la muestra. Utilice una muestra<br/>nueva.</li> </ol>                                                                                                    |
|                                                                                                    |                                                                                        | 7. Retire e instale la sonda.                                                                                                    |

Tabla 11-1 Problemas del sistema (continuación)
| Síntoma                                                     | Posible causa                                                                                                    | Acción correctiva                                                                                                    |
|-------------------------------------------------------------|----------------------------------------------------------------------------------------------------|----------------------------------------------------------------------------------------------------|
| La sensibilidad se ha reducido.<br>(continuación)           | <ol> <li>La fuente de iones no está<br/>instalada correctamente o está<br/>defectuosa.</li> <li>Faltan una o más de las juntas<br/>tóricas de la interfaz de vacío.</li> <li>Existe un problema con las<br/>conexiones o el sistema de LC.</li> </ol> | <ol> <li>Retire e instale la fuente de<br/>iones y asegúrese que de los<br/>pestillos estén bien cerrados. Si<br/>esto no resuelve el problema,<br/>instale y optimice una fuente de<br/>iones alternativa.</li> <li>Si las juntas tóricas se<br/>encuentran en la fuente de<br/>iones, instálelas en la interfaz<br/>de vacío. Si faltan, póngase en<br/>contacto con un representante<br/>del servicio técnico.</li> <li>Resuelva el problema del<br/>sistema LC.</li> </ol>                                                      |
| El rendimiento del espectrómetro<br>de masas ha disminuido. | <ol> <li>La sonda no está optimizada.</li> <li>La muestra no se había<br/>preparado correctamente o se<br/>ha degradado.</li> <li>Hay una fuga en los conectores<br/>de entrada de muestras.</li> </ol>                                               | <ol> <li>Optimice la sonda. Consulte la <i>Guía del operador</i> de la fuente de iones.</li> <li>Confirme que la muestra estaba preparada correctamente.</li> <li>Compruebe que los adaptadores son del tipo y tamaño correcto, y asegúrese de que están apretados. No apriete los adaptadores demasiado. Sustituya los adaptadores si las fugas continúan.</li> <li>Instale y optimice una fuente de iones alternativa.</li> <li>Póngase en contacto con un representante del servicio técnico si el problema persiste.</li> </ol> |
| Se producen arcos o chispas.                                | La posición de la aguja de descarga<br>de la corona no es correcta.                                                                                                    | Gire la aguja de descarga de la<br>corona hacia la placa de chapa y<br>retírela de la corriente de gas del<br>calentador. Consulte la <i>Guía del</i><br><i>operador</i> de la fuente de iones.                                                                                                    |

Para obtener información sobre ventas, asistencia técnica o servicio, póngase en contacto con un representante del servicio técnico o visite el sitio web de SCIEX en sciex.com para obtener los datos de contacto.

# Iones de calibración recomendados

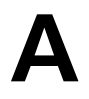

En las tablas siguientes se enumeran los estándares que recomienda SCIEX para calibrar el sistema TripleTOF<sup>®</sup> 6600. Para obtener información acerca de las soluciones de ajuste, consulte *Ajuste y calibración en la página 45*.

### Tabla A-1 lones de calibración positivos PPG de Q1

| Masas    |           |           |           |           |            |            |            |            |
|----------|-----------|-----------|-----------|-----------|------------|------------|------------|------------|
| 59,04914 | 233,17472 | 442,33740 | 674,50484 | 906,67228 | 1196,88158 | 1545,13274 | 1952,42576 | 2242,63506 |

### Tabla A-2 Iones de calibración negativos PPG de Q1

| Masas    |           |           |           |            |            |            |            |            |
|----------|-----------|-----------|-----------|------------|------------|------------|------------|------------|
| 44,99819 | 411,25991 | 585,38549 | 933,63665 | 1165,80409 | 1572,09711 | 1863,30641 | 1979,39013 | 2211,55757 |

## Tabla A-3 Solución de calibración positiva de APCI y solución de calibración positiva de ESI: TOF MS

| TOF MS                                         | Masas      |
|------------------------------------------------|------------|
| ácido aminoheptanoico                          | 146,11756  |
| ácido amino-dPEG 4                             | 266,15981  |
| clomipramina                                   | 315,16225  |
| ácido amino-dPEG 6                             | 354,21224  |
| ácido amino-dPEG 8                             | 442,26467  |
| reserpina                                      | 609,28066  |
| ácido amino-dPEG 12                            | 618,36953  |
| Hexakis (2,2,3,3-tetrafluoropropoxi) fosfaceno | 922,0098   |
| Hexakis (1H,1H,5H-octafluoropentoxi) fosfaceno | 1521,97148 |

| MSMS (clomipramina)                              | Masas     |
|--------------------------------------------------|-----------|
| C <sub>3</sub> H <sub>8</sub> N                  | 58,0651   |
| C <sub>5</sub> H <sub>12</sub> N                 | 86,0964   |
| C <sub>16</sub> H <sub>14</sub> N                | 220,1121  |
| C <sub>14</sub> H <sub>10</sub> NCI              | 227,0496  |
| C <sub>17</sub> H <sub>17</sub> N                | 235,1356  |
| C <sub>15</sub> H <sub>13</sub> NCI              | 242,0731  |
| C <sub>17</sub> H <sub>17</sub> CIN              | 270,1044  |
| C <sub>19</sub> H <sub>23</sub> CIN <sub>2</sub> | 315,16225 |

Tabla A-4 Solución de calibración positiva de APCI y solución de calibración positiva de ESI: MSMS (clomipramina)

## Tabla A-5 Solución de calibración negativa de APCI y solución de calibración negativa de ESI: TOF MS

| TOF MS                      | Masas     |
|-----------------------------|-----------|
| 7-ácido aminoheptanoico     | 144,103   |
| ácido amino-dPEG 4          | 264,14526 |
| fragmento de sulfinpirazona | 277,09825 |
| ácido amino-dPEG 6          | 352,19769 |
| sulfinpirazona              | 403,11219 |
| ácido amino-dPEG 8          | 440,25012 |
| ácido amino-dPEG 12         | 616,35498 |
| ácido amino-dPEG 16         | 792,45984 |

## Tabla A-6 Solución de calibración negativa de APCI y solución de calibración negativa de ESI: MSMS (sulfinpirazona)

| MSMS (sulfinpirazona)                                          | Masas     |
|----------------------------------------------------------------|-----------|
| C <sub>6</sub> H <sub>5</sub> O                                | 93,0344   |
| C <sub>6</sub> H <sub>5</sub> OS                               | 125,0067  |
| C <sub>10</sub> H <sub>8</sub> NO                              | 158,06114 |
| C <sub>17</sub> H <sub>13</sub> N <sub>2</sub> O <sub>2</sub>  | 277,0983  |
| C <sub>23</sub> H <sub>2</sub> ON <sub>2</sub> OS <sub>3</sub> | 403,11219 |

| Γabla Α-7 Solución de calibración negativa de APCI y solución de calibración negativa d | e |
|-----------------------------------------------------------------------------------------|---|
| ESI: MSMS (fragmento de sulfinpirazona)                                                 |   |

| MSMS (fragmento de sulfinpirazona)                            | Masas     |
|---------------------------------------------------------------|-----------|
| C <sub>6</sub> H <sub>5</sub>                                 | 77,03967  |
| C <sub>8</sub> H <sub>6</sub> N                               | 116,0506  |
| C <sub>9</sub> H <sub>8</sub> N                               | 130,0662  |
| C <sub>10</sub> H <sub>8</sub> NO                             | 158,0611  |
| C <sub>11</sub> H <sub>8</sub> N <sub>2</sub> O <sub>2</sub>  | 200,0591  |
| C <sub>15</sub> H <sub>9</sub> N <sub>2</sub>                 | 217,0771  |
| C <sub>16</sub> H <sub>13</sub> N <sub>2</sub> O              | 249,1033  |
| C <sub>17</sub> H <sub>13</sub> N <sub>2</sub> O <sub>2</sub> | 277,09825 |

## Masas exactas y fórmulas químicas

## PPG

La Tabla B-1 incluye las masas monoisotópicas exactas y las especies cargadas (positivas y negativas) registradas con las soluciones de calibración de PPG (glicol de polipropileno). Las masas y los iones se calcularon utilizando la fórmula  $M = H[OC_3H_6]_nOH$ , mientras que para los fragmentos MSMS de iones positivos se utilizó la fórmula  $[OC_3H_6]_n(H^+)$ . En todos los cálculos, H = 1,007825, O = 15,99491, C = 12,00000 y N = 14,00307.

**Nota:** Si realiza calibraciones con soluciones de PPG, utilice el pico de isótopos correcto.

| n  | Masa exacta (M) | $(M + NH_4)^+$ | Fragmentos<br>MSMS | (M + NH <sub>4</sub> ) <sup>2+</sup> | (M + COOH) <sup>−</sup> |
|----|-----------------|----------------|--------------------|--------------------------------------|-------------------------|
| 1  | 76,05242        | 94,08624       | 59,04914           | 56,06003                             | 121,05061               |
| 2  | 134,09428       | 152,12810      | 117,09100          | 85,08096                             | 179,09247               |
| 3  | 192,13614       | 210,16996      | 175,13286          | 114,10189                            | 237,13433               |
| 4  | 250,17800       | 268,21182      | 233,17472          | 143,12282                            | 295,17619               |
| 5  | 308,21986       | 326,25368      | 291,21658          | 172,14375                            | 353,21805               |
| 6  | 366,26172       | 384,29554      | 349,25844          | 201,16468                            | 411,25991               |
| 7  | 424,30358       | 442,33740      | 407,30030          | 230,18561                            | 469,30177               |
| 8  | 482,34544       | 500,37926      | 465,34216          | 259,20654                            | 527,34363               |
| 9  | 540,38730       | 558,42112      | 523,38402          | 288,22747                            | 585,38549               |
| 10 | 598,42916       | 616,46298      | 581,42588          | 317,24840                            | 643,42735               |
| 11 | 656,47102       | 674,50484      | 639,46774          | 346,26933                            | 701,46921               |
| 12 | 714,51288       | 732,54670      | 697,50960          | 375,29026                            | 759,51107               |
| 13 | 772,55474       | 790,58856      | 755,55146          | 404,31119                            | 817,55293               |
| 14 | 830,59660       | 848,63042      | 813,59332          | 433,33212                            | 875,59479               |
| 15 | 888,63846       | 906,67228      | 871,63518          | 462,35305                            | 933,63665               |
| 16 | 946,68032       | 964,71414      | 929,67704          | 491,37398                            | 991,67851               |
| 17 | 1004,72218      | 1022,75600     | 987,71890          | 520,39491                            | 1049,72037              |

#### Tabla B-1 Masas exactas PPG

| n  | Masa exacta (M) | $(M + NH_4)^+$ | Fragmentos<br>MSMS | (M + NH <sub>4</sub> ) <sup>2+</sup> | (M + COOH) <sup>−</sup> |
|----|-----------------|----------------|--------------------|--------------------------------------|-------------------------|
| 18 | 1062,76404      | 1080,79786     | 1045,76076         | 549,41584                            | 1107,76223              |
| 19 | 1120,80590      | 1138,83972     | 1103,80262         | 578,43677                            | 1165,80409              |
| 20 | 1178,84776      | 1196,88158     | 1161,84448         | 607,45770                            | 1223,84595              |
| 21 | 1236,88962      | 1254,92344     | 1219,88634         | 636,47863                            | 1281,88781              |
| 22 | 1294,93148      | 1312,96530     | 1277,92820         | 665,49956                            | 1339,92967              |
| 23 | 1352,9733       | 1371,0072      | 1335,9701          | 694,5205                             | 1397,9715               |
| 24 | 1411,0152       | 1429,0490      | 1394,0119          | 723,5414                             | 1456,0134               |
| 25 | 1469,0571       | 1487,0909      | 1452,0538          | 752,5624                             | 1514,0553               |
| 26 | 1527,0989       | 1545,1327      | 1510,0956          | 781,5833                             | 1572,0971               |
| 27 | 1585,1408       | 1603,1746      | 1568,1375          | 810,6042                             | 1630,1390               |
| 28 | 1643,1826       | 1661,2165      | 1626,1794          | 839,6251                             | 1688,1808               |
| 29 | 1701,2245       | 1719,2583      | 1684,2212          | 868,6461                             | 1746,2227               |
| 30 | 1759,2664       | 1777,3002      | 1742,2631          | 897,6670                             | 1804,2646               |
| 31 | 1817,3082       | 1835,3420      | 1800,3049          | 926,6879                             | 1862,3064               |
| 32 | 1875,3501       | 1893,3839      | 1858,3468          | 955,7089                             | 1920,3483               |
| 33 | 1933,3919       | 1951,4258      | 1916,3887          | 984,7298                             | 1978,3901               |
| 34 | 1991,4338       | 2009,4676      | 1974,4305          | 1013,7507                            | 2036,4320               |
| 35 | 2049,4757       | 2067,5095      | 2032,4724          | 1042,7717                            | 2094,4739               |
| 36 | 2107,5175       | 2125,5513      | 2090,5142          | 1071,7926                            | 2152,5157               |
| 37 | 2165,5594       | 2183,5932      | 2148,5561          | 1100,8135                            | 2210,5576               |
| 38 | 2223,6012       | 2241,6351      | 2206,5980          | 1129,8344                            | 2268,5994               |

Tabla B-1 Masas exactas PPG (continuación)

## Reserpina

## Tabla B-2 Masas exactas de reserpina

Reserpina (C<sub>33</sub>H<sub>40</sub>N<sub>2</sub>O<sub>9</sub>)

| Descripción                                                                 | Masa      |
|-----------------------------------------------------------------------------|-----------|
| lón molecular C <sub>33</sub> H <sub>41</sub> N <sub>2</sub> O <sub>9</sub> | 609,28066 |
| Fragmento C <sub>23</sub> H <sub>30</sub> NO <sub>8</sub>                   | 448,19659 |

| Descripción                                                             | Masa      |
|-------------------------------------------------------------------------|-----------|
| Fragmento C <sub>23</sub> H <sub>29</sub> N <sub>2</sub> O <sub>4</sub> | 397,21218 |
| Fragmento C <sub>22</sub> H <sub>25</sub> N <sub>2</sub> O <sub>3</sub> | 365,18597 |
| Fragmento C <sub>13</sub> H <sub>18</sub> NO <sub>3</sub>               | 236,12812 |
| Fragmento C <sub>10</sub> H <sub>11</sub> O <sub>4</sub>                | 195,06519 |
| Fragmento C <sub>11</sub> H <sub>12</sub> NO                            | 174,09134 |

Tabla B-2 Masas exactas de reserpina (continuación)

## Ácido taurocólico

## Tabla B-3 Masas exactas de ácido taurocólico

Ácido taurocólico (C<sub>26</sub>H<sub>45</sub>NO<sub>7</sub>S)

| Descripción                                                     | Masa      |
|-----------------------------------------------------------------|-----------|
| Ión molecular C <sub>26</sub> H <sub>44</sub> NO <sub>7</sub> S | 514,28440 |
| Fragmento C <sub>2</sub> H <sub>3</sub> O <sub>3</sub> S        | 106,98084 |
| Fragmento C <sub>2</sub> H <sub>6</sub> NO <sub>3</sub> S       | 124,00739 |
| Fragmento SO <sub>3</sub>                                       | 79,95736  |

## Solución de calibración de TOF

## Tabla B-4 Masas exactas de solución de calibración de TOF

| Descripción                          | Masa      |
|--------------------------------------|-----------|
| lón molecular Cs <sup>+</sup>        | 132,90488 |
| Péptido de ión molecular<br>ALILTLVS | 829,53933 |

Para obtener más información sobre los iconos de la barra de herramientas, consulte la *Guía para usuarios avanzados*.

| lcono | Nombre          | Descripción                                                                                                    |  |
|-------|-----------------|----------------------------------------------------------------------------------------------------|--|
|       | New Subproject  | Crea un subproyecto. Solo se pueden crear <b>subproyectos</b> más adelante si el proyecto se ha creado originalmente con subproyectos.                                                                                                    |  |
| đ     | Copy Subproject | Copia la carpeta de un subproyecto.<br>Solo se puede copiar un subproyecto de otro proyecto que tenga<br>subproyectos existentes. Si existen las mismas carpetas en los niveles del<br>proyecto y del subproyecto, el software utiliza las carpetas del nivel de<br>proyecto. |  |

### Tabla C-1 Iconos de la barra de herramientas

### Tabla C-2 Iconos del editor de métodos de adquisición

| lcono | Nombre       | Descripción                                                                                                    |  |
|-------|--------------|----------------------------------------------------------------------------------------------------|--|
| ø     | Mass Spec    | Haga clic para mostrar la pestaña MS en el editor de métodos de adquisición.                                                  |  |
| ÷     | Period       | Haga clic con el botón secundario para agregar un experimento, agregar<br>un <b>IDA Criteria Level</b> o eliminar el periodo. |  |
| đ     | Autosampler  | Haga clic para abrir la pestaña Autosampler Properties.                                                                       |  |
| Ĩ     | Syringe Pump | Haga clic para abrir la pestaña Syringe Pump Properties.                                                                      |  |
| {{{   | Column Oven  | Haga clic para abrir la pestaña Column Oven Properties.                                                                       |  |
| •     | Valve        | Haga clic para abrir la pestaña Valve Properties.                                                                             |  |
| ଟେ    | DAD          | Haga clic para abrir el DAD Method Editor. Consulte Datos de DAD en la página 84.                                             |  |
| Ôĭ    | ADC          | Haga clic para abrir la pestaña ADC Properties. Consulte Mostrar datos de ADC en la página 76.                                |  |

| lcono                    | Nombre                                       | Descripción                                                                                                    |  |
|--------------------------|----------------------------------------------|----------------------------------------------------------------------------------------------------|--|
| <sup>2</sup> 프]          | View Queue                                   | Muestra la cola de muestras.                                                                                                    |  |
| *5                       | Instrument Queue                             | Muestra un instrumento remoto.                                                                                                    |  |
| † <u>₽</u>               | Status for Remote<br>Instrument              | Muestra el estado de un instrumento remoto.                                                                                                    |  |
| Ä                        | Start Sample                                 | Inicia la muestra en la cola.                                                                                                    |  |
| لظ                       | Stop Sample                                  | Detiene la muestra en la cola.                                                                                                    |  |
| $\underline{\mathbb{A}}$ | Abort Sample                                 | Interrumpe la adquisición de una muestra en mitad del procesamiento de esa muestra.                                                                             |  |
| 0                        | Stop Queue                                   | Detiene la cola antes que de que se haya completado el procesamiento de todas las muestras.                                                                     |  |
| <u>ai</u>                | Pause Sample<br>Now                          | Inserta una pausa en la cola.                                                                                                    |  |
| <u>M</u>                 | Insert Pause<br>before Selected<br>Sample(s) | Inserta una pausa antes de una determinada muestra.                                                                                                    |  |
| <u>Ji</u>                | Continue Sample                              | Continúa la adquisición de la muestra.                                                                                                    |  |
| M                        | Next Period                                  | Inicia un nuevo periodo.                                                                                                    |  |
| X                        | Extend Period                                | Amplía el periodo actual.                                                                                                    |  |
| 赵                        | Next Sample                                  | Detiene la adquisición de la muestra actual e inicia la adquisición de la muestra siguiente.                                                                    |  |
| <b>*</b>                 | Equilibrate                                  | Selecciona el método que se va a usar para equilibrar los dispositivos. Este<br>método debe ser el mismo que el utilizado con la primera muestra de la<br>cola. |  |
| Χ                        | Standby                                      | Pone el instrumento en el modo en espera.                                                                                                    |  |
| *⊽                       | Ready                                        | Pone el instrumento en el modo listo.                                                                                                    |  |
| Τ                        | Reserve<br>Instrument for<br>Tuning          | Reserva el espectrómetro de masas para el ajuste y la calibración.                                                                                              |  |

| Tabla C-3 | Iconos del | modo de | adquisición |
|-----------|------------|---------|-------------|
|-----------|------------|---------|-------------|

| lcono | Nombre         | Descripción                                                     |
|-------|----------------|-----------------------------------------------------------------|
| *     | Method Wizard  | Inicia el Method Wizard.                                        |
| Р     | Purge Modifier | Inicia la purga del modificador desde la bomba del modificador. |

Tabla C-3 Iconos del modo de adquisición (continuación)

## Tabla C-4 Iconos del modo de ajuste y calibración

| lcono       | Nombre                              | Descripción                                                                                                    |  |
|-------------|-------------------------------------|----------------------------------------------------------------------------------------------------|--|
| \$          | Calibrate from spectrum             | Abre el cuadro de diálogo Mass Calibration Option y utiliza el espectro activo para calibrar el espectrómetro de masas.          |  |
| ı(¥         | Manual Tune                         | Abre el Manual Tune Editor.                                                                                                    |  |
| A           | Instrument<br>Optimization          | Verifica el rendimiento del instrumento, ajusta la calibración de masas o<br>ajusta la configuración del espectrómetro de masas. |  |
| 8<br>프      | View Queue                          | Muestra la lista de muestras en espera.                                                                                          |  |
| 8 <u>9</u>  | Instrument Queue                    | Muestra un instrumento remoto.                                                                                                   |  |
| † <u></u> ⊡ | Status for Remote<br>Instrument     | Muestra el estado de un instrumento remoto.                                                                                      |  |
| Т           | Reserve<br>Instrument for<br>Tuning | Reserva el instrumento para el ajuste y la calibración.                                                                          |  |
| P           | Purge Modifier                      | Haga clic para purgar o quitar el modificador de la bomba del modificador.                                                       |  |

## Tabla C-5 Referencia rápida de la barra de herramientas Explore: cromatogramas y espectros

| lcono | Nombre                  | Descripción                              |
|-------|-------------------------|------------------------------------------|
| 1     | Open Data File          | Abre archivos.                           |
| →     | Show Next<br>Sample     | Pasa a la siguiente muestra.             |
| +     | Show Previous<br>Sample | Pasa a la muestra anterior.              |
| *     | Go To Sample            | Abre el cuadro de diálogo Select Sample. |

## Tabla C-5 Referencia rápida de la barra de herramientas Explore: cromatogramas y espectros (continuación)

| lcono         | Nombre                         | Descripción                                                                                                    |  |
|---------------|--------------------------------|----------------------------------------------------------------------------------------------------|--|
|               | List Data                      | Muestra los datos en tablas.                                                                                                    |  |
| K             | Show TIC                       | Genera un TIC a partir de un espectro.                                                                                                    |  |
| <b>**</b>     | Extract Using<br>Dialog        | Extrae iones mediante el método de selección de masas.                                                                                                    |  |
| <b>%</b>      | Show Base Peak<br>Chromatogram | Genera un BPC.                                                                                                    |  |
| لملد          | Show Spectrum                  | Genera un espectro a partir de un TIC.                                                                                                    |  |
| E.            | Copy Graph to<br>new Window    | Copia el gráfico activo en una ventana nueva.                                                                                                    |  |
| 322           | Baseline Subtract              | Abre el cuadro de diálogo Baseline Subtract.                                                                                                    |  |
| An            | Threshold                      | Ajuste del umbral.                                                                                                    |  |
| äL            | Noise Filter                   | Muestra el cuadro de diálogo Noise Filter Options para definir la anchura<br>mínima de un pico. Las señales por debajo de esta anchura mínima se<br>considerarán ruido.                        |  |
| 咒             | Show ADC                       | Muestra datos de ADC.                                                                                                    |  |
| ĩ             | Show File Info                 | Muestra las condiciones experimentales utilizadas para recopilar los datos.                                                                                                    |  |
| <b>^</b>      | Add arrows                     | Agrega flechas al eje X del gráfico activo.                                                                                                    |  |
| ¥.            | Remove all<br>arrows           | Elimina las flechas del eje X del gráfico activo.                                                                                                    |  |
| ٨             | Offset Graph                   | Compensa las ligeras diferencias en el tiempo durante el que se registraron<br>los datos de ADC y del espectrómetro de masas. Esto resulta útil al<br>superponer gráficos para su comparación. |  |
| abc           | Force Peak Labels              | Etiqueta todos los picos.                                                                                                    |  |
| <del>x3</del> | Expand Selection<br>By         | Configura el factor de ampliación de la parte del gráfico que se desee ver con mayor detalle.                                                                                                  |  |
| ×             | Clear ranges                   | Devuelve la selección ampliada a la vista normal.                                                                                                    |  |
| <b>∕</b> ⊾    | Set Selection                  | Escribe los puntos de inicio y detención de una selección. Esta función proporciona una selección más precisa que la que se obtiene seleccionando la región mediante el uso del cursor.        |  |

| Γabla C-5 Referencia rápida de la barra de herramientas Explore: cromatogramas y |
|----------------------------------------------------------------------------------|
| espectros (continuación)                                                         |

| lcono         | Nombre                    | Descripción                                                                                                    |  |
|---------------|---------------------------|----------------------------------------------------------------------------------------------------|--|
| ₩             | Normalize To<br>Max       | Amplía un gráfico al máximo, de manera que el pico más intenso se amplíe<br>a su escala completa, esté visible o no.                                                                                                    |  |
| 3             | Show History              | Muestra un resumen de las operaciones de procesamiento de datos realizadas en un archivo concreto, como suavización, sustracción, calibració y filtrado de ruido.                                                                    |  |
| 8             | Open Compound<br>Database | Abre la base de datos de compuestos.                                                                                                    |  |
| +             | Set Threshold             | Ajuste del umbral.                                                                                                    |  |
|               | Show Contour<br>Plot      | Muestra los datos seleccionados como un gráfico de espectro o un XIC. De manera adicional, para los datos adquiridos mediante un DAD, el gráfico de contorno puede mostrar los datos seleccionados como un espectro de DAD o un XWC. |  |
| $\mathcal{M}$ | Show DAD TWC              | Genera un TWC del espectro de DAD.                                                                                                    |  |
| DRD<br>Life   | Show DAD<br>Spectrum      | Genera un espectro de DAD.                                                                                                    |  |
| 2             | Extract<br>Wavelength     | Extrae hasta tres rangos de longitud de onda de un espectro de DAD para ver el XWC.                                                                                                    |  |

## Tabla C-6 Referencia rápida de la barra de herramientas Explore: superposición de gráficos

| lcono | Nombre         | Descripción                                                            |
|-------|----------------|------------------------------------------------------------------------|
|       | Home Graph     | Haga clic para devolver el gráfico a su escala original.               |
| *     | Overlay        | Haga clic para superponer gráficos.                                    |
| ¢     | Cycle Overlays | Haga clic para alternar la visualización de los gráficos superpuestos. |
| ΛĒ    | Sum Overlays   | Haga clic para sumar los gráficos.                                     |

## Tabla C-7 Referencia rápida de la barra de herramientas Explore: herramienta de interpretación de fragmentos

| lcono | Nombre                                                       | Descripción                                                                                                    |
|-------|--------------------------------------------------------------|----------------------------------------------------------------------------------------------------|
| →×    | Mostrar<br>herramienta de<br>interpretación de<br>fragmentos | Haga clic para abrir la herramienta de interpretación de fragmentos, que<br>calcula los fragmentos de la escisión de enlaces no cíclicos individuales a<br>partir de un archivo .mol. |

### Tabla C-8 Iconos de navegación de la barra de herramientas Explore

| lcono      | Nombre                         | Función                                                                                                    |
|------------|--------------------------------|----------------------------------------------------------------------------------------------------|
| <b>H</b>   | Open File                      | Haga clic para abrir archivos.                                                                                                    |
| →          | Show Next<br>Sample            | Haga clic para desplazarse a la muestra siguiente.                                                                                                    |
| +          | Show Previous<br>Sample        | Haga clic para desplazarse a la muestra anterior.                                                                                                    |
| t          | GoTo Sample                    | Haga clic para abrir el cuadro de diálogo seleccionar muestra.                                                                                                    |
|            | List Data                      | Haga clic para ver los datos en tablas.                                                                                                    |
| K          | Show TIC                       | Haga clic para generar un TIC a partir de un espectro.                                                                                                    |
| Ă,         | Extract Using<br>Dialog        | Haga clic para extraer iones mediante la selección de masas.                                                                                                    |
| <b></b>    | Show Base Peak<br>Chromatogram | Haga clic para generar un BPC.                                                                                                    |
| لملد       | Show Spectrum                  | Haga clic para generar un espectro a partir de un TIC.                                                                                                    |
| 5          | Copy Graph to<br>new Window    | Haga clic para copiar el gráfico activo en una ventana nueva.                                                                                                    |
|            | Baseline Subtract              | Haga clic para abrir el cuadro de diálogo sustracción de línea de referencia.                                                                                                    |
| An         | Threshold                      | Haga clic para ajustar el umbral.                                                                                                    |
| <u>ä</u> μ | Noise Filter                   | Haga clic para utilizar el cuadro de diálogo opciones de filtro de ruidos para<br>definir la anchura mínima de un pico. Las señales por debajo de esta anchura<br>mínima se considerarán ruido. |
| 1          | Show ADC                       | Haga clic para ver datos de ADC.                                                                                                    |
| ĩ          | Show File Info                 | Haga clic para mostrar las condiciones experimentales que ha utilizado para recopilar los datos.                                                                                                |

| lcono           | Nombre                    | Función                                                                                                    |
|-----------------|---------------------------|----------------------------------------------------------------------------------------------------|
| <b>^</b> ₽      | Add arrows                | Haga clic para agregar flechas al eje X del gráfico activo.                                                                                                    |
| ×,              | Remove all<br>arrows      | Haga clic para eliminar las flechas del eje X del gráfico activo.                                                                                                    |
| ٨               | Offset Graph              | Haga clic para compensar las ligeras diferencias en el tiempo durante el<br>que se registraron los datos de ADC y del espectrómetro de masas. Esto<br>resulta útil al superponer gráficos para su comparación.                                  |
| abc<br>A        | Force Peak Labels         | Haga clic para etiquetar todos los picos.                                                                                                    |
| <del>(x3)</del> | Expand Selection<br>By    | Haga clic para configurar el factor de ampliación de la parte del gráfico que desee ver con mayor detalle.                                                                                                    |
| ×→              | Clear ranges              | Haga clic para devolver la selección ampliada a la vista normal.                                                                                                    |
| <u>//</u> ,     | Set Selection             | Haga clic para escribir los puntos de inicio y detención de una selección.<br>Esto proporciona una selección más precisa que la que se obtiene resaltando<br>la región mediante el uso del cursor.                                              |
| ×               | Normalize to Max          | Haga clic para ampliar un gráfico al máximo, de manera que el pico más<br>intenso se amplíe a escala completa, esté visible o no.                                                                                                    |
| 3               | Show History              | Haga clic para ver un resumen de las operaciones de procesamiento de<br>datos realizadas en un archivo concreto, como suavización, sustracción,<br>calibración y filtrado de ruido.                                                             |
| 8               | Open Compound<br>Database | Haga clic para abrir la base de datos de compuestos.                                                                                                    |
| +               | Set Threshold             | Haga clic para ajustar el umbral.                                                                                                    |
|                 | Show Contour<br>Plot      | Haga clic para mostrar los datos seleccionados como un gráfico de espectro<br>o un XIC. Además, para los datos adquiridos mediante un DAD, el gráfico<br>de contorno puede mostrar los datos seleccionados como un espectro de<br>DAD o un XWC. |
| T <sup>WC</sup> | Show DAD TWC              | Haga clic para generar un TWC del DAD.                                                                                                    |
|                 | Show DAD<br>Espectro      | Haga clic para generar un espectro de DAD.                                                                                                    |
| Ж               | Extract<br>Wavelength     | Haga clic para extraer hasta tres rangos de longitud de onda de un espectro de DAD para ver el XWC.                                                                                                    |

## Tabla C-8 Iconos de navegación de la barra de herramientas Explore (continuación)

| lcono    | Nombre                                   | Descripción                                                                                                    |
|----------|------------------------------------------|----------------------------------------------------------------------------------------------------|
| ∟        | Set parameters from<br>Background Region | Utiliza el pico seleccionado.                                                                                                 |
|          | Select Peak                              | Utiliza el fondo seleccionado.                                                                                                |
|          | Manual Integration Mode                  | Integra los picos de forma manual.                                                                                            |
| <b>?</b> | Show or Hide Parameters                  | Alterna entre mostrar y ocultar los parámetros de búsqueda de picos.                                                          |
|          | Show Active Graph                        | Muestra únicamente el cromatograma del analito.                                                                               |
| LA LA    | Show Both Analyte and IS                 | Muestra el analito y su cromatograma asociado (solo disponible si existe un patrón interno asociado).                         |
|          | Use Default View for<br>Graph            | Vuelve a la vista predefinida (vista de todos los datos) (si, por<br>ejemplo, el usuario ha aplicado zoom a un cromatograma). |

### Tabla C-10 Iconos de la tabla de resultados

| lcono  | Nombre                       | Descripción                                                                                  |
|--------|------------------------------|----------------------------------------------------------------------------------------------|
| 22     | Sort Ascending by Selection  | Ordena los valores de la columna seleccionada en orden ascendente.                           |
|        | Sort Descending by selection | Ordena los valores de la columna seleccionada en orden descendente.                          |
|        | Lock or Unlock Column        | Bloquea o desbloquea la columna seleccionada. Las columnas<br>bloqueadas no se pueden mover. |
|        | Metric Plot by Selection     | Crea un gráfico de métricas a partir de la columna seleccionada.                             |
| $\sim$ | Show all Samples             | Muestra todas las muestras en la Results Table.                                              |
| ×      | Delete Formula Column        | Eliminar la columna de fórmula.                                                              |
|        | Report Generator             | Abre el software Reporter.                                                                   |

| Icono        | Nombre               | Descripción                                                                             |
|--------------|----------------------|-----------------------------------------------------------------------------------------|
| <b>I</b>     | Add/Remove Samples   | Añade o elimina muestras de la tabla de resultados.                                     |
| 2            | Export as Text       | Guarda la Results Table como archivo de texto.                                          |
| 릑            | Modify Method        | Abre un archivo wiff.                                                                   |
| *            | Peak Review - Pane   | Abre los picos en un panel.                                                             |
|              | Peak Review - Window | Abre los picos en una ventana.                                                          |
| $\checkmark$ | Calibration - Pane   | Abre la curva de calibración en un panel.                                               |
|              | Calibration - Window | Abre la curva de calibración en una ventana.                                            |
| An           | Show First Peak      | Muestra el primer pico en el panel o la ventana.                                        |
| N            | Show Last Peak       | Muestra el último pico en el panel o la ventana.                                        |
| 100          | Show Audit Trail     | Muestra la pista de auditoría de la Results Table.                                      |
| X            | Clear Audit Trail    | Borra la pista de auditoría de la tabla de resultados. Esta función no está disponible. |
| na<br>Ge     | Statistics           | Abre la ventana Statistics.                                                             |
|              | Report Generator     | Abre el software <b>Reporter</b> .                                                      |

| Tabla C-11 | Referencia | rápida de | iconos: | modo C | Quantitate |
|------------|------------|-----------|---------|--------|------------|
|------------|------------|-----------|---------|--------|------------|

**Nota:** No todos los símbolos que aparecen en la tabla siguiente se aplican a todos los instrumentos.

| Símbolo                  | Descripción                                                                                                    |
|--------------------------|----------------------------------------------------------------------------------------------------|
|                          | Marca de conformidad con la normativa australiana. Indica que los productos cumplen<br>con los requisitos de ECM de la Autoridad de medios de comunicación de Australia<br>(ACMA, Australian communications Media Authority). |
| $\sim$                   | Corriente alterna                                                                                                    |
| A                        | Amperios (corriente)                                                                                                    |
| EC REP                   | Representante autorizado de la Comunidad Europea                                                                                                    |
| $\underline{\mathbb{A}}$ | Riesgo biológico                                                                                                    |
| CE                       | Marcado CE de conformidad                                                                                                    |
|                          | Marca cCSAus. Certifica la seguridad eléctrica del equipo para el mercado de Canadá<br>y EE. UU.                                                                                                    |
| REF                      | Número de catálogo                                                                                                    |
|                          | Precaución                                                                                                    |
| <u> </u>                 | <b>Nota:</b> En la documentación de SCIEX, este símbolo identifica un riesgo de lesiones personales.                                                                                                    |

| Símbolo          | Descripción                                                                                                    |
|------------------|----------------------------------------------------------------------------------------------------|
|                  | Etiqueta de precaución sobre el cumplimiento por China de la Directiva RoHS<br>(restricciones a la utilización de determinadas sustancias peligrosas en aparatos<br>eléctricos y electrónicos). El producto de información electrónica contiene ciertas<br>sustancias tóxicas o peligrosas. El número central es la fecha del periodo de uso<br>respetuoso con el medio ambiente (EFUP) e indica el número de años naturales durante<br>los que el producto puede estar en funcionamiento. Tras el vencimiento del EFUP, el<br>producto debe reciclarse inmediatamente. Las flechas en círculo indican que el producto<br>es reciclable. El código de fecha en la etiqueta o el producto indica la fecha de<br>fabricación. |
| 0                | Logotipo del cumplimiento por China de la Directiva RoHS (restricciones a la utilización de determinadas sustancias peligrosas en aparatos eléctricos y electrónicos). Este dispositivo no contiene sustancias tóxicas ni peligrosas, ni elementos que superen los valores máximos de concentración, y es un producto respetuoso con el medioambiente porque se puede reciclar y volver a utilizar.                                                                                                    |
| []i              | Consulte las instrucciones de uso.                                                                                                    |
| C IBATH American | Marca cTUVus para TUV Rheinland de Norteamérica.                                                                                                    |
|                  | Símbolo de la matriz de datos que se puede escanear con un lector de código de barras para obtener el identificador único de dispositivos (UDI).                                                                                                    |
| 뤔                | Conexión Ethernet                                                                                                    |
|                  | Peligro de explosión                                                                                                    |
|                  | Peligro de incendio                                                                                                    |
|                  | Peligro de productos químicos inflamables                                                                                                    |
| Ţ                | Frágil                                                                                                    |

| Símbolo    | Descripción                                                                                                    |
|------------|----------------------------------------------------------------------------------------------------|
| ₽          | Fusible                                                                                                    |
| Hz         | Hercios                                                                                                    |
|            | Alta tensión. Peligro de descarga eléctrica<br>Si debe retirar la cubierta principal, póngase en contacto con un representante del<br>servicio técnico de SCIEX para evitar que se produzcan descargas eléctricas. |
|            | Peligro de superficies calientes                                                                                                    |
| IVD        | Dispositivo de diagnóstico in vitro                                                                                                    |
|            | Peligro de radiación ionizante                                                                                                    |
| <u></u>    | Mantener seco.                                                                                                    |
| Ţ          | No exponer a la lluvia.                                                                                                    |
|            | La humedad relativa no debe exceder el 99 %.                                                                                                    |
| <u>↑ ↑</u> | Mantener hacia arriba                                                                                                    |
|            | Peligro de radiación láser                                                                                                    |
|            | Peligro de carga                                                                                                    |
|            | Fabricante                                                                                                    |
|            | Peligro de las piezas móviles                                                                                                    |
|            | Riesgo de quedarse atrapado                                                                                                    |

| Símbolo      | Descripción                                                                         |
|--------------|-------------------------------------------------------------------------------------|
|              | Peligro de gas a presión                                                            |
|              | Puesta a tierra de protección                                                       |
|              | Peligro de perforación                                                              |
|              | Peligro de perforación                                                              |
| Â            | Peligros de sustancias químicas reactivas                                           |
| SN           | Número de serie                                                                     |
|              | Riesgo de toxicidad química                                                         |
| 66 kPa       | Transporte y almacene el sistema a una presión de entre 66 y 103 kPa.               |
| 75 kPa       | Transporte y almacene el sistema a una presión de entre 75 y 101 kPa.               |
| <b>%</b> 90% | Transportar y almacenar el sistema a una humedad relativa de entre el 10 y el 90 %. |
| -30          | Transportar y almacenar el sistema a una temperatura de entre -30 y +45 °C.         |
| -30°C        | Transportar y almacenar el sistema a una temperatura de entre -30 y +60 °C.         |
| •            | Conexión USB 2.0                                                                    |

| Símbolo | Descripción                                                                             |
|---------|-----------------------------------------------------------------------------------------|
| ss - (♣ | Conexión USB 3.0                                                                        |
|         | Riesgo de radiación ultravioleta                                                        |
| VA      | Voltioamperio (potencia)                                                                |
| V       | Voltios (voltaje)                                                                       |
| X       | RAEE. No deseche el equipo como residuos urbanos sin clasificar. Peligro medioambiental |
| W       | Vatios                                                                                  |
| M       | <i>aaaa-mm-dd</i><br>Fecha de fabricación                                               |

**Nota:** Si se desprende alguna de las etiquetas que se usan para identificar un componente, póngase en contacto con su representante del servicio técnico.

| Etiqueta                                                                                                    | Traducción (si procede)                                                                                                    |
|----------------------------------------------------------------------------------------------------|----------------------------------------------------------------------------------------------------|
| FOR RESEARCH USE ONLY. NOT FOR USE IN DIAGNOSTIC PROCEDURES.                                                                                                    | PARA USO EXCLUSIVO EN INVESTIGACIÓN. NO<br>INDICADO PARA USO EN PROCEDIMIENTOS<br>DIAGNÓSTICOS.                                                                                                    |
| IMPACT INDICATOR                                                                                                    | INDICADOR DE IMPACTO                                                                                                    |
| SENSITIVE PRODUCT WARNING                                                                                                    | ADVERTENCIA DE PRODUCTO SENSIBLE                                                                                                    |
|                                                                                                    | <b>Nota:</b> Si se activa el indicador, significa que la caja<br>se ha caído o manipulado incorrectamente. Registre<br>el incidente en la hoja de porte y compruebe si hay<br>daños. Cualquier reclamación por daños por golpes<br>debe registrarse en este documento.  |
| IMPORTANT!                                                                                                    | ¡IMPORTANTE!                                                                                                    |
| RECORD ANY VISIBLE CRATE DAMAGE INCLUDING<br>TRIPPED "IMPACT INDICATOR" OR "TILT INDICATOR"<br>ON THE WAYBILL BEFORE ACCEPTING SHIPMENT<br>AND NOTIFY YOUR LOCAL AB SCIEX CUSTOMER<br>SUPPORT ENGINEER IMMEDIATELY.<br>DO NOT UNCRATE. CONTACT YOUR LOCAL | REGISTRE CUALQUIER DAÑO VISIBLE EN LA CAJA,<br>INCLUIDO SI SE HA ACTIVADO EL "INDICADOR DE<br>IMPACTO" O EL "INDICADOR DE VUELCO", EN LA<br>HOJA DE PORTE ANTES DE ACEPTAR EL ENVÍO Y<br>NOTIFÍQUESELO INMEDIATAMENTE A SU INGENIERO<br>DE SOPORTE TÉCNICO DE AB SCIEX. |
| CUSTOMER SUPPORT ENGINEER FOR UNCRATING<br>AND INSTALLATION.                                                                                                    | NO LO DESEMBALE. PÓNGASE EN CONTACTO CON<br>SU INGENIERO DE SOPORTE TÉCNICO PARA QUE LO<br>DESEMBALE Y LO INSTALE.                                                                                                    |
| TIP & TELL                                                                                                    | Indicador de volcado                                                                                                    |
|                                                                                                    | <b>Nota:</b> Indica si el contenedor se ha volcado o<br>manipulado incorrectamente. Anote el incidente en<br>la hoja de porte e inspeccione si hay daños.<br>Cualquier reclamación por volcado debe registrarse<br>en este documento.                                   |

| Etiqueta                                                                              | Traducción (si procede)                                                                                                    |
|---------------------------------------------------------------------------------------|----------------------------------------------------------------------------------------------------|
| TiltWatch PLUS                                                                        | Indicador de volcado                                                                                                    |
| ShockWatch                                                                            | <b>Nota:</b> Indica si el contenedor se ha volcado o<br>manipulado incorrectamente. Anote el incidente en<br>la hoja de porte e inspeccione si hay daños.<br>Cualquier reclamación por volcado debe registrarse<br>en este documento. |
| WARNING: DO NOT OPERATE WITHOUT FIRST<br>ENSURING BOTTLE CAP IS SECURED.              | ADVERTENCIA: NO UTILIZAR SIN ASEGURARSE<br>PRIMERO DE QUE EL TAPÓN DE LA BOTELLA ESTÉ<br>BIEN CERRADO.                                                                                                    |
|                                                                                       | <b>Nota:</b> Esta advertencia se adjunta a la botella de residuos de escape de la fuente.                                                                                                    |
|                                                                                       |                                                                                                    |
| WARNING: NO USER SERVICEABLE PARTS INSIDE.<br>REFER SERVICING TO QUALIFIED PERSONNEL. | ADVERTENCIA: EN EL INTERIOR NO HAY NINGUNA<br>PIEZA QUE PUEDA REPARAR EL USUARIO. ACUDA A<br>PERSONAL CUALIFICADO PARA LAS REPARACIONES.                                                                                              |
|                                                                                       | Nota: Consulte las instrucciones de uso.                                                                                                    |